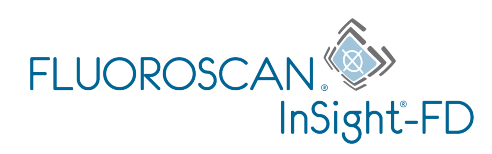

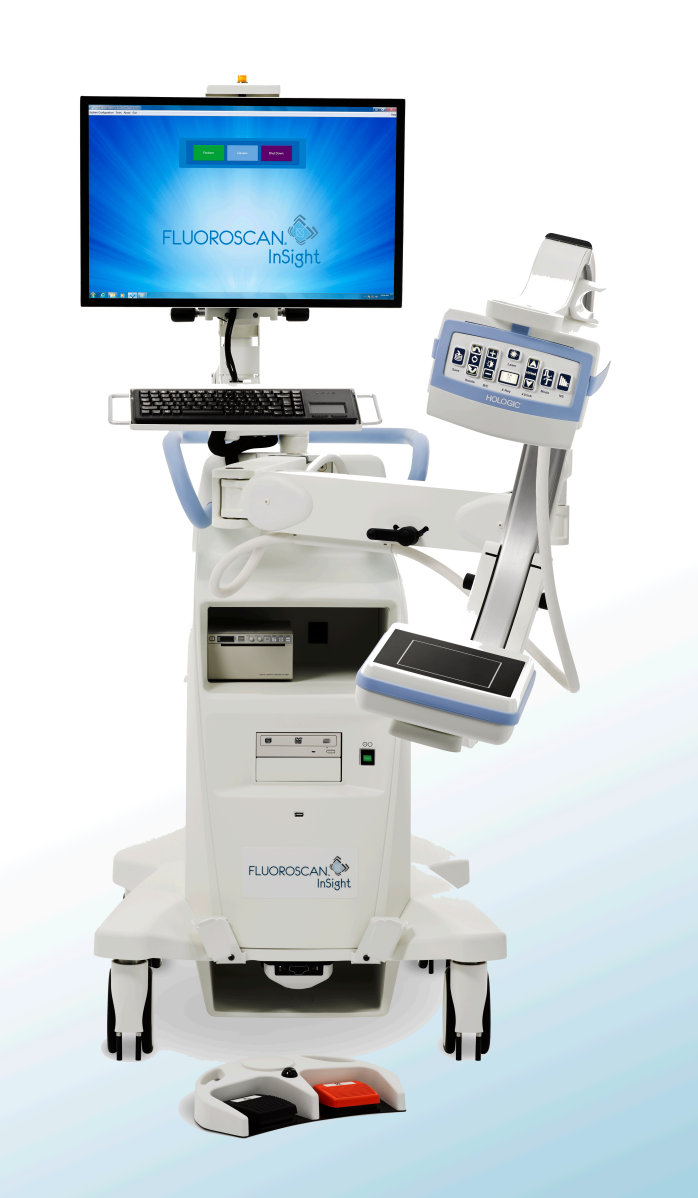

## InSight<sup>®</sup> FD Mini-C-Kaarikuvantamisjärjestelmä Käyttöopas

MAN-05288-1702 Tarkistettu versio 007

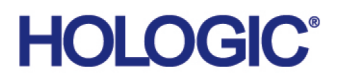

# InSight® FD Mini-C-kaarikuvantamisjärjestelmä

# Käyttöopas

Osanumero: MAN-05288-1702 Tarkistettu versio 007 Heinäkuu 2021

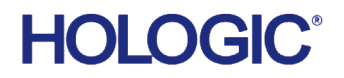

Huomio: Yhdysvaltain liittovaltion lain mukaan tätä laitetta saa myydä vain lääkäri (tai laillistettu terveydenhuollon ammattilainen) tai tällaisen henkilön määräyksestä.

#### Asiakastuki

Maksuton numero Yhdysvalloissa: 1.800.321.4659

Sähköposti: SkeletalHealth.Support@hologic.com

Euroopassa, Etelä-Amerikassa tai Aasiassa ota yhteyttä paikalliseen jälleenmyyjään tai jakelijaan.

© 2021 Hologic, Inc. Painettu Yhdysvalloissa. Tämän käyttöoppaan alkuperäinen kieli on englanti.

Hologic, Fluoroscan, InSight, MegaView ja niihin liittyvät logot ovat Hologic, Inc:in ja/tai sen tytäryhtiöiden tavaramerkkejä ja/tai rekisteröityjä tavaramerkkejä Yhdysvalloissa ja/tai muissa maissa. Muut tässä oppaassa mainitut tuotteiden ja yritysten nimet ovat omistajiensa tavaramerkkejä.

Tämä tuote voi olla suojattu yhdellä tai useammalla yhdysvaltalaisella tai muulla ulkomaisella patentilla, jotka eritellään verkkoosoitteessa www.Hologic.com/patent-information.

# Sisällysluettelo

| 1 Käyttöaiheet                                             | 1  |
|------------------------------------------------------------|----|
| 1.1 Olennaiset toiminnalliset ominaisuudet                 | 2  |
| 1.2 Takuulauseke                                           | 2  |
| 1.3 Käyttäjäprofiilit                                      | 2  |
| 1.3.1 Koulutus                                             | 2  |
| 1.3.2 Tietämys                                             | 3  |
| 1.3.3 Kokemus                                              | 3  |
| 1.3.4 Sallitut terveyttä heikentävät tilat                 | 3  |
| 2 Säteilyturvallisuus                                      | 3  |
| 2.1 Yleinen                                                | 3  |
| 2.2 Säteilyannos ja annosnopeus                            | 4  |
| 2.3 Suojautuminen röntgensäteilyltä                        | 4  |
| 3 Röntgenlaitteita koskevat määräykset                     | 4  |
| 3.1 Yhdysvaltain liittovaltion ja osavaltioiden määräykset | 4  |
| 3.2 Vaatimustenmukaisuus                                   | 5  |
| 4 Sähkömagneettiset häiriöt                                | 5  |
| 5 Kyberturvallisuus                                        | 5  |
| 6 Lisävarusteet                                            | 6  |
| 7 Käyttöoppaiden lisäkappaleiden hankkiminen               | 6  |
| 8 Termit ja määritelmät                                    | 6  |
| 9 InSight FD -järjestelmän etiketit                        | 8  |
| 9.1 Järjestelmän pääetiketti                               | 8  |
| 9.2 Röntgenjärjestelmän varoitusetiketti                   | 9  |
| 9.3 Sähköiskusta varoittava etiketti                       | 9  |
| 9.4 Työntämisen kieltävä varoitusetiketti                  | 10 |
| 9.5 ISO 7010-M002 -etiketti                                | 10 |
| 9.6 Kuvakenttä                                             | 10 |
| 10 Turvallisuusriskit                                      | 13 |
| 11 Järjestelmän osat                                       | 19 |
| 12 Ohjaimet ja ilmaisimet                                  | 20 |
| 12.1 Röntgenpään ohjauspaneeli                             | 20 |
| 12.2 Näppäimistöohjaimet                                   | 22 |
| 13 InSight FD 20 cm SSD -kartion asennusohjeet             | 24 |
| 13.1 Toimenpide                                            | 24 |
| 13.2 InSight FD -järjestelmän jalkakytkimen toiminnot      | 27 |
| 13.2.1 Röntgenkuvan ottaminen                              | 28 |

| 13.2.2 MegaView-kuvan näyttäminen                                       |    |
|-------------------------------------------------------------------------|----|
| 13.2.3 Kuvan merkitseminen                                              |    |
| 13.2.4 Kuvan tallentaminen                                              |    |
| 13.2.5 Kuvan tulostaminen                                               |    |
| 13.2.6 Säilytys                                                         |    |
| 14 Järjestelmän käyttäminen                                             | 30 |
| 14.1 Järjestelmän siirtäminen                                           |    |
| 14.2 C-kaaren säätäminen                                                |    |
| 14.3 C-kaaren steriili suojaliina                                       |    |
| 14.4 Virran kytkeminen järjestelmään                                    |    |
| 14.5 Virran katkaiseminen järjestelmästä                                |    |
| 15 Sovelluksen asetusten määrittäminen                                  |    |
| 15.1 Järjestelmäasetusten määrityskäyttöliittymä                        |    |
| 15.2 Järjestelmä                                                        |    |
| 15.3 DICOM-lähetysasetukset                                             |    |
| 15.3.1 DICOM-tulostusasetukset                                          |    |
| 15.4 Työluettelon määritykset                                           |    |
| 15.4.1 Käyttäjät                                                        |    |
| 15.5 Lääkärin asetukset                                                 |    |
| 15.6 Lääkärin asetukset – kuvaus                                        |    |
| 15.7 Lääkärin asetukset – kuvankäsittely                                |    |
| 15.8 Lääkärin asetukset – kuvienhallinta                                |    |
| 15.9 Administrative Settings (Järjestelmänvalvojan asetukset) -sivu     |    |
| 16 Sovelluksen käyttäminen                                              |    |
| 16.1 Potilaan asemointi                                                 | 54 |
| 16.2 Päänäyttö                                                          |    |
| 16.3 Röntgenpään ohjauspaneeli                                          |    |
| 16.4 Kuvausistunto                                                      | 61 |
| 16.4.1 Select or Enter Patient (Valitse tai syötä potilas) -ikkuna      | 61 |
| 16.4.2 Kuvausnäyttö                                                     |    |
| 16.4.3 Filminauhan symbolit                                             | 65 |
| 16.4.4 Select Reference Images (Valitse viitekuvat) -ikkuna             | 71 |
| 16.5 Kuvien tarkasteluistunto                                           | 72 |
| 16.5.1 Select Study for Review (Valitse tarkasteltava tutkimus) -ikkuna | 72 |
| 16.5.2 Tarkastelunäyttö                                                 | 74 |
| 16.5.3 Enhanced Displayed Image (Parannettu näytettävä kuva) -näyttö    |    |
| 16.6 Potilastutkimustietueiden ylläpito                                 | 79 |
| 16.6.1 Update Patient Study Information (Päivitä potilastutkimustiedot) | 70 |
| -ikkuia                                                                 |    |
|                                                                         |    |

| 16.7.1 Vienti Review Images (Kuvien tarkastelu) -näytöstä       |  |
|-----------------------------------------------------------------|--|
| 16.7.2 Vienti Review Images (Kuvien tarkastelu) -näytöstä       |  |
| 16.8 Import Images (Tuo kuvat) -ikkuna                          |  |
| 16.9 Työluettelomerkintä                                        |  |
| 16.9.1 Vaihtoehto 1 Tools (Työkalut) -alivalikko                |  |
| 16.9.2 Vaihtoehto 2 Patient Information (Potilastiedot) -näyttö |  |
| 16.10 Delete Images (Poista kuvat) -ikkuna                      |  |
| 16.11 View DICOM Queue (Näytä DICOM-jono) -ikkuna               |  |
| 17 Järjestelmän huolto ja ylläpito                              |  |
| 17.1 Järjestelmän varmuuskopiointi                              |  |
| 17.2 Järjestelmän palautus                                      |  |
| 17.3 Puhdistus                                                  |  |
| 17.3.1 Suositellut desinfiointiaineet                           |  |
| 17.4 Ennaltaehkäisevä huolto                                    |  |
| 17.5 Vianmääritys                                               |  |
| 17.6 Hävittäminen                                               |  |
|                                                                 |  |

# Kuvaluettelo

| Kuva 1: InSight FD -mini-C-kaarilaite                                | 1  |
|----------------------------------------------------------------------|----|
| Kuva 2: Järjestelmän pääetiketti                                     | 8  |
| Kuva 3: Röntgenjärjestelmän varoitus                                 | 9  |
| Kuva 4: Sähköiskuvaroitus                                            | 9  |
| Kuva 5: Työntämisen kieltävä varoitusetiketti*                       | 10 |
| Kuva 6: ISO 7010-M002 -etiketti                                      | 10 |
| Kuva 7: Näkymän ala                                                  | 11 |
| Kuva 8: Käännä C-kaarta                                              | 25 |
| Kuva 9: Kohdista kartio                                              | 26 |
| Kuva 10: Langaton jalkakytkin                                        | 27 |
| Kuva 11: Jalkakytkimen säilytyspaikka                                | 29 |
| Kuva 12: Jalkakytkin kannattimessa                                   | 30 |
| Kuva 13: Näppäimistö ala-asennossa                                   | 31 |
| Kuva 14: C-kaari kuljetusasennossa                                   | 31 |
| Kuva 15: Takapyörät                                                  | 32 |
| Kuva 16: C-kaaren säätäminen                                         | 33 |
| Kuva 17: C-kaaren steriili suojaliina                                | 34 |
| Kuva 18: System Configuration (Järjestelmäasetukset) -valikko        | 36 |
| Kuva 19: Järjestelmä                                                 | 37 |
| Kuva 20: DICOM-lähetysasetukset                                      | 39 |
| Kuva 21: DICOM-tulostusasetukset                                     | 41 |
| Kuva 22: Työluettelon määritykset                                    | 43 |
| Kuva 23: Käyttäjät                                                   | 45 |
| Kuva 24: Lääkärin asetukset – kuvaus                                 | 47 |
| Kuva 25: Lääkärin asetukset – kuvankäsittely                         | 49 |
| Kuva 26: Lääkärin asetukset – kuvienhallinta                         | 51 |
| Kuva 27: Päänäyttö                                                   | 55 |
| Kuva 28: System Configuration (Järjestelmäasetukset) -vetovalikko    | 56 |
| Kuva 29: Tools (Työkalut) -vetovalikko                               | 57 |
| Kuva 30: Select or Enter Patient (Valitse tai syötä potilas) -ikkuna | 61 |

| Kuva 31: Kuvausnäyttö                                                               | 3 |
|-------------------------------------------------------------------------------------|---|
| Kuva 33: Filminauhan symbolit65                                                     | 5 |
| Kuva 34: Configure Image Area (Määritä kuva-alue) -valikko65                        | 5 |
| Kuva 35: Kuvausnäytön painikkeet                                                    | 5 |
| Kuva 36: Select Reference Images (Valitse viitekuvat) -ikkuna                       | 1 |
| Kuva 37: Tarkasteltava tutkimus73                                                   | 3 |
| Kuva 38: Review Images (Kuvien tarkastelu) -näyttö75                                | 5 |
| Kuva 39: Patient Details (Potilastiedot)72                                          | 7 |
| Kuva 40: VISTA Details (VISTA-tiedot)                                               | 3 |
| Kuva 41: Enhanced Displayed Image (Parannettu näytettävä kuva) -näyttö              | 3 |
| Kuva 42: Update Patient Study Information (Päivitä potilastutkimustiedot) -ikkuna79 | 9 |
| Kuva 43: Kuvien vienti tarkastelunäytöstä81                                         | 1 |
| Kuva 44: Export Images (Vie kuvat) -paneeli82                                       | 1 |
| Kuva 45: Vienti Tools (Työkalut) -valikon kautta82                                  | 2 |
| Kuva 46: Kuvien vienti Tools (Työkalut) -valikon kautta82                           | 2 |
| Kuva 47: Tools (Työkalut) -valikko85                                                | 5 |
| Kuva 48: Import Images (Tuo kuvat) -ikkuna85                                        | 5 |
| Kuva 49: Delete Images (Poista kuvat)82                                             | 7 |
| Kuva 50: Poistettavaksi valittu kuva                                                | 3 |
| Kuva 51: View DICOM Queue (Näytä DICOM-jono)89                                      | 9 |

# Taulukkoluettelo

| Taulukko 1: Termit ja määritelmät                                                                             | 6          |
|----------------------------------------------------------------------------------------------------|------------|
| Taulukko 2: Symbolit                                                                                          | 7          |
| Taulukko 3: Symbolit                                                                                          | 11         |
| Taulukko 4: Turvallisuusriskit                                                                                | 13         |
| Taulukko 5: Röntgenpään ohjauspaneeli                                                                         | 20         |
| Taulukko 6: Näppäimistöohjaimet                                                                               | 22         |
| Taulukko 7: Osaluettelo                                                                                       | 24         |
| Taulukko 8: Jalkakytkimen poljintoiminnot                                                                     | 27         |
| Taulukko 9: Vakiointiaikataulu                                                                                | 35         |
| Taulukko 10: Järjestelmäasetusten määrityskäyttöliittymä                                                      | 36         |
| Taulukko 11: System (Järjestelmä) -sivu                                                                       | 37         |
| Taulukko 12: DICOM Send Options (DICOM-lähetysasetukset) -sivu                                                | 39         |
| Taulukko 13: DICOM Send Options (DICOM-lähetysasetukset) -sivu, painiketoimir<br>40                           | nnot       |
| Taulukko 14: DICOM Print Options (DICOM-tulostusasetukset) -sivu, osioiden ja kenttien kuvaukset              | 41         |
| Taulukko 15: DICOM Print Options (DICOM-tulostusasetukset) -sivu, painiketoimi<br>42                          | nnot       |
| Taulukko 16: Työluettelon määritykset, osioiden kuvaukset                                                     | 43         |
| Taulukko 17: Työluettelon määritykset, painiketoiminnot                                                       | 44         |
| Taulukko 18: Users (Käyttäjät) -sivu, osioiden ja kenttien kuvaukset                                          | 45         |
| Taulukko 19: Users (Käyttäjät) -sivu, painiketoiminnot                                                        | 45         |
| Taulukko 20: Lääkärin asetukset, osioiden ja kenttien kuvaukset                                               | 46         |
| Taulukko 21: Lääkärin asetukset, painiketoiminnot                                                             | 46         |
| Taulukko 22: Lääkärin asetukset, Image Acquisition (Kuvaus) -välilehti, osioiden ja kenttien kuvaukset        | 47         |
| Taulukko 23: Lääkärin asetukset, Image Processing (Kuvankäsittely) -välilehti, osio<br>ja kenttien kuvaukset  | iden<br>50 |
| Taulukko 24: Lääkärin asetukset, Image Management (Kuvienhallinta) -välilehti, osioiden ja kenttien kuvaukset | 52         |
| Taulukko 25: Järjestelmänvalvojan asetukset, osioiden kuvaukset                                               | 52         |
| Taulukko 26: Järjestelmänvalvojan asetukset, painiketoiminnot                                                 | 53         |

| Taulukko 27: Päänäytön vaihtoehdot                                                                           | 55            |
|----------------------------------------------------------------------------------------------------|---------------|
| Taulukko 28: System Configuration (Järjestelmäasetukset) -valikko                                            | 56            |
| Taulukko 29: Tools (Työkalut) -valikko                                                                       | 57            |
| Taulukko 30: Röntgenpään ohjauspaneeli                                                                       | 59            |
| Taulukko 31: Select or Enter Patient (Valitse tai syötä potilas) -ikkuna, osioiden ja ke<br>kuvaukset        | enttien<br>62 |
| Taulukko 32: Select or Enter Patient (Valitse tai syötä potilas) -ikkuna, painiketoin<br>62                  | ninnot        |
| Taulukko 33: Kuvausnäyttö                                                                                    | 63            |
| Taulukko 34: Image Effects (Kuvatehosteet) -valikko                                                          | 64            |
| Taulukko 35: Filminauhan symbolit                                                                            | 65            |
| Taulukko 36: Configure Image Area (Määritä kuva-alue) -valikko                                               | 66            |
| Taulukko 37: Kuvausnäyttö, painiketoiminnot                                                                  | 67            |
| Taulukko 38: Työkalusarja                                                                                    | 70            |
| Taulukko 39: Select Reference Images (Valitse viitekuvat) -ikkuna, osioiden kuvat<br>71                      | ıkset         |
| Taulukko 40: Select Reference Images (Valitse viitekuvat) -ikkuna, painiketoiminr                            | not72         |
| Taulukko 41: Select Study for Review (Valitse tarkasteltava tutkimus) -ikkuna, osi<br>ja kenttien kuvaukset  | oiden<br>73   |
| Taulukko 42: Select Study for Review (Valitse tarkasteltava tutkimus) -ikkuna, painiketoiminnot              | 74            |
| -<br>Taulukko 43: Tarkastelunäyttö, painiketoiminnot                                                         | 75            |
| Taulukko 44: Yksityiskohtainen kuvankatselunäyttö, painiketoiminnot                                          | 78            |
| Taulukko 45: Update Patient Study Information (Päivitä potilastutkimustiedot)<br>-ikkuna, osioiden kuvaukset | 80            |
| Taulukko 46: Update Patient Study Information (Päivitä potilastutkimustiedot)<br>-ikkuna, painiketoiminnot   | 80            |
| Taulukko 47: Vienti-ikkuna, osioiden kuvaukset                                                               | 83            |
| Taulukko 48: Vienti-ikkuna, painiketoiminnot                                                                 | 84            |
| Taulukko 49: Tuonti-ikkuna, osioiden kuvaukset                                                               | 86            |
| Taulukko 50: Tuonti-ikkuna, painiketoiminnot                                                                 | 86            |
| Taulukko 51: Delete Images (Poista kuvat) -ikkuna, osioiden kuvaukset                                        | 88            |
| Taulukko 52: Delete Images (Poista kuvat) -ikkuna, painiketoiminnot                                          | 89            |
| Taulukko 53: Jonoikkuna, osioiden kuvaus ja painiketoiminnot                                                 | 89            |

| Taulukko 54: Suositellut pyyhkeet   |  |
|-------------------------------------|--|
| Taulukko 55: Suositellut kemikaalit |  |

# 1 Käyttöaiheet

InSight<sup>®</sup> FD -järjestelmä on mini-C-kaarellinen röntgenläpivalaisuun perustuva kuvantamisjärjestelmä, joka tarjoaa lääkäreille yleisen läpivalaisukuvan potilaasta ja jota voidaan käyttää mm. ortopedisessa ja podiatrisessa kirurgiassa, teho- ja ensiapuhoidon toimenpiteissä ja kevyiden anatomioiden kuvaamista vaativissa tilanteissa.

Käyttötarkoitus:

**R**only Huomio: Yhdysvaltain lain mukaan tätä laitetta saa myydä vain lääkäri tai lääkärin määräyksestä.

#### Kuva 1 InSight FD -mini-C-kaarilaite

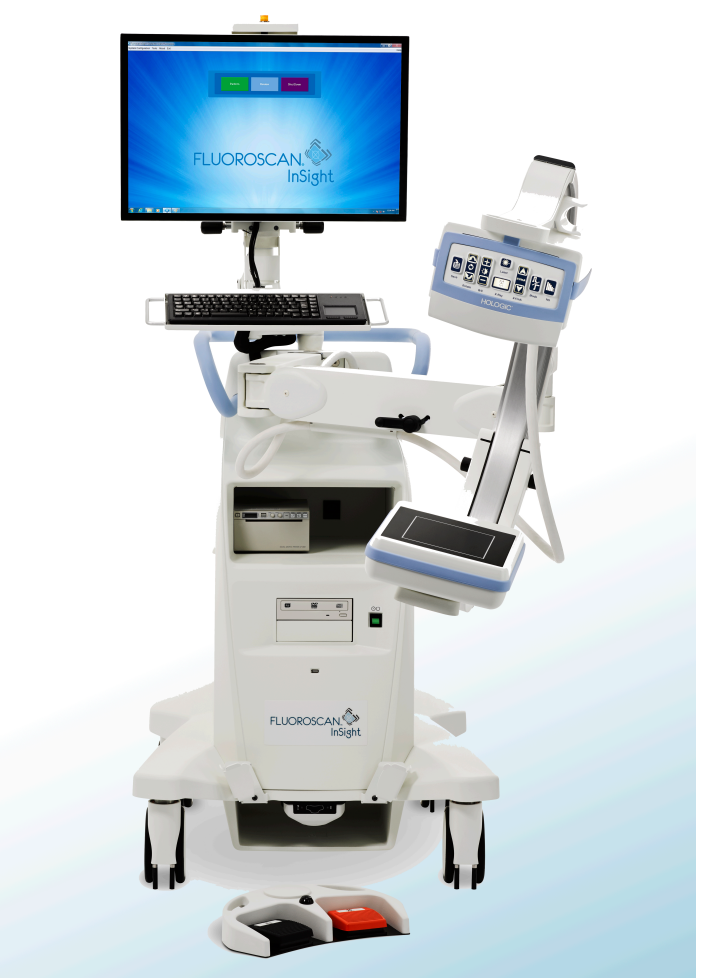

### 1.1 Olennaiset toiminnalliset ominaisuudet

InSight FD -järjestelmä on liikuteltava mini-C-kaarellinen röntgenläpivalaisujärjestelmä, jonka avulla potilaan raajoista saadaan turvallisesti ja tehokkaasti röntgenläpivalaisukuvia diagnostisten, hoidollisten ja kirurgisten toimenpiteiden aikana.

### 1.2 Takuulauseke

Ellei sopimuksessa nimenomaisesti toisin mainita, i) takuu koskee Hologicin<sup>®</sup> valmistamia laitteita ja niiden toimintaa alkuperäisen asiakkaan käytössä ja julkaistujen käyttöohjeiden mukaan käytettyinä yhden (1) vuoden ajan alkaen lähetys- tai asennuspäivämäärästä, jos erillinen asennus on tarpeen ("takuuaika"); ii) digitaalisen kuvantamisen röntgenputkien takuuaika on kaksikymmentäneljä (24) kuukautta, josta röntgenputkien täystakuu koskee ensimmäisiä kahtatoista (12) kuukautta ja tasasuuruinen pro rata -takuu kuukausia 13–24; iii) korvaavien ja kunnostettujen osien takuu kestää alkuperäisen takuuajan loppuun tai yhdeksänkymmentä (90) päivää lähetyksestä riippuen siitä, kumpi on pitempi; iv) kulutustavaroiden käyttöohjeiden mukainen toiminta on taattu niiden pakkaukseen painettuun viimeiseen käyttöpäivämäärään asti; v) luvallisen ohjelmiston takuu koskee ohjelmiston julkaistun käyttöohjeen mukaista toimintaa; vi) palvelut on taattu toimitettaviksi ammattimaisesti; vii) muuta kuin Hologicin valmistamaa laitteistoa koskee valmistajan oma takuu, joka ulottuu myös Hologicin asiakkaisiin kyseisen valmistajan sallimissa puitteissa. Hologic ei takaa, että tuotteiden käyttö on keskeytymätöntä tai virheetöntä tai että tuotteet toimivat muiden kuin Hologicin valtuuttamien kolmannen osapuolen tuotteiden kanssa. Nämä takuut eivät koske mitään kohdetta, joka on: (a) muun kuin Hologicin valtuuttaman huoltohenkilöstä korjaama, siirtämä tai muuttama; (b) altistettu fyysiselle (mukaan lukien lämpö tai sähkö) väärinkäytölle, rasitukselle tai virheelliselle käytölle; (c) säilytetty, kunnossapidetty tai käytetty tavalla, joka ei ole yhdenmukainen sovellettavien Hologicin teknisten tietojen tai ohjeiden kanssa, mukaan lukien asiakkaan kieltäytyminen Hologicin suosittelemien ohjelmistopäivitysten asentamisesta; tai (d) määritetty kuuluvaksi muun kuin Hologic-takuun piiriin tai esijulkaisuksi tai "sellaisenaan"-perusteella.

### 1.3 Käyttäjäprofiilit

InSight-taulukuvailmaisinten käyttäjiin voi kuulua sekä steriilejä että epästeriilejä sairaanhoitajia, radiologisia tai muita teknikkoja sekä lääkäreitä tai kirurgeja, jotka ovat saaneet vain hyvin vähän koulutusta röntgenläpivalaisutoimenpiteisiin.

### 1.3.1 Koulutus

- Vähintään perustutkintotasoinen todistus tai vastaava säteilytekniikasta
- Ei maksimia

### 1.3.2 Tietämys

- Minimi Lue InSight-taulukuvailmaisimen käyttöopas ja perehdy sen sisältöön Perustiedot tietokoneiden käytöstä
- Ei maksimia

#### 1.3.3 Kokemus

- Minimi Muuta erityistä kokemusta ei tarvita
- Ei maksimia

### 1.3.4 Sallitut terveyttä heikentävät tilat

- Lievä lukunäön heikkeneminen tai näkö, joka on korjattu logMAR-arvoon 0,2 (6/10 tai 20/32)
- Ikääntymiseen liittyvän lyhytkestoisen muistin keskitaso
- 40 % heikentynyt kuulo, jolloin se on 60 % normaalikuulosta taajuusalueella 500 Hz 2 kHz

# 2 Säteilyturvallisuus

Väärät kuvantamismenettelyt tai säteilyturvallisuuden ja tekniikkakertoimia koskevien suositusten noudattamatta jättäminen voivat lisätä altistumista. Käyttäjän vastuulla on noudattaa kaikkia turvallisuusmenettelyitä, pitää säteilyaltistukset niin pieninä kuin kohtuudella on mahdollista (nk. ALARA-periaate, as low as reasonably achievable) ja noudattaa kaikkia kansallisia, alueellisia ja paikallisia määräyksiä.

Hologic suosittelee, että kaikki järjestelmää käyttävän henkilökunnan jäsenet käyttävät säteilyvalvontalaitetta. Ne ovat tavallisesti filmiannosmittareita tai termoluminesenssiannosmittareita, jotka tallentavat säteilyannokset tiettynä ajanjaksona. Lääkäreiden on käytettävä sormusannosmittaria, joka tallentaa käsien altistumisen.

### 2.1 Yleinen

Röntgenläpivalaisulaite lähettää jatkuvaa röntgensäteilyä, jolloin kohdetta voidaan tarkastella reaaliajassa.

Primaarisäteilyä esiintyy röntgenlähteen ja ilmaisimen näytön välisessä tilassa. Käyttäjä ei saa koskaan asettaa omia käsiään säteeseen.

Sekundaarista säteilyä tai röntgensäteilyn sirontaa aiheuttavat röntgensäteet, jotka eivät läpäise kokonaan primaarisäteeseen asetettua kohdetta. Röntgensäteilyn sironnan energia on huomattavasti pienempi kuin primaarisäteen, ja lähiympäristön muut esineet absorboivat sitä. Sironnan määrä riippuu käytetystä tehoasetuksesta, kehon osan tiheydestä ja etäisyydestä säteeseen sekä valotusajan pituudesta. 3. Röntgenlaitteita koskevat määräykset

### 2.2 Säteilyannos ja annosnopeus

Potilaan kutakin painokiloa kohti saamaa säteilyä kutsutaan *annokseksi. Annosnopeudella* tarkoitetaan aikayksikköä kohti saatua annosta.

Etäisyys röntgenlähteestä pienentää sekä potilaan että käyttäjän saamaa annosta. Esimerkiksi enimmäisteholla annos on 2,6 mGy/minuutti kuvavastaanottimessa ja 45 mGy/minuutti putkikotelon ulostuloaukossa, tai 17 kertaa suurempi\_kuin annos kuvavastaanottimen kohdalla. Tätä suurempaa arvoa kutsutaan *tulokohdan enimmäisaltistumisnopeudeksi* (Entrance Exposure Rate, EER).

Sironnut säteily vähenee etäisyyden neliön mukana täsmälleen samalla tavalla kuin aiemmin todettiin röntgensäteistä primaarisäteessä. Koska annosnopeus on kuitenkin paljon pienempi, sironta ilmaistaan yleensä yksiköissä mR/tunti (1 mR = 0,01 mGy). InSight FD -järjestelmän annos- ja sirontatiedot ovat pyydettäessä saatavilla Hologicilta.

## 2.3 Suojautuminen röntgensäteilyltä

InSight FD -järjestelmän sironnut säteily on vähäistä moniin muihin radiologisiin laitteisiin verrattuna, ja vaatimus suojaavien lyijyesiliinojen ja/tai vaimentavien käsineiden käytöstä määräytyy laitoksessa sovellettavien käytäntöjen mukaan. Myös monet osavaltiot, maakunnat, maat ja yksittäiset laitokset saattavat vaatia lyijyesiliinojen käyttöä kaikilla henkilöillä, jotka ovat samassa huoneessa käytössä olevan röntgenläpivalaisulaitteen kanssa. Turvallisten toimintatapojen tiukka noudattaminen ja röntgenläpivalaisuaikojen pitäminen mahdollisimman pieninä ovat avain ihmisten altistumisen vähentämiseen.

# 3 Röntgenlaitteita koskevat määräykset

### 3.1 Yhdysvaltain liittovaltion ja osavaltioiden määräykset

Mini-C-kaarelliset InSight FD -kuvantamisjärjestelmät vastaavat Yhdysvaltojen liittovaltion säännöstöä (Code of Federal Regulations) 21 CFR 1020.32 "Performance Standards for Ionizing Radiation Emitting Products: Fluoroscopic Equipment" (Ionisoivien säteilevien tuotteiden suorituskykystandardit: röntgenläpivalaisulaitteet). Röntgenlaitteisiin voidaan kuitenkin soveltaa myös muita, osavaltiotason määräyksiä. Tämä saattaa edellyttää, että osavaltion sääntelyvirastolle ilmoitetaan asennuksesta ja/tai käyttäjien koulutuksesta ja sertifioinnista.

Käyttäjän vastuulla on ottaa yhteyttä osavaltion asianmukaiseen säteilyvalvontavirastoon ja varmistaa, että laite on röntgenlaitteiden asentamista ja käyttöä koskevien määräysten mukainen.

Mini-C-kaarellinen InSight FD -kuvantamisjärjestelmä täyttää 21 CFR:n alaluvun J mukaiset vaatimukset.

Mini-C-kaarellinen InSight FD -kuvantamisjärjestelmä on tarkoitettu kirurgisiin erityissovelluksiin, jotka olisivat kiellettyjä SSD-etäisyyksillä (Source to Skin Distance, lähteen etäisyys ihosta) 21 CFR 1020.32 (g) -kohdan mukaisesti, mutta jotka ovat sallittuja 21 CFR 1020.32 (g) (2) -kohdan mukaisesti. SSD on vähintään 10 cm.

### 3.2 Vaatimustenmukaisuus

Mini-C-kaarelliset InSight FD -kuvantamisjärjestelmät täyttävät IEC 60601-1 -standardin vaatimukset.

Mini-C-kaarelliset InSight FD -kuvantamisjärjestelmät ovat seuraavien IEC-standardien mukaisia:

| IEC 60601-1:2005 +<br>A1:2012 | IEC 60601-2-28:2010             | IEC 60601-2-54:2009 +<br>A1:2015 |
|-------------------------------|---------------------------------|----------------------------------|
| IEC 60601-1-2:2014            | IEC 60601-1-3:2008 +<br>A1:2013 | CAN/CSA-C22.2<br>No. 60601-1:08. |

Mini-C-kaarelliset InSight FD -kuvantamisjärjestelmät luokitellaan tämän erittelyn mukaisesti luokan 1, tyypin B järjestelmiksi.

# 4 Sähkömagneettiset häiriöt

Tämä laite on suunniteltu yhteensopivaksi standardissa IEC 60601-1-2 määriteltyjen sähkömagneettisten ympäristöjen kanssa, ja se toimii tyydyttävästi, kun myös muut sen käyttöympäristössä olevat laitteet vastaavat samaa standardia. Jos InSight FD -mini-Ckaarijärjestelmän käyttöympäristöön asetetaan sähkömagneettisesti yhteensopimaton laite, InSight FD -mini-C-kaarijärjestelmässä tai kyseisessä yhteensopimattomassa laitteessa voi ilmetä toimintahäiriöitä tai muuta poikkeavaa toimintaa. Ota yhteyttä asianmukaiseen kenttähuoltoinsinööriin.

# 5 Kyberturvallisuus

Hologic testaa jatkuvasti tietokoneen ja verkkoturvallisuuden vallitsevaa tilaa mahdollisten tietoturvaongelmien tutkimiseksi. Tarvittaessa Hologic suorittaa tuotteen päivitykset.

Lisätietoja kyberturvallisuudesta on seuraavissa asiakirjoissa:

- MAN-00734 InSight Cybersecurity Best Practices (InSight-järjestelmän kyberturvallisuuden parhaat käytännöt)
- MAN-00664 InSight Cyber-Security Product Report (InSight-järjestelmän kyberturvallisuutta koskevat tuoteraportti)

Nämä asiakirjat ovat saatavilla Hologic, Inc:n sivustolta osoitteessa:

http://www.hologic.com/support/fluoroscan-mini-c-arm

# 6 Lisävarusteet

Laitteen mukana toimitetaan laitteiston ja ohjelmiston lisävarusteet, joita tarvitaan sen turvalliseen ja luotettavaan käyttöön. Muita lisävarusteita voidaan käyttää valinnaisten toimenpiteiden suorittamiseen. Älä käytä tämän laitteen kanssa muita kuin Hologicin hyväksymiä lisävarusteita.

# 7 Käyttöoppaiden lisäkappaleiden hankkiminen

Käyttö- ja huolto-opas ovat saatavilla PDF-tiedostoina tukisivuilta osoitteesta www.Hologic.com.

PDF-tiedoston katseluun tarvitaan Adobe Acrobat Reader 5.0 tai uudempi.

Jos haluat tilata painettuja oppaita, ota yhteyttä Hologicin asiakastukeen.

Maksuton numero Yhdysvalloissa: 1.800.321.4659

Sähköposti: SkeletalHealth.Support@hologic.com

Euroopassa, Etelä-Amerikassa tai Aasiassa ota yhteyttä paikalliseen jälleenmyyjään tai jakelijaan.

# 8 Termit ja määritelmät

| Termi     | Määritelmä                                                                                                    |
|-----------|----------------------------------------------------------------------------------------------------|
| AC        | Vaihtovirta (Alternating Current)                                                                                                    |
| AKR       | Ilmakerma, InSight-järjestelmissä näytettävä röntgenannosnopeus,<br>jonka yksikkönä on mGy/min                                                                        |
| ALARA     | Niin pieni kuin kohtuudella on mahdollista<br>Kaikki kohtuulliset toimenpiteet, joilla altistukset ionisoivalle<br>säteilylle saadaan pysymään mahdollisimman pieninä |
| Merkinnät | Kuvan graafiset merkinnät tai tekstimerkinnät, jotka osoittavat<br>kohdealueen.                                                                                       |
| C-ECHO    | Vahvistaa verkkoyhteyden PACS-järjestelmään.                                                                                                    |
| CMOS      | Komplementaarinen metallioksidipuolijohde                                                                                                    |
| DAP       | Annoksen ja pinta-alan tulo (cGy*cm <sup>2</sup> tai mGY*cm <sup>2</sup> )                                                                                            |

#### Taulukko 1 Termit ja määritelmät

| Termi                                | Määritelmä                                                                                                    |
|--------------------------------------|----------------------------------------------------------------------------------------------------|
| DICOM                                | Lääkinnällisten kuvien tiedonsiirtostandardi, Digital Imaging and Communications in Medicine                                                                                                    |
| EER                                  | Tulokohdan enimmäisaltistumisnopeus (Entrance Exposure Rate)                                                                                                    |
| Jälkinäyttökuva<br>(Last Image Hold) | Kun röntgensäteitä tuotetaan, keltainen röntgenvalo palaa ja<br>monitori näyttää reaaliaikaisen röntgenläpivalaisukuvan.<br>Kun röntgensäteiden lähetys lopetetaan, näyttöön jää näkyviin<br>jälkinäyttökuva (Last Image Hold, LIH) ja keltainen röntgenvalo<br>sammuu.<br>Kuva näkyy, kunnes käyttäjä korvaa sen jollakin filminauhalla<br>olevista kuvista tai aktivoi toisen röntgenkuvauksen. |
| Kohina                               | Vaaleat ja tummat alueet (täplät), jotka eivät ole osa potilaan<br>anatomiaa                                                                                                    |
| PACS                                 | Kuvien arkistointi- ja siirtojärjestelmä (Picture Archiving and<br>Communications System)<br>tietokone- ja verkkojärjestelmä, joka lähettää ja arkistoi digitaalisia<br>lääketieteellisiä kuvia.                                                                                                    |
| ROI                                  | Kohdealue                                                                                                    |
| SMPTE                                | Society of Motion Picture & Television Engineers -organisaation testikuvio videonäyttöjen laadun arviointiin                                                                                                    |
| SSD                                  | Puolijohdelevy (Solid-state Drive)<br>Puolijohdetallennuslaite, joka käyttää muistina integroituja<br>piirikokoonpanoja tietojen pysyvää säilyttämistä varten.                                                                                                    |
| TLD                                  | Termoluminesenssiannosmittaus – menetelmä, jolla mitataan<br>kumulatiivista röntgensäteilyaltistusta ajan mittaan.                                                                                                    |

#### Taulukko 1 Termit ja määritelmät

#### Taulukko 2 Symbolit

| Symboli | Määritelmä                                                                                                    |
|---------|----------------------------------------------------------------------------------------------------|
|         | Huomautus Tämä ilmaisee suositeltuja toimenpiteitä tai lisätietoja.                                                                                                    |
|         | <b>Huomio</b> Toimenpiteet, joita on noudatettava prosessien<br>vaarantamisen, laitevaurioiden, tietohäviöiden,<br>ohjelmistosovellusten tiedostojen vaurioitumisen tai vähäisten<br>vammojen välttämiseksi. |
|         | <b>Varoitus</b> Toimenpiteet, joita on noudatettava kuoleman tai vakavien vammojen välttämiseksi.                                                                                                    |

9. InSight FD -järjestelmän etiketit

# 9 InSight FD -järjestelmän etiketit

### 9.1 Järjestelmän pääetiketti

Järjestelmän pääetiketti on alakaapin takapuolella.\*

#### Kuva 2 Järjestelmän pääetiketti

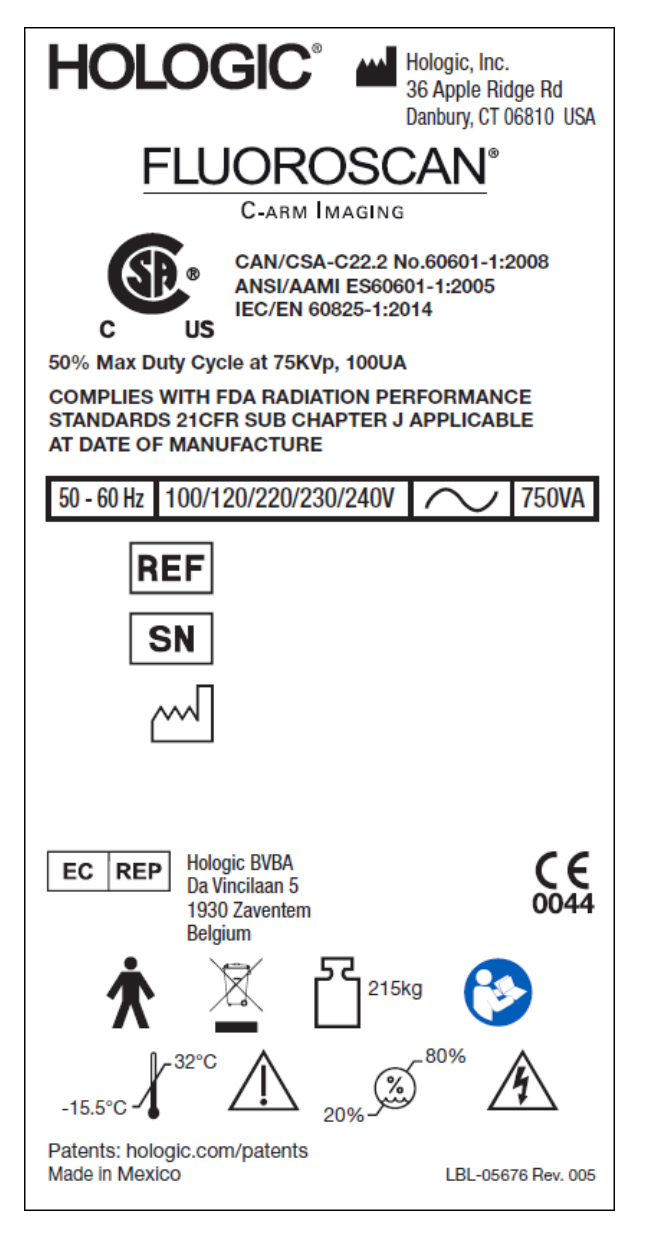

\* Lisätietoja etiketeistä on asiakirjassa MAN-05309-1702.

### 9.2 Röntgenjärjestelmän varoitusetiketti

Röntgenjärjestelmän varoitusetiketti on alakaapin vasemmassa sivussa DVD-soitinta vastapäätä.

#### Kuva 3 Röntgenjärjestelmän varoitus

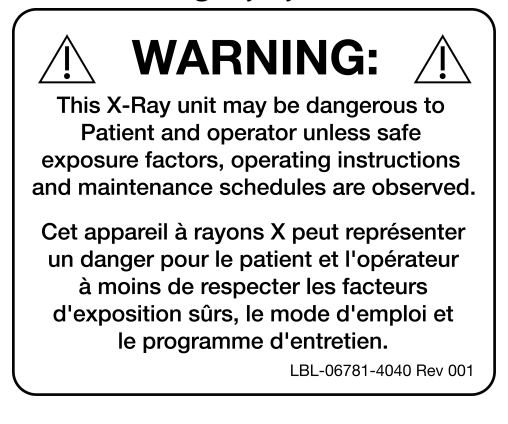

### 9.3 Sähköiskusta varoittava etiketti

Sähköiskusta varoittava etiketti on lähellä suurjänniteosia peittävien paneelien pidikkeitä.

#### Kuva 4 Sähköiskuvaroitus

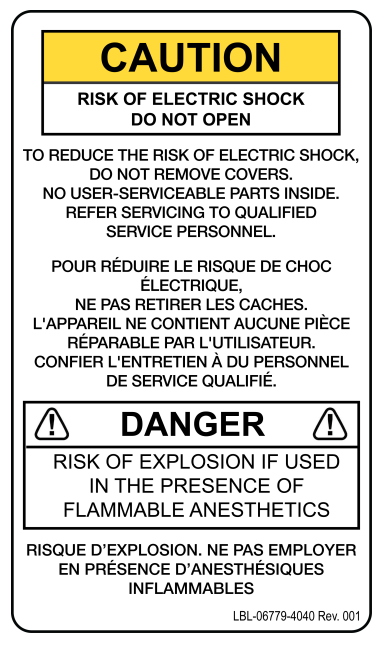

### 9.4 Työntämisen kieltävä varoitusetiketti

Työntämisen kieltävä varoitusetiketti on alakaapin takapuolella.

#### Kuva 5 Työntämisen kieltävä varoitusetiketti\*

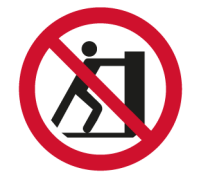

\* Älä työnnä järjestelmää pyörien ollessa lukittuina tai estettyinä ja C-kaaren ollessa ojennettuna.

### 9.5 ISO 7010-M002 -etiketti

#### Kuva 6 ISO 7010-M002 -etiketti

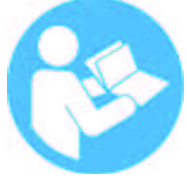

ISO 7010-M002 -etiketti, katso käyttöohje/-opas, sijaitsee pääetiketissä.

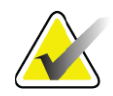

Huomautus Sähkökäyttöiset lääkintälaitteet\* "Noudata käyttöohjeita."

\*SÄHKÖKÄYTTÖISET LÄÄKINTÄLAITTEET ovat laitteita,

- 1. jotka on varustettu vain yhdellä liitännällä tiettyyn SYÖTTÖVERK-KOON, ja
- 2. jotka on VALMISTAJAN mukaan tarkoitettu käytettäväksi
  - a. POTILAAN diagnosointiin, hoitoon tai seurantaan tai
  - b. sairauden, vamman tai vajavuuden kompensointiin tai lievittämiseen.

sisältävät POTILASLIITYNTÄOSAN tai siirtävät energiaa POTILAASEEN tai potilaasta poispäin tai tunnistavat tällaisen energiansiirron potilaaseen tai potilaasta..."

**Huomautus:** edellä esitetty määritelmä vastaa hyvin Euroopan unionin sähkökäyttöisiä lääkintälaitteita koskevassa direktiivissä annettua sähkökäyttöisiä lääkintälaitteita koskevaa määritelmää.

### 9.6 Kuvakenttä

Kuvakenttää edustavat suurjännitevirtalähteen alapuolella olevat koholla olevat suorakulmiot. Kun kuvakentän valintavipu asetetaan suuren suorakulmion kohdalle, tällöin valittuna on koko kuvakenttä. Kun kuvakentän valintavipu asetetaan pienen suorakulmion kohdalle, tällöin valittuna on rajallinen kuvakenttä. Kuva 7 Näkymän ala

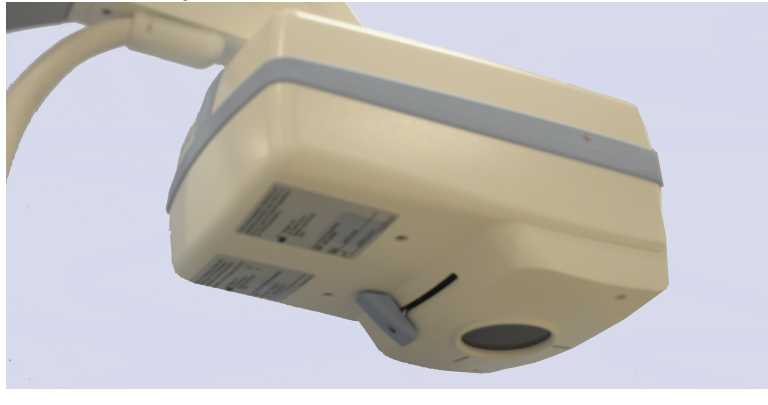

# Symbolit

#### Taulukko 3 Symbolit

|            | CSA-hyväksytty laite        | CE                 | CE-merkintä                                    |
|------------|-----------------------------|--------------------|------------------------------------------------|
| <u>Å</u>   | Varoitus: Sähkö             | Â                  | Huomio                                         |
| $\bigcirc$ | Röntgenlähdekokoonpano      | <u>}}}<br/>}</u>   | Säteilysuodatin                                |
| Ŕ          | Tyypin B potilasliityntäosa | $\sim$             | Vaihtovirta                                    |
|            | Maadoitus                   |                    | Suojamaatto (maadoitus)                        |
|            | Sulake                      | $\bigtriangledown$ | Potentiaalintasaus                             |
| •          | USB-liitin                  |                    | Sähköstaattisille purkauksille<br>herkkä laite |
|            | Lämpötilarajoitus           | <i>%</i>           | Ilmankosteusrajoitus                           |

# InSight FD -mini-C-kaarilaitteen käyttöopas 9. InSight FD -järjestelmän etiketit

#### Taulukko 3 Symbolit (Jatkoa)

| $\odot$ | Tietokoneen virtakytkin                                                                                                    | Ü      | Tietokoneen valmiustilakytkin                |
|---------|----------------------------------------------------------------------------------------------------|--------|----------------------------------------------|
| $\sim$  | Valmistuspäivä                                                                                                    |        | Valmistaja                                   |
|         | Laite tulee hävittää Euroopan<br>parlamentin ja neuvoston sähkö-<br>ja elektroniikkaromun<br>hävittämistä koskevan<br>direktiivin 2002/96/EY<br>mukaisesti. | EC REP | Valtuutetut edustajat Euroopan<br>yhteisössä |
| REF     | Luettelonumero                                                                                                    | SN     | Sarjanumero                                  |
|         | Noudata käyttöohjeita                                                                                                    |        | Ei saa työntää                               |
| 52      | Laitteen ja sen turvallisen<br>työkuorman paino yhteensä                                                                                                    |        |                                              |

# 10 Turvallisuusriskit

Seuraavassa taulukossa on erittely erilaisista turvallisuusriskeistä. Jokainen riski on varustettu ristiviittauksella sitä vastaavaan syyhyn ja asianmukaiseen menettelytapaan.

| Taulukko 4  Turvallisuusriskit |
|--------------------------------|
|--------------------------------|

| Turvallisuusriski   | Syy                                                                                                    | Menettelytapa                                                                                                    |  |
|---------------------|----------------------------------------------------------------------------------------------------|----------------------------------------------------------------------------------------------------|--|
| Säteilyturvallisuus | Järjestelmä tuottaa<br>ionisoivaa säteilyä ja voi<br>olla vaarallinen potilaille<br>ja käyttäjille, ellei tässä<br>oppaassa annettuja<br>turvallisuus- ja<br>käyttöohjeita noudateta.                                                  | Vaikka tämän järjestelmän<br>käytöstä voi aiheutua vain<br>vähäisiä sirontasäteilymääriä,<br>järjestelmää käytettäessä on<br>kuitenkin suositeltavaa käyttää<br>röntgensäteiltä suojaavaa<br>vaatetusta ja noudattaa<br>säteilyturvallisuutta koskevia<br>varotoimia.<br>Käyttäjien on vältettävä<br>asettamasta käsiään tai muita<br>ruumiinosiaan röntgensäteen<br>tielle.<br>Kun teet röntgenkuvauksia,<br>aseta anatomia lähelle CMOS-<br>tunnistinta, jotta kuvanlaatu<br>on paras mahdollinen ja<br>säteilyaltistusta voidaan<br>vähentää.<br>Hälytysääni kuuluu aina sen<br>jälkeen, kun altistumisaikaa on<br>kertynyt viisi minuuttia. |  |
| Sähköturvallisuus   | Järjestelmän sisäiset<br>virtapiirit voivat<br>aiheuttaa vakavia<br>vammoja tai<br>kuoleman.<br>Järjestelmä toimii<br>korkeilla jännitteillä.<br>Korkeita jännitteitä on<br>seuraavissa paikoissa:<br>röntgenputki:<br>75 000 volttia. | Järjestelmän suojakannet on<br>suunniteltu vähentämään<br>virtapiirien ja korkeiden<br>jännitteiden aiheuttamia<br>vaaroja. Älä koskaan irrota<br>kansia tai käytä järjestelmää,<br>kun kannet ovat pois<br>paikoiltaan. Jos jokin kansi ei<br>ole paikoillaan, tee<br>huoltopyyntö ennen<br>järjestelmän käyttöä.                                                                                                    |  |

| Turvallisuusriski                                | Syy                                                                                                    | Menettelytapa                                                                                                    |
|--------------------------------------------------|----------------------------------------------------------------------------------------------------|----------------------------------------------------------------------------------------------------|
| Kaatumisvaara                                    | Järjestelmä voi kaatua, mikäli<br>C-kaaren CMOS-tunnistimeen<br>asetetaan liikaa painoa.<br>CMOS-tunnistimen kestämän<br>painon määrä vaihtelee<br>merkittävästi joustovarren ja<br>C-kaaren sijainnin ja muiden<br>tekijöiden mukaan. Tämä<br>vaara on suurin, kun<br>joustovarsi vedetään ulos ja<br>siirretään pitkälle järjestelmän<br>vasemmalle tai oikealle<br>puolelle.                                      | Jos C-kaaren CMOS-<br>tunnistimeen aiotaan<br>kohdistaa painoa, on<br>noudatettava varovaisuutta,<br>jotta laite ei muutu<br>epävakaaksi. |
| Kuvantamistoimin-<br>non menettäminen            | Kirurgisten työkalujen<br>aiheuttama tunnistimen<br>vaurioituminen (kuten<br>tunnistimen pinnan kanssa<br>kosketuksiin joutuvat porat)                                                                                                    | Älä käytä C-kaaren<br>CMOS-tunnistinta<br>työtasona.                                                                                      |
| Röntgenputkeen<br>tehdyt luvattomat<br>muutokset | Älä koskaan poista<br>koteloa röntgenputken<br>ympäriltä tai tee<br>muutoksia<br>röntgenputkeen.Kun tuote lähtee tehtaalta ja<br>asennetaan sen käyttöpaikassa,<br>röntgenlähde ja -kokoonpano<br>täyttävät 21 CFR 1020.30-32<br>-standardin vaatimukset.Järjestelmään tehdyt<br>hyväksymättömät muutokset<br>voivat aiheuttaa kuoleman,<br>vammoja tai kalliita<br>laitevaurioita ja mitätöidä<br>huoltosopimuksen. | Älä tee muutoksia<br>röntgenputkeen. Ota yhteyttä<br>Hologic-edustajaan<br>röntgenputken vaihtamista<br>varten.                           |

#### Taulukko 4 Turvallisuusriskit (Jatkoa)

| Turvallisuusriski             | Syy                                                                                                    | Menettelytapa                                                                                                    |
|-------------------------------|----------------------------------------------------------------------------------------------------|----------------------------------------------------------------------------------------------------|
| Sähköpalo                     | Tuli mistä tahansa lähteestä.                                                                                                    | Jos alueella on tulipalo ja se on<br>turvallista, sammuta<br>järjestelmä ja irrota virtajohto<br>pistorasiasta.<br>Älä kosketa järjestelmää, jos se<br>on tulessa. Poistu alueelta.<br>Käytä vain sähköpaloihin<br>hyväksyttyjä sammuttimia.                                                                                                    |
| Räjähdysvaara                 | Järjestelmää ei ole tarkoitettu<br>käytettäväksi<br>räjähdysvaarallisessa<br>ympäristössä (kuten ilmaa,<br>happea tai typpioksiduulia<br>sisältävien syttyvien<br>anestesiaseosten<br>läheisyydessä). | Jos ilmenee poikkeava tilanne,<br>jossa esimerkiksi huone<br>täyttyy syttyvällä kaasulla,<br>estä kaasua joutumasta<br>kosketuksiin laitteen kanssa.<br>Noudata seuraavia ohjeita:<br>• Älä kytke järjestelmää päälle<br>tai pois päältä tai irrota sitä<br>pistorasiasta.<br>• Älä käytä muita<br>sähkökäyttöisiä laitteita.<br>• Evakuoi alue välittömästi.<br>Tuuleta alue raitisilmalla.<br>• Vältä automaattisten<br>(sähkötoimisten) ovien tai<br>ikkunoiden käyttöä.<br>• Ota yhteys paikalliseen<br>palolaitokseen. |
| Jalkakytkimen<br>turvallisuus | Jalkakytkin voi vaurioitua, jos<br>sen päälle putoaa esineitä, se<br>jää järjestelmän pyörien alle tai<br>se putoaa.                                                                                  | Muista huomioida jalkakytkin<br>aina käytön ja siirtojen aikana<br>näiden vaarojen välttämiseksi.                                                                                                    |

Taulukko 4 Turvallisuusriskit (Jatkoa)

| Turvallisuusriski          | Syy                                                                                                    | Menettelytapa                                                                                                    |
|----------------------------|----------------------------------------------------------------------------------------------------|----------------------------------------------------------------------------------------------------|
| Törmäysvaara               | Jos järjestelmää liikutetaan<br>väärin tai jos pyöräjarruja ei<br>käytetä oikein, järjestelmä voi<br>liikkua kontrolloimattomasti.<br>Jos nivelvartta ei ole lukittu<br>paikoilleen kuljetuksen ajaksi,<br>C-kaari voi kääntyä<br>kontrolloimattomasti ja<br>aiheuttaa vammoja potilaalle<br>tai hoitohenkilökunnalle. | Ole varovainen<br>siirtäessäsi<br>järjestelmää<br>kaltevalla pinnalla.Älä siirrä järjestelmää<br>kaltevalla pinnalla, jonka<br>kulma on yli 10 astetta.<br>Tasaisella pinnalla yksi henkilö<br>voi siirtää järjestelmää<br>helposti.<br>Lukitse pyöräjarrut aina ennen<br>toimenpiteitä. Älä koskaan jätä<br>järjestelmää ilman valvontaa<br>yli viiden asteen<br>kallistuskulmaan.<br>Lukitse joustovarsi aina<br>muutettuasi C-kaaren paikkaa.                                                                                                    |
| Puhdistusturvalli-<br>suus | Lähes mistä tahansa<br>elektroniikkalaitteisiin<br>läikkyneestä nesteestä tulee<br>automaattisesti sähköä johtava<br>aine.                                                                                                    | Järjestelmä ei ole vedenpitävä.<br>Jos järjestelmään läikkyy<br>nestettä, sammuta se<br>välittömästi. Älä käynnistä<br>järjestelmää ennen kuin neste<br>on täysin kuivunut. Älä<br>pirskota tai suihkuta<br>puhdistusliuosta järjestelmään.<br>Puhdista InSight FD -konsolin,<br>joustovarren ja C-kaaren<br>ulkopinnat pehmeällä liinalla<br>tai kertakäyttöisellä<br>nukkaamattomalla pyyhkeellä,<br>joka on kostutettu vedellä,<br>isopropanolilla tai metanolilla.<br>Pyyhi pinnat hankaamatta<br>niitä.<br>Lisätietoja desinfiointiaineista<br>on kohdassa Osio 17.3.1<br><i>Suositellut desinfiointiaineet</i><br>sivulla 91. |

#### Taulukko 4 Turvallisuusriskit (Jatkoa)

| Turvallisuusriski        | Syy                                                                                                    | Menettelytapa                                                                                                    |
|--------------------------|----------------------------------------------------------------------------------------------------|----------------------------------------------------------------------------------------------------|
| Laiteturvallisuus        | Seurauksena voi olla<br>henkilövahinkoja, jos<br>järjestelmään<br>liitetään<br>hyväksymättömiä<br>laitteita.<br>Tietyt laitteet on testattu<br>käytettäväksi InSight FD<br>-järjestelmän kanssa. Käytä<br>vain näitä laitteita tai<br>yhteensopivia laitteita.                                                                                      | Älä liitä järjestelmään muita<br>kuin tässä oppaassa kuvattuja<br>laitteita.<br>Sisäisesti liitettyjä laitteita saa<br>asentaa vain tämän<br>järjestelmän huoltoon<br>koulutetut henkilöt.                                                                                              |
| Sähkökirurginen<br>laite | Järjestelmä on suojattu<br>sähköpurkauksilta. On<br>kuitenkin olemassa<br>mahdollisuus, että suoraan<br>järjestelmään purkautunut<br>sähkökirurginen laite voi<br>vaikuttaa haitallisesti<br>järjestelmän toimintaan.<br>Lisäksi suojaus ei välttämättä<br>aina suojaa järjestelmää<br>kipinävälityyppisen laitteen<br>tuottamalta energiamäärältä. | Toimi seuraavasti, jos<br>voimakas sähkökirurginen<br>ylijänniteaalto aiheuttaa<br>järjestelmässä<br>toimintahäiriöitä:<br>Sammuta järjestelmä.<br>Odota viisi sekuntia.<br>Käynnistä järjestelmä.<br>Jos ongelma jatkuu, kun<br>järjestelmä on nollattu<br>kahdesti, tee huoltopyyntö. |
| Kompastuminen            | Kaapelit ja johdot<br>voivat aiheuttaa<br>kompastumisvaaran.                                                                                                    | Aseta johdot turvallisesti pois<br>tieltä. Kun et käytä johtoja,<br>kierrä ne tiukasti johtojen<br>järjestämiseen tarkoitettujen<br>levyjen ympärille.                                                                                                    |
| Puristumisvaarat         | Monitorivarren liike<br>voi aiheuttaa<br>puristumisvaaran.<br>Monitorivarsi voi<br>koskettaa joustovartta,<br>C-kaarta tai kahvaa.                                                                                                    | Pidä kädet ja sormet<br>turvallisessa paikassa, kun<br>siirrät monitorivartta.<br>Varo asettamasta käsiä ja<br>sormia niveliin ja järjestelmän<br>sarankohtiin.                                                                                                    |

Taulukko 4 Turvallisuusriskit (Jatkoa)

| Turvallisuusriski          | Syy                                                       | Menettelytapa                                                                                                    |
|----------------------------|-----------------------------------------------------------|----------------------------------------------------------------------------------------------------|
| Vaurioitunut<br>virtajohto | Vaurioitunut virtajohto voi<br>aiheuttaa sähköiskuvaaran. | Varmista, että InSight FD<br>-mini-C-kaarilaitteen<br>virtajohto on hyvässä<br>kunnossa. Kun irrotat konsolin<br>virtalähteestä, tartu<br>pistokkeeseen aina<br>sisäänvientikohdasta ja vedä<br>kevyesti. ÄLÄ KOSKAAN<br>irrota laitetta pistorasiasta<br>vetämällä johdosta. |
| Estynyt näkyvyys           | Järjestelmä voi estää<br>näkyvyyttä<br>leikkausalueeseen. | Järjestelmä on kuvantamisen<br>jälkeen parasta siirtää pois<br>leikkausalueelta.                                                                                                    |

Taulukko 4 Turvallisuusriskit (Jatkoa)

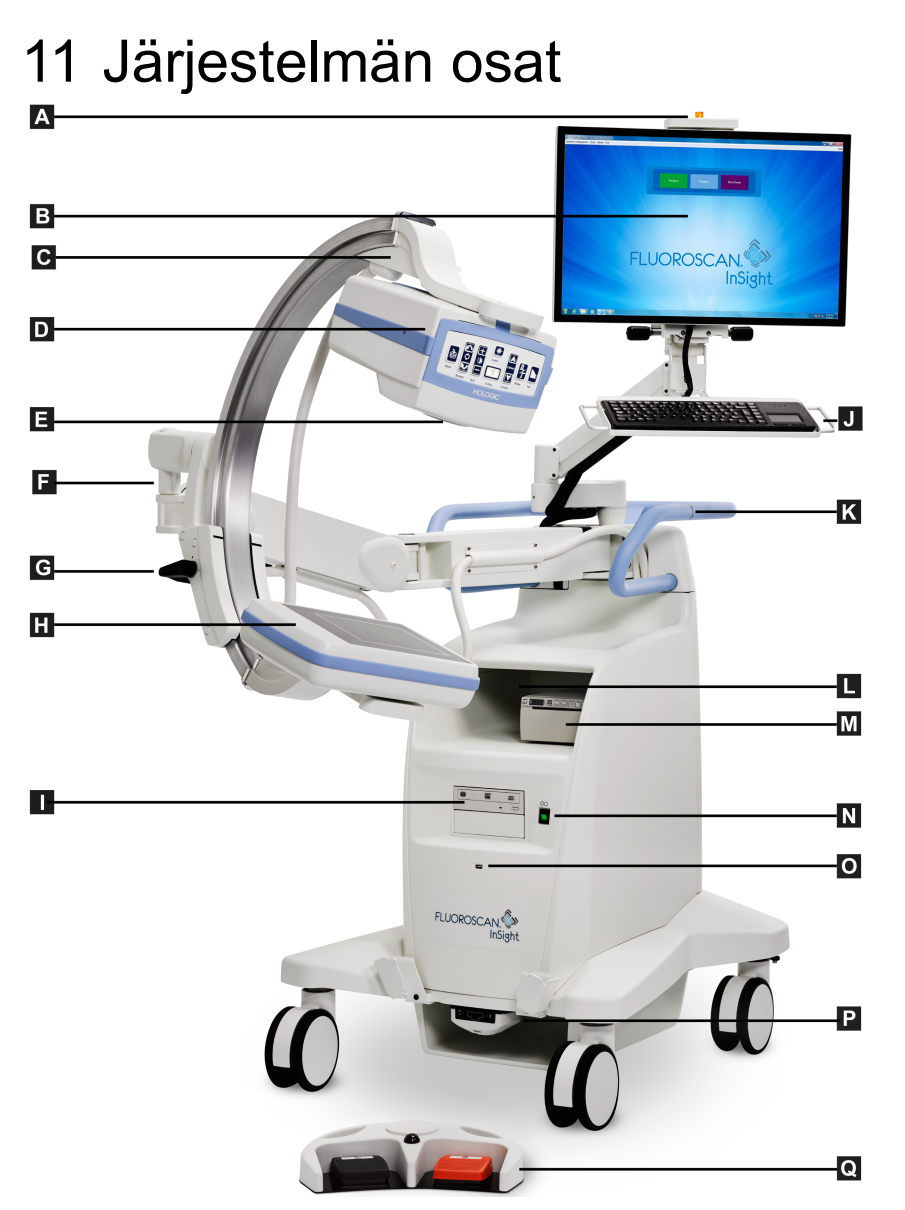

| Α | Röntgensäde päällä -valo               | J | Integroidulla kohdistuslaitteella varustettu<br>näppäimistö             |
|---|----------------------------------------|---|-------------------------------------------------------------------------|
| В | Kosketusnäyttö                         | K | C-kaaren kiinnityspuristimen asennuslinja                               |
| С | C-kaaren pidike                        | L | Kuvatulostimen hylly                                                    |
| D | Röntgenpää                             | Μ | Tulostin                                                                |
| Ε | Kollimaatiokytkin                      | Ν | Tietokoneen virta-/valmiustilakytkin                                    |
| F | Joustovarsi                            | 0 | USB-portti                                                              |
| G | C-kaari                                | Р | Etupuolen säilytyslokero ja langattoman<br>jalkakytkimen säilytyspaikka |
| Н | CMOS-tunnistin                         | Q | Langaton jalkakytkin                                                    |
| Ι | Optinen asema (CD / DVD RW -tallennin) |   |                                                                         |

# 12 Ohjaimet ja ilmaisimet

### 12.1 Röntgenpään ohjauspaneeli

### Taulukko 5 Röntgenpään ohjauspaneeli

| Symboli                                | Seloste                         | Toiminto                                                                                                    |
|----------------------------------------|---------------------------------|----------------------------------------------------------------------------------------------------|
| è                                      | Save<br>(Tallenna)              | Tämä tallentaa valitut kuvat tai cine-silmukan<br>potilastietueeseen.<br>Jos tallennettujen kuvien määrä tai cine-silmukan<br>minuuttimäärä ylittää tallennusrajan, näyttöön tulee viesti.                                                                                                    |
| <ul> <li>&gt;</li> <li>&gt;</li> </ul> | Rotate<br>(Kierrä)              | Tällä voit kiertää kuvaa myötä- tai vastapäivään. Painamalla<br>kerran kuvaa kierretään 10 astetta. Pidä painettuna, kun<br>haluat kiertää kuvaa yhtäjaksoisesti.                                                                                                    |
| +<br>*                                 | B/C<br>(Kirkkaus/<br>kontrasti) | Tämä mahdollistaa kuvan kirkkauden ja kontrastin<br>säätämisen.                                                                                                    |
|                                        | X-ray<br>(Röntgen)              | Tämä ottaa röntgenkuvan. Käynnistä röntgensäteet<br>painamalla kytkintä kerran.<br>Näytön yläosassa oleva keltainen merkkivalo ilmaisee, että<br>röntgensäteily on käynnissä. Kuvakentän sisällä olevan<br>kohteen röntgenkuva näkyy näytössä reaaliaikaisesti.<br>Kun keltainen merkkivalo <b>ei pala</b> , näytössä näkyy<br>röntgenkuvauksen lopuksi otettu kuva, josta käytetään<br>myös nimitystä <i>jälkinäyttökuva (last image hold)</i> . |
| *                                      | Laser                           | Tämä kytkee asemointilaserin käyttöön.*<br>* Pidä Laser-painiketta painettuna 2 sekunnin ajan, kun haluat<br>asemointilaserin pysyvän käytössä. Tämä asetus nollataan, kun<br>järjestelmästä katkaistaan virta.                                                                                                    |

| Symboli  | Seloste                                        | Toiminto                                                                                                    |
|----------|------------------------------------------------|----------------------------------------------------------------------------------------------------|
|          | Noise<br>Suppression<br>(Kohinan<br>vaimennus) | Tällä voit selata kuvantamisen aikana käytettäviä kohinan<br>vaimennusasetuksia.<br>Katso lisätietoja kohdasta Taulukko 23 Lääkärin asetukset,<br>Image Processing (Kuvankäsittely) -välilehti, osioiden ja<br>kenttien kuvaukset sivulla 50.                                                                                                    |
| kV/mA    | kV/mA                                          | Tällä voi suurentaa tai pienentää tekniikkakertoimia valitun<br>tilan perusteella (Taulukko 22 Lääkärin asetukset, Image<br>Acquisition (Kuvaus) -välilehti, osioiden ja kenttien<br>kuvaukset sivulla 47).<br>Kun sekä ylös- että alas-virtapainiketta painetaan<br>samanaikaisesti, järjestelmä siirtyy automaattiseen<br>virtatilaan.                                                                                                    |
| <b>}</b> | Mode (Tila)                                    | Kuvaustilan valintapainikkeella voi selata seuraavien tilojen<br>läpi:<br>Jatkuva* – Kun käyttäjä käynnistää röntgensäteilyn,<br>keltainen merkkivalo palaa ja monitori näyttää jatkuvasti<br>reaaliaikaiset röntgenkuvat.<br>Kun käyttäjä pysäyttää röntgensäteilyn vapauttamalla<br>jalkapolkimen tai putkipään kytkimen, keltainen<br>merkkivalo sammuu ja jälkinäyttökuva (last image hold) jää<br>näyttöön (eli kuva, joka näkyy näytössä, kun röntgensäteily<br>on pysäytetty).<br>Tilannekuva* — Kun röntgensäteily käynnistetään, laite<br>ottaa vain jälkinäyttökuvan. Jälkinäyttökuvaa varten<br>käytetty röntgenannos riippuu röntgentilan<br>tekniikkakertoimen ja kohinan vaimennuksen asetuksista.<br>Kuvaus päättyy, kun käyttäjä lopettaa röntgensäteilyn.<br>Cine-tallennus – Tämä tallentaa otetut reaaliaikaiset<br>röntgenläpivalaisukuvat cine-silmukkaan.<br>*Jatkuva tila ja/tai tilannekuvatila voidaan poistaa käytöstä<br>(Osio 15.5 Lääkärin asetukset sivulla 46). |

| Taulukko 5 | Röntgenpään | ohjauspaneeli | (Jatkoa) |
|------------|-------------|---------------|----------|
|------------|-------------|---------------|----------|

### 12.2 Näppäimistöohjaimet

Näppäimistö on asennettu suoraan näyttötelineeseen, ja siinä on kahvat, jotka helpottavat näytön kääntämistä ja siirtämistä käytön aikana.

Taulukko 6 Näppäimistöohjaimet

| Kuvake      | Toiminto-<br>näppäin | Toiminto                                                                                                    |
|-------------|----------------------|----------------------------------------------------------------------------------------------------|
| ?           | F1                   | Tällä saat näkyviin ohjeikkunan.                                                                                                    |
| ń           | F2                   | Kuvausistunnossa tällä saa näkyviin Patient Information<br>(Potilastiedot) -ikkunan.<br>Tarkistusistunnossa tämä avaa Select Study for Review<br>(Valitse tarkasteltava tutkimus) -ikkunan.                             |
| ЯR          | F3                   | Tällä voit kääntää kuvaa vaakasuunnassa.                                                                                                    |
| 0           | F4                   | Tällä voit kiertää kuvaa 10 astetta myötäpäivään.                                                                                                    |
| shift       | Shift-F4             | Tällä voit kiertää kuvaa 10 astetta vastapäivään.                                                                                                    |
| <b>*</b> •  | F5                   | Tämä pienentää kV/mA-arvoa, jos samanaikainen tila on<br>käytössä, tai se pienentää kV-arvoa, jos samanaikainen tila on<br>pois käytöstä.<br>Kun tätä painiketta painetaan, järjestelmä siirtyy<br>manuaaliseen tilaan. |
| Shift Shift | Shift-F5             | Tämä pienentää mA-arvoa, jos samanaikainen tila on pois<br>käytöstä.<br>Kun tätä painiketta painetaan, järjestelmä siirtyy<br>manuaaliseen tilaan.                                                                      |
|             | F6                   | Tämä suurentaa kV/mA-arvoa, jos samanaikainen tila on<br>käytössä, tai se suurentaa kV-arvoa, jos samanaikainen tila on<br>pois käytöstä.<br>Kun tätä painiketta painetaan, järjestelmä siirtyy<br>manuaaliseen tilaan. |
| Shift Shift | Shift-F6             | Tämä suurentaa mA-arvoa, jos samanaikainen tila on pois<br>käytöstä.<br>Kun tätä painiketta painetaan, järjestelmä siirtyy<br>manuaaliseen tilaan.                                                                      |
| ı¥          | F7                   | Tällä voit nollata fluorohälytysajastimen.                                                                                                    |

| Kuvake        | Toiminto-<br>näppäin | Toiminto                                                                                                    |  |
|---------------|----------------------|----------------------------------------------------------------------------------------------------|--|
|               | F8                   | Tällä voit tallentaa nykyisen kuvan potilaan tietueeseen.                                                                                                    |  |
|               | F9                   | Tällä voit tulostaa nykyisen kuvan paikalliseen tulostimeen.                                                                                                    |  |
|               | F10                  | Tällä voit käynnistää tallennetun cine-silmukan toiston tai sammuttaa sen.                                                                                                    |  |
| <b>₽</b> )    | F11                  | Tällä voit palauttaa lääkärin oletusarvot.                                                                                                    |  |
| Ŷ<br>shift ∎) | Shift-F11            | Tämä palauttaa järjestelmän automaattiseen virtatilaan.                                                                                                    |  |
|               | F12                  | Tällä voit selata kuvantamisen aikana käytettäviä kohinan<br>vaimennusasetuksia.<br>Kohinan vaimennusasetukset ovat OFF (Pois käytöstä), Low<br>(Alhainen), Medium (Keskitaso), High (Korkea), Auto<br>(Automaattinen) ja Ultra (Erittäin korkea).<br>Kun kohinan vaimennus poistetaan käytöstä valitsemalla Off<br>(Pois käytöstä) tai asetukseksi valitaan Low (Alhainen),<br>kuvassa on vähemmän liikkeestä johtuvia epätarkkuuksia,<br>mutta huomattavasti kohinaa (nk. täpläkohinaa).<br>Korkeammat kohinan vaimennusasetukset Medium<br>(Keskitaso), High (Korkea) tai Ultra (Erittäin korkea)<br>vähentävät täpläkohinaa keskiarvosuodattamalla enemmän<br>kehyksiä näytetyssä kuvassa. Kohinan vaimennusasetuksia<br>High (Korkea) ja Ultra (Erittäin korkea) tulee käyttää, kun<br>anatomia ei liiku ja kuvaan tarvitaan selkeyttä.<br>Automaattinen kohinan vaimennus vaihtelee alhaisen,<br>keskitason ja korkean kohinan vaimennuksen välillä<br>kuvantamisalgoritmin havaitseman liikkeen mukaan. |  |

### Taulukko 6 Näppäimistöohjaimet (Jatkoa)

13. InSight FD 20 cm SSD -kartion asennusohjeet

# 13 InSight FD 20 cm SSD -kartion asennusohjeet

InSight<sup>™</sup> FD 20 cm SSD -kartion asentaminen edellyttää

- SSD-kartion kohdistamista ja
- kartion napsauttamista kanteen.

Tämän toimenpiteen arvioitu kesto on viisi (5) minuuttia.

#### Taulukko 7 Osaluettelo

| Osanumero | Kuvaus                                              |
|-----------|-----------------------------------------------------|
| ASY-10630 | Sarja, SSD 20 cm, InSight FD                        |
| FAB-08816 | Kartio, SSD, FD                                     |
| MME-01738 | Painotulppa, jonka sisähalkaisija 8 mm ja pää 12 mm |

### 13.1 Toimenpide

- 1. Sulje InSight-sovellus.
- 2. Sammuta järjestelmä.
- 3. Katkaise verkkovirta irrottamalla virtajohto pistorasiasta.
- 4. Käännä C-kaarta (Kuva 9) siten, että lähde on helposti käytettävissä.
#### InSight FD -mini-C-kaarilaitteen käyttöopas

13. InSight FD 20 cm SSD -kartion asennusohjeet

#### Kuva 8 Käännä C-kaarta

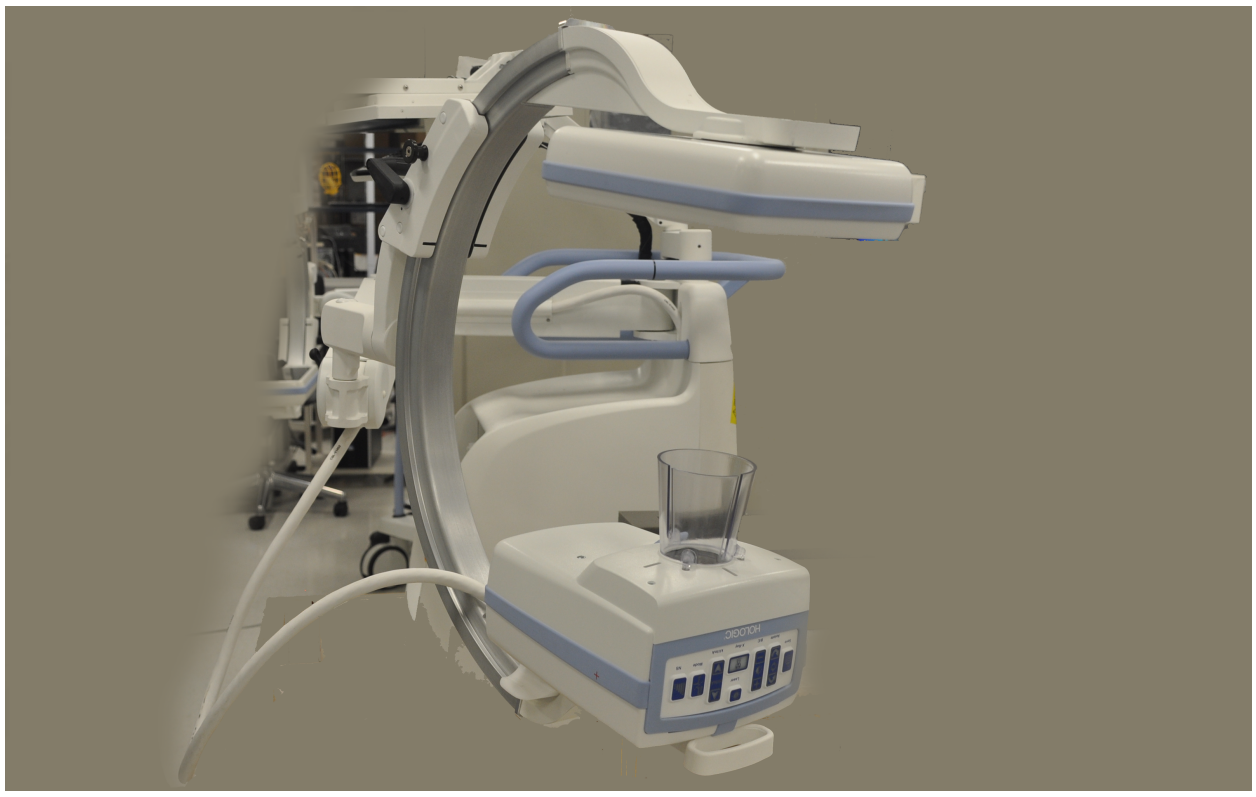

- 5. Kohdista kartion aukot kannen aukkoon (Kuva 9).
- 6. Säädä sormin kartion pohjassa olevia jalkoja ja aseta kartio putkipään kannen pohjassa oleviin aukkoihin (3).

#### InSight FD -mini-C-kaarilaitteen käyttöopas

13. InSight FD 20 cm SSD -kartion asennusohjeet

#### Kuva 9 Kohdista kartio

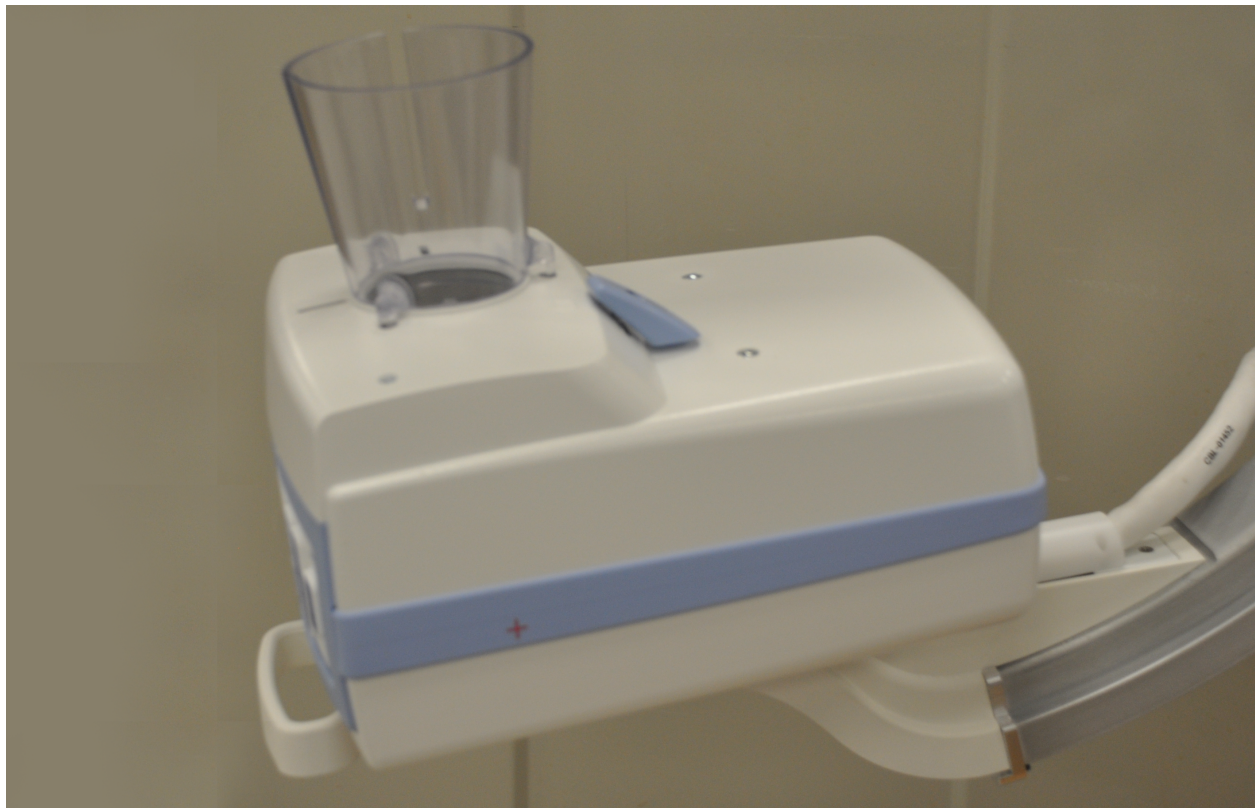

Napsauta SSD-kartio paikalleen. 7.

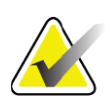

Huomautus Kannen aukkoihin voidaan asettaa painotulpat (MME-01738), kun SSD-kartiota ei käytetä.

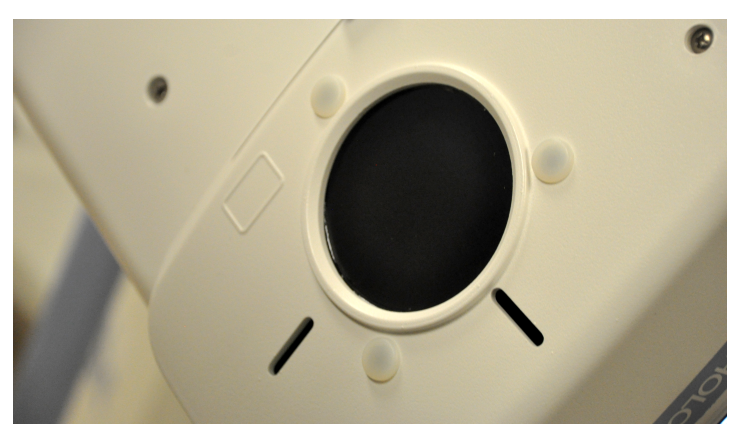

- 8. Käännä C-kaari työasentoon.
- 9. Kytke verkkojohto.
- 10. Kytke järjestelmään virta.
- 11. Kirjaudu InSight-sovellukseen.
- 12. Tarkista, että järjestelmä toimii oikein.

### 13.2 InSight FD -järjestelmän jalkakytkimen toiminnot

Jalkakytkintä voi käyttää muutamien ohjelmistotoimintojen pikakäyttöön.

Kuva 10 Langaton jalkakytkin

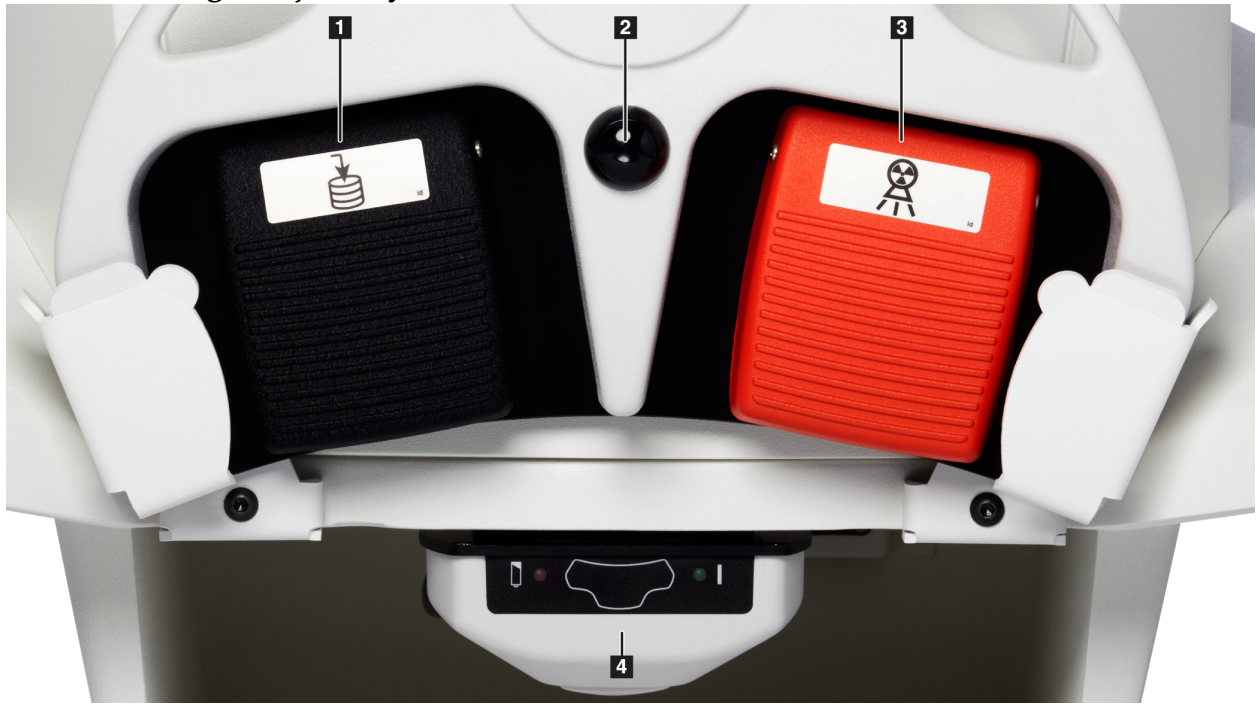

Taulukko 8 Jalkakytkimen poljintoiminnot

| Viite | Kuvake | Poljin                                | Toiminto                                                                                                    |
|-------|--------|---------------------------------------|----------------------------------------------------------------------------------------------------|
| 1     |        | Tallenna/<br>merkitse                 | Tallentaa tai merkitsee kuvia                                                                                                    |
| 2     |        | MegaView™<br>-kuva ja/tai<br>tulostus | Käyttäjän määritettävissä:<br>• Voit <b>suoritustilassa</b> vaihdella vakionäkymän<br>ja koko näytön näkymän välillä<br>(MegaView <sup>™</sup> -kuva).<br>• Voit tulostaa kuvia. |
| 3     |        | Röntgen                               | Tällä voit ottaa <b>röntgenkuvan</b> .                                                                                                    |

#### Taulukko 8 Jalkakytkimen poljintoiminnot (Jatkoa)

| Viite | Kuvake | Poljin      | Toiminto              |
|-------|--------|-------------|-----------------------|
| 4     | *      | Vastaanotin | Bluetooth-vastaanotin |

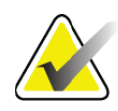

**Huomautus** Vastaanottimen on oltava **päällä**, jotta jalkakytkimen toimintoja voidaan käyttää.

Tietyt jalkakytkimen toiminnot on otettava käyttöön Physician's Preferences (Lääkärin asetukset) -ikkunassa:

- Merkitse viitteet jalkakytkimestä
- Vaihda koko näytön näkymää tulostuksen jalkakytkimestä

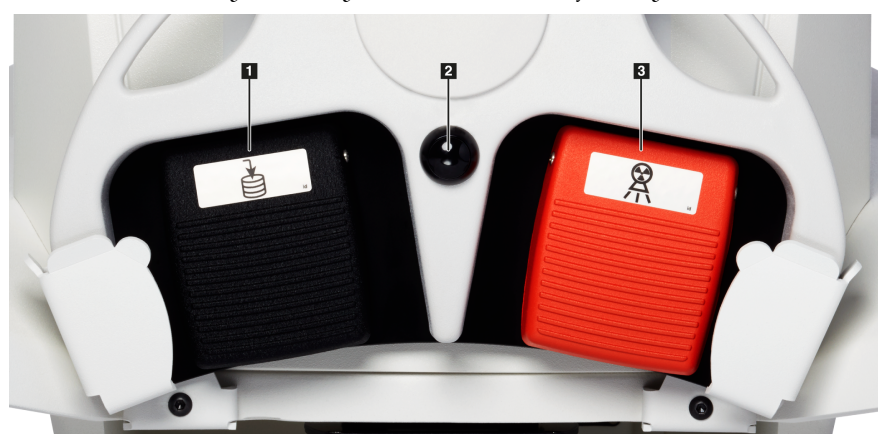

### 13.2.1 Röntgenkuvan ottaminen

- 1. Ota kuva painamalla **röntgenpoljinta (3)**.
- 2. Ota seuraavat kuvat painamalla painiketta uudelleen.

### 13.2.2 MegaView-kuvan näyttäminen

Kun olet suoritustilassa, paina ja vapauta **MegaView-kuva ja/tai tulostus** -poljinta **(2)** vaihtaaksesi **vakionäytön** ja **koko näytön näkymän** välillä.

Suurenna MegaView-kuvaa kaksoisnapsauttamalla sitä kuvausnäytön tai parannetun näkymän näytössä.

- 1. Avaa skannattu kuva napsauttamalla Review (Tarkastele) -painiketta.
- 2. Avaa kuva MegaView-tilassa kaksoisnapsauttamalla kuvaa.

#### 13.2.3 Kuvan merkitseminen

Voit merkitä otetun kuvan viitekuvaksi painamalla ja vapauttamalla **Tallenna**- tai **Merkitse**-polkimen **(1)** kerran.

### 13.2.4 Kuvan tallentaminen

- 1. Jos haluat tallentaa kuvan ja poistaa sen valinnan viitteeksi, paina ja vapauta **Tallenna-** tai **Merkitse-**poljinta (1) toisen kerran.
- 2. Jos haluat tallentaa kuvan ja merkitä sen viitteeksi, paina ja vapauta **Tallenna** tai **Merkitse**-poljinta **(1)** kolmannen kerran.

### 13.2.5 Kuvan tulostaminen

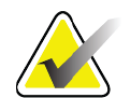

**Huomautus** Tulostimessa on erillinen virtapainike. Varmista, että tulostimeen on kytketty virta, ennen kuin yrität tulostaa kuvia järjestelmästä.

Kun haluat tulostaa kuvan, paina ja pidä **MegaView-kuva ja/tai tulostus (2)** -poljinta painettuna.

### 13.2.6 Säilytys

Kun jalkakytkin ei ole käytössä, säilytä sitä järjestelmän etupuolella olevassa kannattimessa (Kuva 11).

### Kuva 11 Jalkakytkimen säilytyspaikka

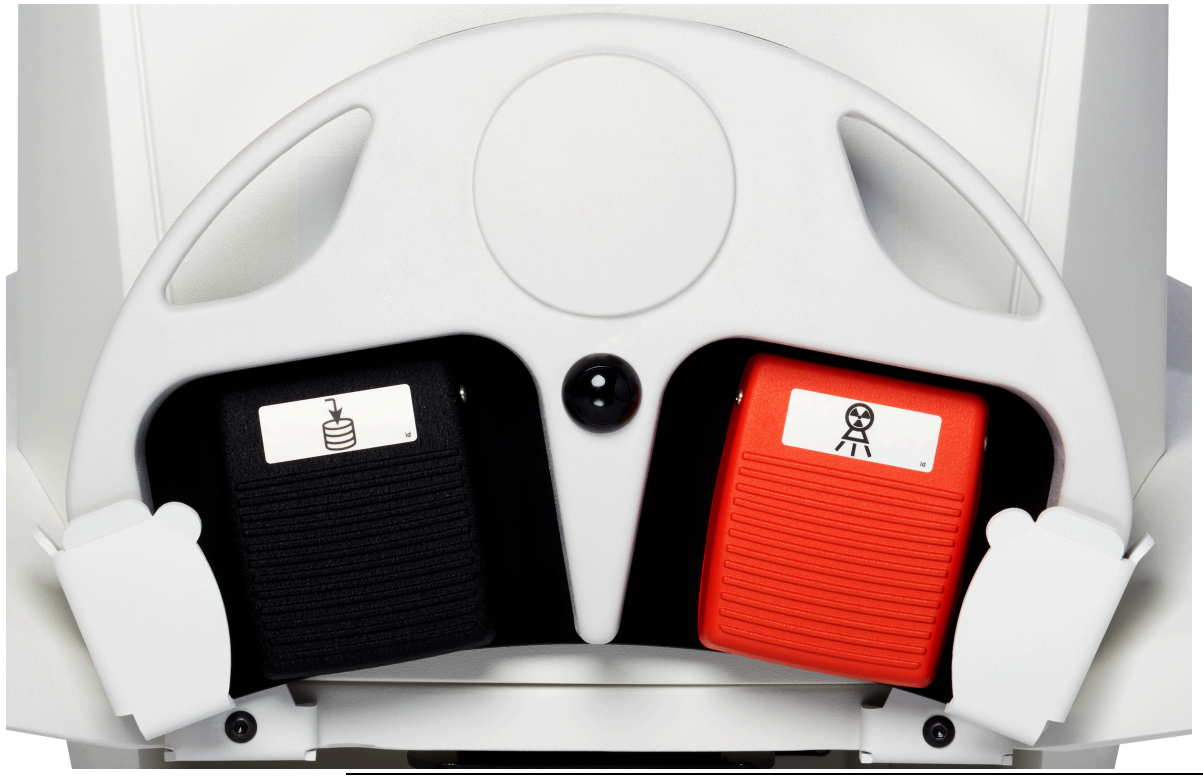

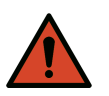

**Varoitus:** Aseta jalkakytkin ja virtajohdot siten, että ne eivät aiheuta kompastumisvaaraa.

## 14 Järjestelmän käyttäminen

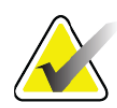

**Huomautus** InSight FD -järjestelmän käyttäjien on luettava säteilyturvallisuutta käsittelevä osio ennen järjestelmän käyttöä.

### 14.1 Järjestelmän siirtäminen

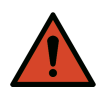

Varoitus: Ennen järjestelmän siirtämistä C-kaari on lukittava säilytysasentoon kaatumisen estämiseksi.

- 1. Varmista, että järjestelmästä on katkaistu virta. Katso Osio 14.5 *Virran katkaiseminen järjestelmästä* sivulla 35.)
- 2. Irrota virtajohto pistorasiasta ja kierrä se kaapin takana olevien johto-ohjainten ympärille.
- 3. Aseta jalkakytkin sille tarkoitettuun kannattimeen (Kuva 12).

### Kuva 12 Jalkakytkin kannattimessa

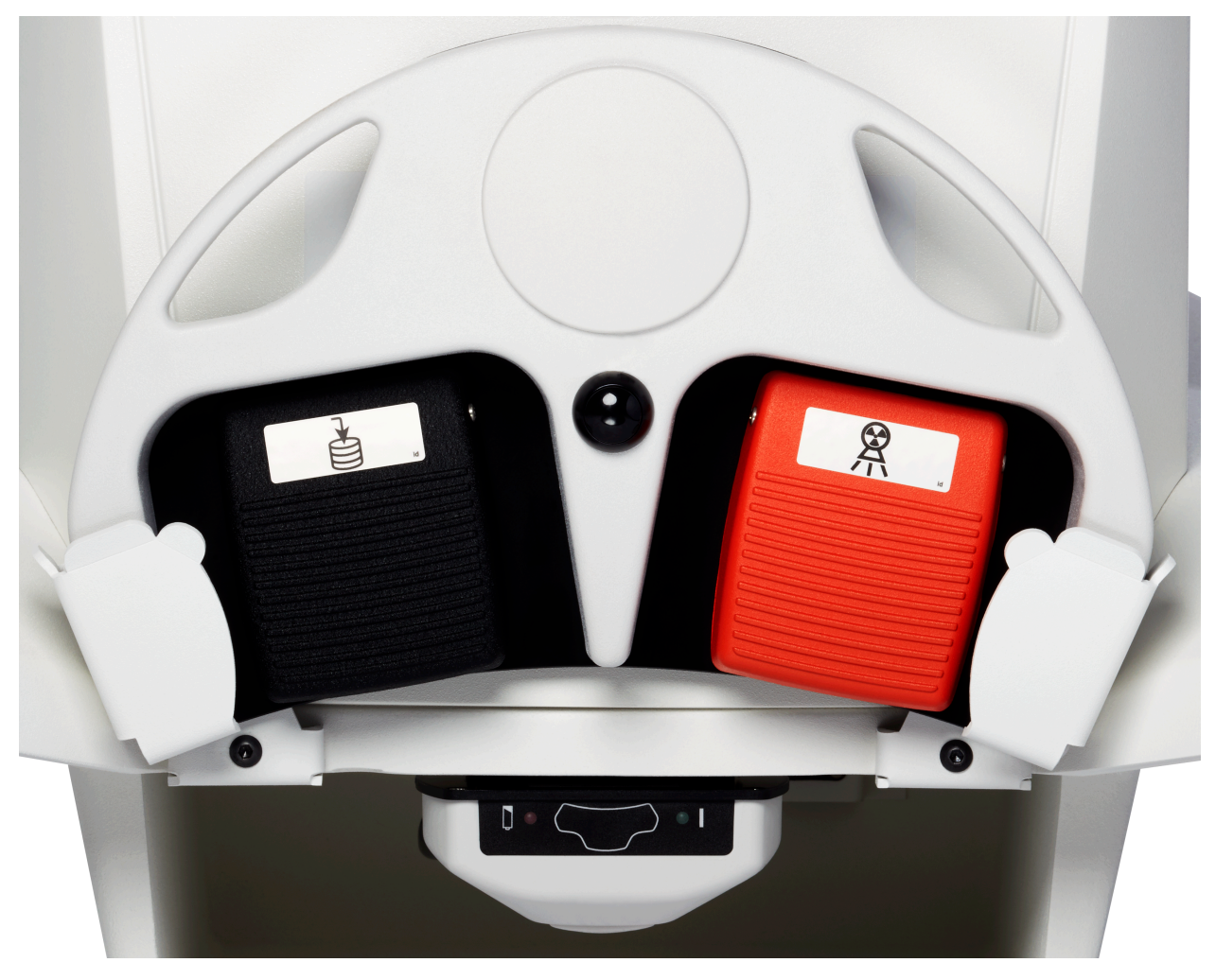

4. Käännä näyttö eteenpäin ja alas telineessä olevan kolon avulla (Kuva 13).

### Kuva 13 Näppäimistö ala-asennossa

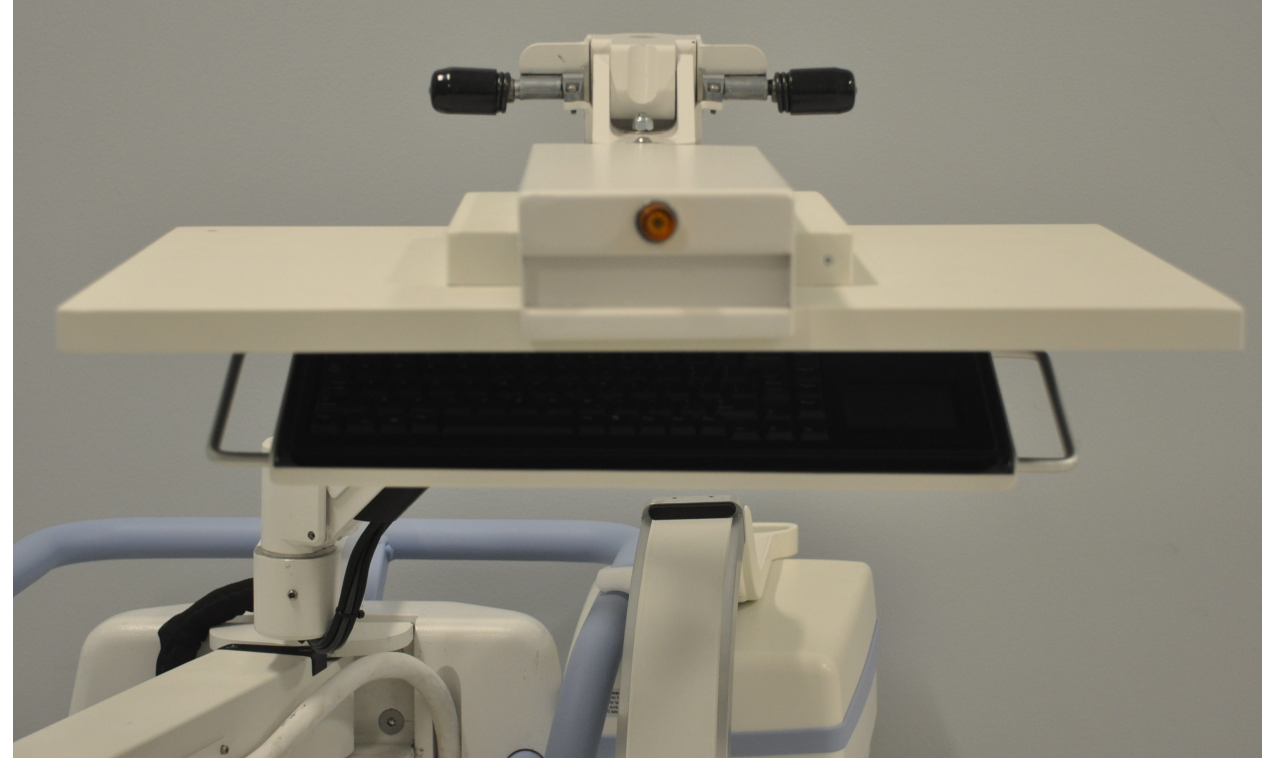

- 5. Paina C-kaarta alaspäin, kunnes C-kaaren puristinpidike on kohdakkain kahvan kanssa.
- 6. Käännä kaari laitteen oikealle puolelle.
- 7. Kohdista C-kaaren puristinpidike kahvan mustan merkkiviivan etupuolelle, jotta tunnistin ei vaurioidu kuljetuksen aikana.
- 8. Työnnä C-kaari tiukasti puristinpidikkeeseen, jotta joustovarsi ja C-kaari kiinnittyvät ja lukittuvat paikoilleen (Kuva 14).

Kuva 14 C-kaari kuljetusasennossa

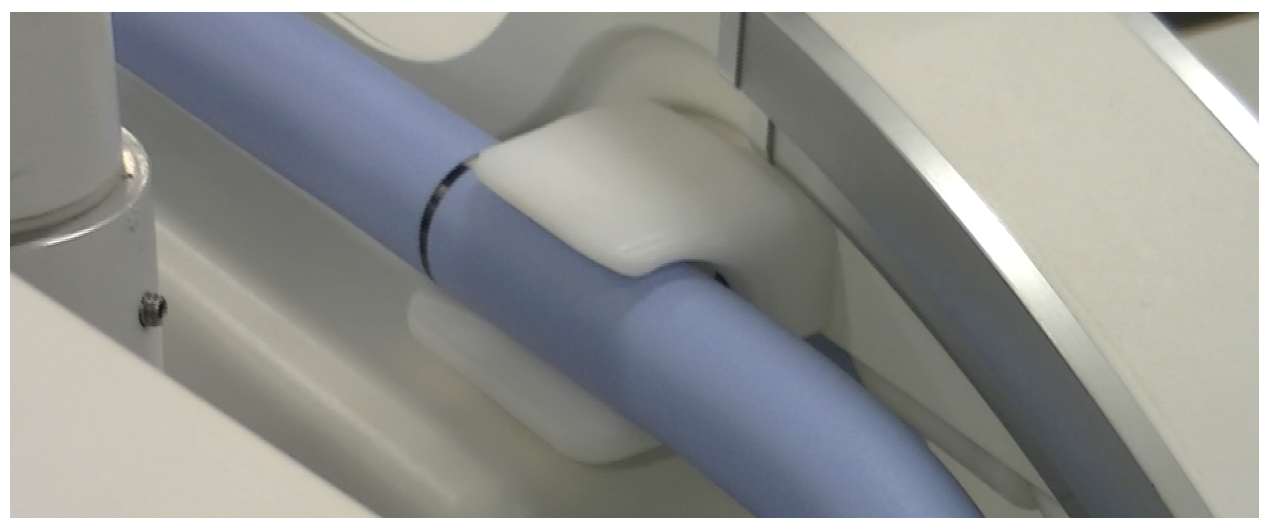

14. Järjestelmän käyttäminen

9. Lukitse takapyörät, jotta järjestelmä ei pääse liikkumaan. Takapyörien kääntökulma voidaan lukita järjestelmän sivuttaisliikkeen estämiseksi tai avata sivuttaisliikkeen mahdollistamiseksi.

#### Kuva 15 Takapyörät

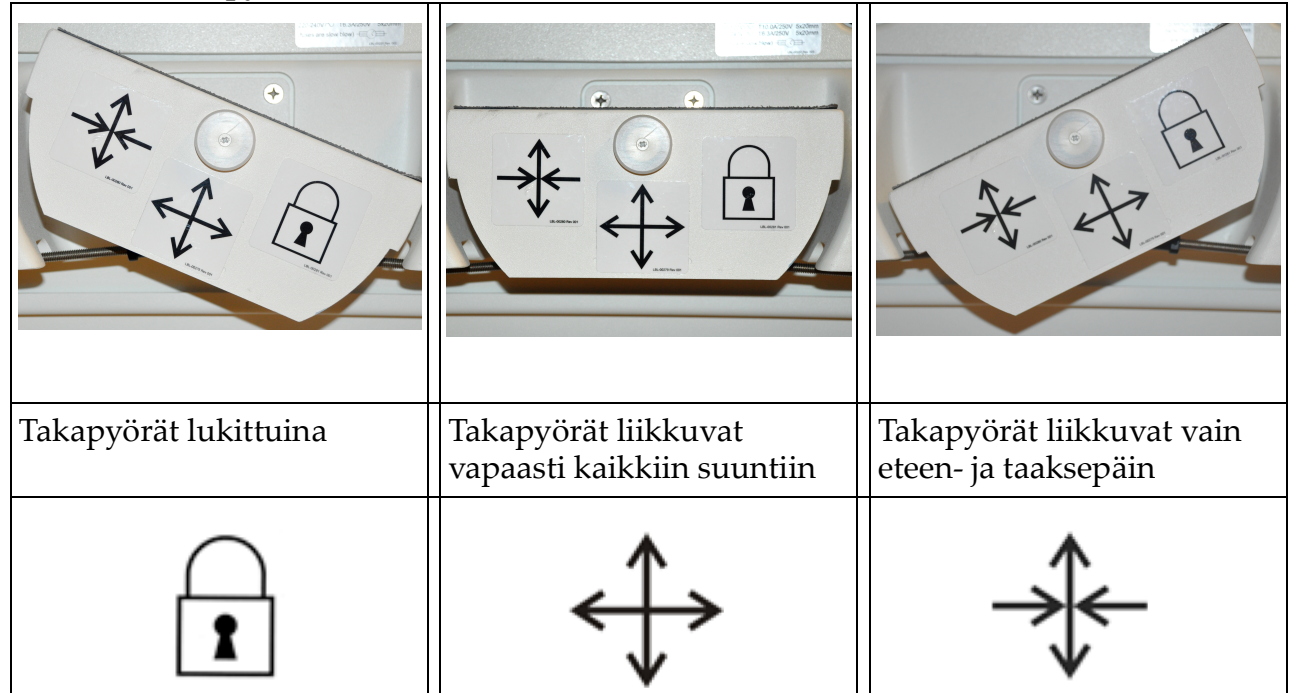

### 14.2 C-kaaren säätäminen

Huomio

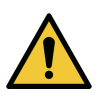

Kun järjestelmän kaarta siirretään, se voi törmätä itse järjestelmään tai ympäröiviin laitteisiin. Törmäykset voivat vahingoittaa järjestelmää tai muita laitteita.

Löysää joustovarren lukkoa kääntämällä sitä vastapäivään. Sen jälkeen voit säätää jousivarren korkeutta.

C-kaaren siirtäminen:

- 1. Löysää C-kaaren lukkoa kääntämällä sitä.
- 2. Käännä kaari haluttuun asentoon.
- 3. Lukitse kaari paikalleen kääntämällä.

Lukitusvipu voidaan asettaa myös avoimen ja lukitun asennon väliin, jolloin saadaan aikaiseksi eritasoisia vastuksia kaaren kääntöliikkeelle.

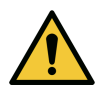

Huomio

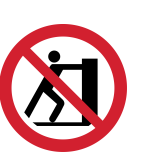

Kun pyörät ovat lukittuina tai estettyinä, älä yritä siirtää järjestelmää vasemmalta tai oikealta puolelta tai työntämällä järjestelmän C-kaaresta tai pylväästä.

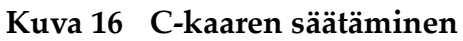

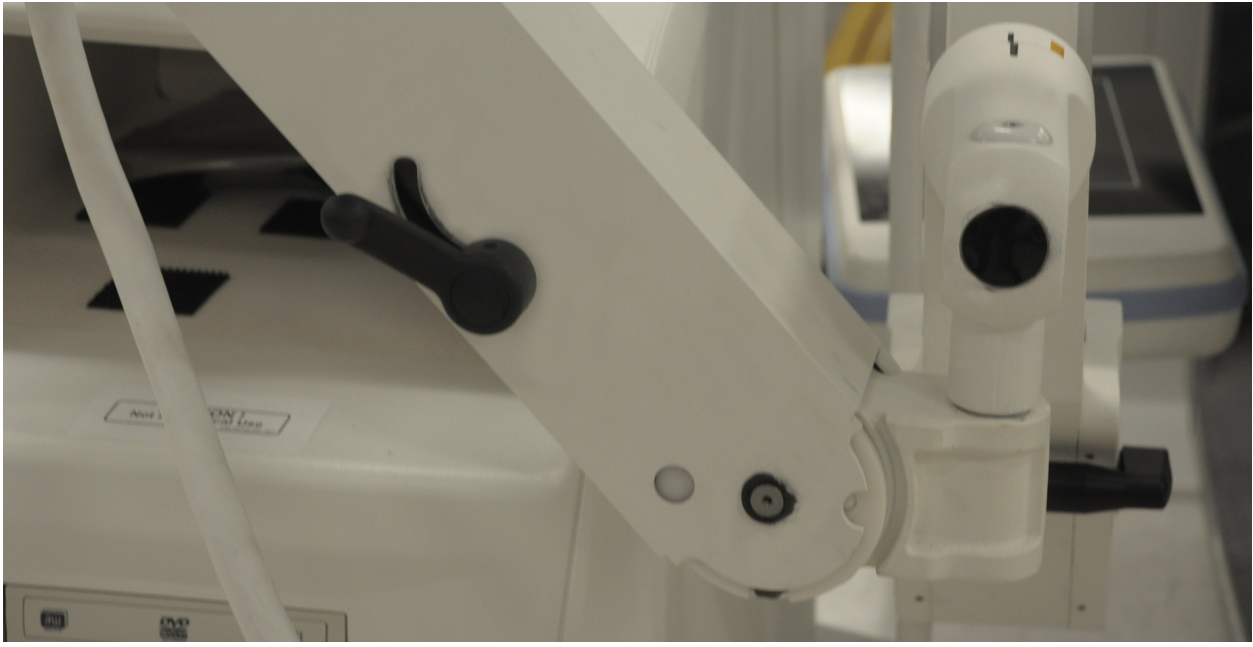

### 14.3 C-kaaren steriili suojaliina

Ennen InSight FD -mini-C-kaarilaitteen käyttöä leikkaussalissa aseta C-kaaren päälle steriili suojaliina. Liinan pienet merkinnät osoittavat, kuinka se tulee asettaa röntgenpäähän ja CMOS-tunnistimeen.

| Huomautus | Hävitä C-kaaren steriili suojaliina käytön jälkeen<br>asianmukaisesti (biovaarallisen jätteen astiaan).                                                      |  |  |
|-----------|----------------------------------------------------------------------------------------------------|--|--|
| Huomio    | Steriili alue voi kontaminoitua, kun järjestelmää siirretään.<br>Näin voi tapahtua, kun suojaliina asetetaan C-kaaren päälle.                                |  |  |
| Huomio    | Jos suojaliina vaurioituu käytön aikana tai käytön seurauksena,<br>hävitä vaurioitunut suojaliina ja peitä järjestelmä uudella<br>steriilillä suojaliinalla. |  |  |

#### InSight FD -mini-C-kaarilaitteen käyttöopas 14. Järjestelmän käyttäminen

### Kuva 17 C-kaaren steriili suojaliina

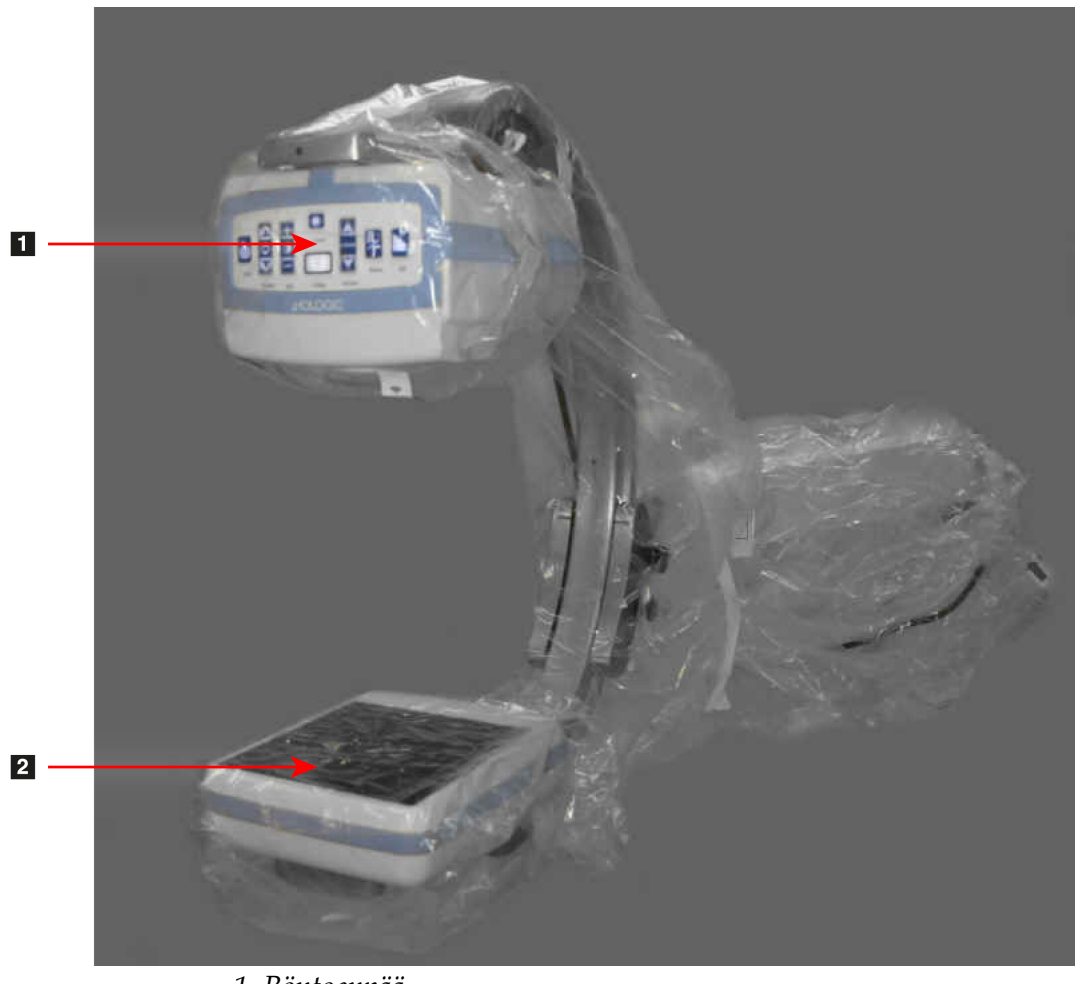

- 1. Röntgenpää
- 2. Tunnistin

### 14.4 Virran kytkeminen järjestelmään

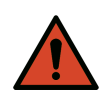

**Varoitus:** InSight FD -järjestelmä toimii standardilla 115 voltin ja 60 Hz:n vaihtovirralla yhdysvaltalaisissa malleissa, 230 voltin ja 60 Hz:n vaihtovirralla japanilaisissa ja kanadalaisissa malleissa ja 240 voltin ja 50 Hz:n vaihtovirralla muissa vientimalleissa.

- Järjestelmän saa kytkeä vain asianmukaisesti maadoitettuun kolmijohtimiseen pistorasiaan.
- Älä koskaan katkaise kolmatta (maadoitus)nastaa virtajohdosta kytkeäksesi laitteen maadoittamattomaan kaksijohtimiseen pistorasiaan. Älä koskaan käytä kolmijohtimisen ja kaksijohtimisen välistä adapteria.

Järjestelmän tulee olla huoneenlämmössä.

Virtajohto on kytkettävä standardiin yksivaiheiseen kolmijohtimiseen maadoitettuun pistorasiaan. Erikoispistorasiaa ei tarvita.

Käynnistä järjestelmä painamalla **tietokoneen virta-/valmiustilakytkintä**. InSight FD kehottaa käyttäjää kirjautumaan sisään.

Jos järjestelmä on ollut pois päältä yli kaksi viikkoa, käytä seuraavaa röntgenlähteen vakiointimenetelmää röntgenlähteen käyttöiän turvaamiseksi ja pidentämiseksi:

#### Taulukko 9 Vakiointiaikataulu

Huomio

| Vaihe | kV | mA   | Vähimmäisaika |  |
|-------|----|------|---------------|--|
| 1     | 43 | 0,05 | 2 minuuttia   |  |
| 2     | 50 | 0,10 | 2 minuuttia   |  |
| 3     | 60 | 0,10 | 2 minuuttia   |  |
| 4     | 70 | 0,10 | 3 minuuttia   |  |
| 5     | 75 | 0,10 | 3 minuuttia   |  |

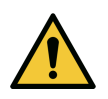

Järjestelmän on lämmettävä NELJÄ MINUUTTIA ennen röntgensäteilyn tuottamista. Jos järjestelmän ei anneta lämmetä riittävästi, se voi vaurioitua.

### 14.5 Virran katkaiseminen järjestelmästä

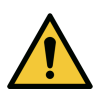

**Huomio** Muista tallentaa kuvat ennen järjestelmän sammuttamista.

Sulje sovellus ja aseta järjestelmä valmiustilaan seuraavasti:

- Napsauta InSight FD -päänäytön Shut Down (Sammuta) -painiketta.
- Ennen virtajohdon irrottamista napsauta **InSight FD -päänäytön Exit** (Poistu) -valikon **Exit** (Poistu) -painiketta.

## 15 Sovelluksen asetusten määrittäminen

### 15.1 Järjestelmäasetusten määrityskäyttöliittymä

Järjestelmäasetusten määrityskäyttöliittymä muodostuu monisivuisesta ikkunasta, jonka sivut valitaan välilehtien kautta. Kullakin välilehdellä näkyy yksi sivu määritystietoja.

Ikkunan alareunassa näkyy neljä valitusta sivusta riippumatonta painiketta:

Taulukko 10 Järjestelmäasetusten määrityskäyttöliittymä

| Painike             | Toiminto                                                                                          |
|---------------------|---------------------------------------------------------------------------------------------------|
| ОК                  | Tallentaa kaikkien System Configuration (Järjestelmäasetukset) -sivujen tiedot ja sulkee ikkunan. |
| Apply<br>(Käytä)    | Tallentaa valitun System Configuration (Järjestelmäasetukset) -sivun tiedot.                      |
| Cancel<br>(Peruuta) | Sulkee ikkunan tallentamatta tietoja.                                                             |
| Help<br>(Ohje)      | Näyttää valitun sivun ohjeen.                                                                     |

### 15.2 Järjestelmä

**System** (Järjestelmä) -sivulle (Kuva 19) pääsee **päänäytön System Configuration** (Järjestelmäasetukset) -valikon (Kuva 18) kautta.

#### Kuva 18 System Configuration (Järjestelmäasetukset) -valikko

| System Attributes       |
|-------------------------|
| DICOM Send              |
| DICOM Print             |
| Worklist                |
| Users                   |
| Physician Preferences   |
| Administrative Settings |

### Kuva 19 Järjestelmä

| Fluoroscan Insight S<br>Serial Number:          | oftware<br>20-0001-01            | Organization Name<br>Hologic, Inc.              |
|-------------------------------------------------|----------------------------------|-------------------------------------------------|
| Software:                                       | Fluoroscan InSight Version 6.1.8 |                                                 |
| Status                                          |                                  | Default Physician's Name                        |
| Date of Last System                             | n Recover                        | <b>_</b>                                        |
| N/A                                             |                                  |                                                 |
| Touch Screen                                    |                                  | Selected Language                               |
| ON                                              |                                  | English                                         |
| Audit Mode                                      |                                  | Selected DAP Units                              |
| OFF Current User Hologic Number of Active Users |                                  | cGy·cm² ▼                                       |
|                                                 |                                  | Query on Delete                                 |
|                                                 |                                  | ☑ Display warning message on deletion of images |
|                                                 |                                  |                                                 |
| 1                                               |                                  | Brightness / Contrast Adjustment                |
| Image Storage (nu                               | mber of images)                  | Seconds to display dialog:                      |
| Remaining:                                      | 9974                             | DICOM Application Information                   |
| Currently Stored                                | 26                               | AE Title                                        |
| Cine loop storage                               | (minutes of recording)           |                                                 |
| Remaining:                                      | 40                               | Station Name                                    |
| Currently Stored                                | 0                                | IP Address 10.0.2.15                            |
|                                                 |                                  |                                                 |

### Taulukko 11 System (Järjestelmä) -sivu

| Osio/kenttä                                                                             | Kuvaus                                                                                                    |  |  |
|-----------------------------------------------------------------------------------------|----------------------------------------------------------------------------------------------------|--|--|
| InSight FD<br>Ohjelmisto<br>Sarjanumero<br>Ohjelmisto                                   | InSight FD -järjestelmän sarjanumero.<br>Pudotusvalikosta saa näkyviin asennetun ohjelmiston ja<br>version. |  |  |
| Status (Tila)                                                                           | Tässä näkyvät seuraavat käytössä olevat asetukset:                                                          |  |  |
| Date of Last System<br>Recover (Edellisen<br>järjestelmän<br>palautuksen<br>päivämäärä) | Päivämäärä, jolloin sovelluksen asetukset ja määritystiedot<br>palautettiin varmuuskopiointivälineeltä.     |  |  |
| Touch Screen<br>(Kosketusnäyttö)                                                        | Käytössä / poissa käytöstä.                                                                                 |  |  |
| Audit Mode<br>(Tarkistustila)                                                           | Päällä/pois                                                                                                 |  |  |
| Number of Active<br>Users (Aktiivisten<br>käyttäjien määrä)                             | Aktiivisten rekisteröityjen käyttäjien määrä, joilla on oikeus<br>kirjautua järjestelmään.                  |  |  |

### Taulukko 11 System (Järjestelmä) -sivu (Jatkoa)

| Osio/kenttä                                                                                  | Kuvaus                                                                                                    |  |  |  |
|----------------------------------------------------------------------------------------------|----------------------------------------------------------------------------------------------------|--|--|--|
| Image Storage<br>(number of images)<br>(Kuvien tallennus<br>[kuvien määrä])                  | Järjestelmään tallennettavissa olevien kuvien enimmäismäärä*<br>ja parhaillaan tallennettuina olevien kuvien määrä.<br>*Kuvien enimmäismäärä viittaa normaaliresoluutioisiin kuviin.<br>Korkearesoluutioiset kuvat vaativat enemmän tallennustilaa.                |  |  |  |
| Cine Loop Storage<br>(minutes of<br>recording) (Cine<br>loop -tallennus<br>[kuvausminuutit]) | Järjestelmään tallennettavissa oleva enimmäiskesto<br>minuuteissa ja parhaillaan tallennettuna oleva minuuttimäärä.                                                                                                    |  |  |  |
| Organization Name<br>(Organisaation nimi)                                                    | Järjestelmänvalvoja voi antaa nimen.                                                                                                    |  |  |  |
| Default Physician's<br>Name<br>(Oletusarvoisen<br>lääkärin nimi)                             | Valitse sovelluksen käyttämä oletuslääkäri.                                                                                                    |  |  |  |
| Selected Language<br>(Valittu kieli)                                                         | Valitse sovelluksen käyttämä kieli.                                                                                                    |  |  |  |
| Selected DAP Units<br>(Valitut DAP-<br>yksiköt)                                              | Valitse sovelluksessa käytettävät DAP-yksiköt (cGy*cm <sup>2</sup> tai<br>mGy*cm <sup>2</sup> )                                                                                                    |  |  |  |
| Query on Delete<br>(Kysely<br>poistettaessa)                                                 | Järjestelmänvalvoja voi valita, näytetäänkö kuvien poistamisen<br>yhteydessä varoitusviesti.                                                                                                    |  |  |  |
| Brightness/Contrast<br>Adjustment<br>(Kirkkauden/<br>kontrastin säätö)                       | Tämä määrittää ajan (1–60 sekuntia), jonka Brightness/Contrast<br>adjustment (Kirkkauden/kontrastin säätö) -valintaikkuna on<br>näkyvissä.                                                                                                    |  |  |  |
| DICOM Application<br>Information<br>(DICOM-<br>sovelluksen tiedot)                           | Sovelluksen AE Title (AE-otsikko) ja Station Name (Aseman<br>nimi). IP Address (IP-osoite) -kentässä näkyy sen järjestelmän<br>verkko-osoite, jossa sovellusta käytetään.<br>Station Name (Aseman nimi) sallii useiden järjestelmien<br>käyttää samaa AE-otsikkoa. |  |  |  |

### 15.3 DICOM-lähetysasetukset

Nämä asetukset ovat käytettävissä **päänäytön System Configuration** (Järjestelmäasetukset) -valikossa (Kuva 18).

Kytke järjestelmään Ethernet-kaapeli ennen seuraavien vaiheiden suorittamista.

#### Kuva 20 DICOM-lähetysasetukset

| Active | AE Title /         | IP Address          | Port Storage Comr     | nitment Provider   Include . | Annotations Includ | e Raw Data Include E | AP |
|--------|--------------------|---------------------|-----------------------|------------------------------|--------------------|----------------------|----|
|        |                    |                     |                       |                              |                    |                      |    |
|        | Add<br>Destination | Edit<br>Destination | Delete<br>Destination | Local Ping                   | Remote Ping        | C-ECHO               |    |
|        |                    |                     |                       |                              |                    |                      |    |
|        |                    |                     |                       |                              |                    |                      |    |
|        |                    |                     |                       |                              |                    |                      |    |
|        |                    |                     |                       |                              |                    |                      |    |

Taulukko 12 DICOM Send Options (DICOM-lähetysasetukset) -sivu

| Osio/kenttä                                                                | Kuvaus                                                                                                    |
|----------------------------------------------------------------------------|----------------------------------------------------------------------------------------------------|
| Configure DICOM<br>Send Destinations<br>(Määritä DICOM-<br>lähetyskohteet) | Järjestelmään määritettyjen DICOM-lähetyskohteiden<br>valintaluettelo ja kuusi toimintopainiketta.<br>Kun <b>Active</b> (Aktiivinen) -sarakkeen valintaruutu on valittuna,<br>kohde on käytettävissä. |
| Add/Edit<br>Destination (Lisää<br>kohde / muokkaa<br>kohdetta)             | Syöttö-/muokkauskentät DICOM-lähetyskohteen yksilöintiä<br>varten, kolme valintaruutua ja kaksi toimintopainiketta.                                                                                   |
| AE Title (AE-<br>otsikko)                                                  | Kohteen sovellusyksikön otsikko.                                                                                                    |
| Host Name or IP<br>Address (Isäntänimi<br>tai IP-osoite)                   | Kohteen nimi tai IP-osoite.                                                                                                    |
| Port (Portti)                                                              | Kohteen porttinumero.                                                                                                    |

| Taulukko 12 DICOM S | Send Options (D | ICOM-lähetysasetuk | set) -sivu (Jatkoa) |
|---------------------|-----------------|--------------------|---------------------|
|---------------------|-----------------|--------------------|---------------------|

| Osio/kenttä                                                                                    | Kuvaus                                                                                                    |
|------------------------------------------------------------------------------------------------|----------------------------------------------------------------------------------------------------|
| Use as Storage Com-<br>mitment Provider<br>(Käytä tallennussi-<br>toumuksen toimitta-<br>jana) | Kun tämä on valittuna, kohde on sitoutunut tallentamaan<br>siihen lähetetyt tiedot.<br>Jos normaalin sammutuksen aikana DICOM Commit -jono<br>sisältää yli 7 päivää vanhoja merkintöjä, näyttöön tulee<br>seuraava viestiruutu: <i>DICOM Storage Commitment Queue</i><br><i>contains entries older than 7 days. DO you want to delete</i><br><i>them? (DICOM Storage Commitment Queue sisältää</i><br><i>merkintöjä, jotka ovat vanhempia kuin 7 päivää. Haluatko</i><br><i>poistaa ne?)</i> |
| Include Raw Data<br>(Sisällytä<br>raakatiedot)                                                 | Kun tämä on valittuna, kohteeseen lähetettävät tutkimukset<br>sisältävät myös raakatiedot.                                                                                                    |
| Include Annotations<br>(Sisällytä<br>huomautukset)                                             | Kun tämä on valittuna, huomautukset sisällytetään vietäviin<br>kuviin. Huomautusten sisällyttämistavaksi voi valita jonkin<br>seuraavista:<br>Embedded (Upotettuina) – huomautukset upotetaan<br>bittikarttakuvaan.<br>As Overlay (Peittokuvana) – huomautukset sisällytetään<br>DICOM-peittokuvana.<br>As annotation files (Huomautustiedostoina) – huomautukset<br>sisällytetään erillisenä tiedostona.                                                                                    |

# Taulukko 13 DICOM Send Options (DICOM-lähetysasetukset) -sivu, painiketoiminnot

| Painike                                | Toiminto                                                                                                    |
|----------------------------------------|----------------------------------------------------------------------------------------------------|
| Add Destination (Lisää kohde)          | Lisää DICOM-lähetyskohteen järjestelmään.                                                                                    |
| Edit Destination (Muokkaa<br>kohdetta) | Muokkaa valitun kohteen tietoja.                                                                                             |
| Delete Destination (Poista kohde)      | Poistaa valitut kohteet järjestelmästä.                                                                                      |
| Local Ping (Paikallinen ping-koodi)    | Vahvistaa yhteyden paikalliseen verkkoon.                                                                                    |
| Remote Ping (Etä-ping-toiminto)        | Vahvistaa verkkoyhteyden valittuun<br>kohteeseen.                                                                            |
| C-ECHO                                 | Vahvistaa verkkoyhteyden PACS-järjestelmään.                                                                                 |
| ОК                                     | Päivittää valintaluettelon uusilla tai päivitetyillä<br>tiedoilla ja valitsee kohteen Active (Aktiivinen)<br>-valintaruudun. |
| Cancel (Peruuta)                       | Ohittaa kaikki muokkaukset ja piilottaa Add/<br>Edit Destination (Lisää kohde / muokkaa<br>kohdetta) -osan.                  |

### 15.3.1 DICOM-tulostusasetukset

Nämä asetukset ovat käytettävissä päänäytön System Configuration (Järjestelmäasetukset) -valikossa (Kuva 18).

Kuva 21 DICOM-tulostusasetukset

| cod     Print Destination       dd     Edit       Destination     AE Title       IP Address     Port         dd     Edit       Destination     Delete       Local Ping     Remote Ping       C-ECHO |         | Que d Options DICOM Brint Or | tions West Red Court  |                           |                      | in comunal   |
|----------------------------------------------------------------------------------------------------|---------|------------------------------|-----------------------|---------------------------|----------------------|--------------|
| COM Print Destination Name / AE Title IP Address Port  dd  Edit Defete Destination Destination CCECHO  CCECHO  OK Cancel Apply                                                                      | JICOM   | Sena Options DICOM Print Op  | worklist Configuratio | n   Users   Physician Pre | erences   Administra | ive Settings |
| Destination Name /     AE Title     IP Address     Port       dd     Edit     Delete     Local Ping     Remote Ping     C-ECHO                                                                      | igure D | DICOM Print Destinations     |                       |                           |                      |              |
| dd Edit Delete Local Ping Remote Ping C-ECHO<br>Destination Destination C-ECHO                                                                                                    | ctive   | Destination Name             |                       | AE Title                  | IP Address           | Port         |
| vid<br>Inaion Destination Destination Local Ping Remote Ping C-ECHO                                                                                                    |         |                              |                       |                           |                      |              |
| dd Edit Delete Local Ping Remote Ping CECHO<br>Destination Destination CECHO                                                                                                    |         |                              |                       |                           |                      |              |
| Add<br>ination     Edit<br>Destination     Delete<br>Destination     Local Ping     Remote Ping     CECHO                                                                                           |         |                              |                       |                           |                      |              |
| Add     Edit     Delete     Local Ping     Remote Ping     C.ECHO                                                                                                    |         |                              |                       |                           |                      |              |
| Vadination     Edit     Delete     Local Ping     Remote Ping     C-ECHO         CHO         OK     Cancel     Apply                                                                                |         |                              |                       |                           |                      |              |
|                                                                                                    | Dee     | Add Edit                     | Delete                | Local Ping                | Remote Ping          | C-ECHO       |
| OK Cancel Apply                                                                                                    | Des     | Destination                  | Destination           |                           |                      |              |
| OK Cancel Apply                                                                                                    |         |                              |                       |                           |                      |              |
| OK Cancel Apply                                                                                                    |         |                              |                       |                           |                      |              |
| OK Cancel Apply                                                                                                    |         |                              |                       |                           |                      |              |
| OK Cancel Apply                                                                                                    |         |                              |                       |                           |                      |              |
| OK Cancel Apply                                                                                                    |         |                              |                       |                           |                      |              |
| OK Cancel Apply                                                                                                    |         |                              |                       |                           |                      |              |
| OK Cancel Apply                                                                                                    |         |                              |                       |                           |                      |              |
| OK Cancel Apply                                                                                                    |         |                              |                       |                           |                      |              |
| OK Cancel Apply                                                                                                    |         |                              |                       |                           |                      |              |
| OK Cancel Apply                                                                                                    |         |                              |                       |                           |                      |              |
| OK Cancel Apply                                                                                                    |         |                              |                       |                           |                      |              |
| OK Cancel Apply                                                                                                    |         |                              |                       |                           |                      |              |
|                                                                                                    |         |                              |                       |                           |                      |              |

Taulukko 14 DICOM Print Options (DICOM-tulostusasetukset) -sivu, osioiden ja kenttien kuvaukset

| Osio/kenttä                                                                  | Kuvaus                                                                                                    |
|------------------------------------------------------------------------------|----------------------------------------------------------------------------------------------------|
| Configure DICOM<br>Print Destinations<br>(Määritä DICOM-<br>tulostuskohteet) | Järjestelmään määritettyjen DICOM-tulostuskohteiden<br>valintaluettelo ja kuusi toimintopainiketta.<br>Kun tämä on valittuna, <b>Active</b> (Aktiivinen) -sarakkeen<br>valintaruutu ottaa kohteen käyttöön. |
| Add/Edit Destination<br>(Lisää kohde / muokkaa<br>kohdetta)                  | Syöttö-/muokkauskentät DICOM-tulostuskohteen<br>yksilöintiä varten, tulostusparametrien syöttö- ja valintaosa<br>ja kaksi toimintopainiketta.                                                               |
| AE Title (AE-otsikko)                                                        | Kohteen sovellusyksikön otsikko.                                                                                                    |
| Host Name or IP<br>Address (Isäntänimi tai<br>IP-osoite)                     | Kohteen nimi tai IP-osoite.                                                                                                    |
| Port (Portti)                                                                | Kohteen porttinumero.                                                                                                    |
| Destination Name<br>(Kohteen nimi)                                           | Kohteen nimi (sallii yksittäisen kohteen määrittämisen monella eri tavalla).                                                                                                    |

# Taulukko 14 DICOM Print Options (DICOM-tulostusasetukset) -sivu, osioiden ja kenttien kuvaukset (Jatkoa)

| Osio/kenttä                                                     | Kuvaus                                                               |  |  |  |  |
|-----------------------------------------------------------------|----------------------------------------------------------------------|--|--|--|--|
| Print Parameters (Tulost                                        | Print Parameters (Tulostusparametrit)                                |  |  |  |  |
| Number of Copies<br>(Kopioiden määrä)                           | Syötä tulostettavien kopioiden määrä.                                |  |  |  |  |
| Image Display Format<br>(Kuvan näyttömuoto)                     | Valitse (rivi ja sarake) pudotusvalikosta.                           |  |  |  |  |
| Orientation (Suunta)                                            | Valitse kuvan asetteluksi Portrait (Pysty) tai Landscape<br>(Vaaka). |  |  |  |  |
| Film Size (Filmikoko)                                           | Valitse pudotusvalikosta.                                            |  |  |  |  |
| Medium Type<br>(Tallennusvälineen<br>tyyppi)                    | Valitse pudotusvalikosta.                                            |  |  |  |  |
| Decimate/Crop Behavior<br>(Harvennuksen/<br>rajauksen toiminta) | Valitse pudotusvalikosta.                                            |  |  |  |  |

# Taulukko 15 DICOM Print Options (DICOM-tulostusasetukset) -sivu, painiketoiminnot

| Painike                                | Toiminto                                                                                                    |
|----------------------------------------|----------------------------------------------------------------------------------------------------|
| Add Destination (Lisää<br>kohde)       | Lisää DICOM-tulostuskohteen järjestelmään.                                                                                |
| Edit Destination<br>(Muokkaa kohdetta) | Muokkaa valitun kohteen tietoja.                                                                                          |
| Delete Destination<br>(Poista kohde)   | Poistaa valitut kohteet järjestelmästä.                                                                                   |
| Local Ping (Paikallinen<br>ping-koodi) | Vahvistaa yhteyden paikalliseen verkkoon.                                                                                 |
| Remote Ping (Etä-ping-<br>toiminto)    | Vahvistaa verkkoyhteyden valittuun kohteeseen.                                                                            |
| С-ЕСНО                                 | Vahvistaa verkkoyhteyden PACS-järjestelmään.                                                                              |
| ОК                                     | Päivittää valintaluettelon uusilla tai päivitetyillä tiedoilla ja<br>valitsee kohteen Active (Aktiivinen) -valintaruudun. |
| Cancel (Peruuta)                       | Ohittaa kaikki muokkaukset ja piilottaa Add/Edit<br>Destination (Lisää kohde / muokkaa kohdetta) -osan.                   |

### 15.4 Työluettelon määritykset

Nämä asetukset ovat käytettävissä **päänäytön System Configuration** (Järjestelmäasetukset) -valikossa (Kuva 18).

Kuva 22 Työluettelon määritykset

|                                                       |                     | Guery Parameter           | \$             |
|-------------------------------------------------------|---------------------|---------------------------|----------------|
| AE Title                                              |                     | Days                      | 60 💌 Back      |
| Host Name or IP Address                               |                     |                           | Enverd         |
| Port                                                  | 0                   |                           |                |
|                                                       |                     | Modality                  | RF             |
| Local Ping                                            | Remote Ping C-ECHC  |                           |                |
|                                                       |                     | AE Title                  |                |
| Use Performed Procedure Step     Use Performed Proced | ure Step            | Maximum Hits F            | Per Query 60 ▼ |
| Provider                                              |                     |                           |                |
| □ Use Worklist Provide                                | r Data              | -Auto Query Interv        | /al            |
| AE Title                                              |                     | ି Every Day At            | Hr Min         |
| Host Name or IP Addre                                 | \$\$                | <ul> <li>Every</li> </ul> | Hours          |
| Port                                                  | 0                   | ○ Never                   |                |
| Local Ping                                            | Remote Ping C-ECHC  | Query Retry Para          | meters         |
|                                                       |                     | □ Query Timeo             | ut 20 👻 Min    |
| Vorklist Sets Modality                                |                     | Retry Number              | 3 Times        |
|                                                       | Map Worklist Fields | Retry Interval            | 20 💌 Min       |

Taulukko 16 Työluettelon määritykset, osioiden kuvaukset

| Osio/kenttä                                                      | Kuvaus                                                                                                    |
|------------------------------------------------------------------|----------------------------------------------------------------------------------------------------|
| Worklist<br>Provider<br>(Työluettelon<br>toimittaja)             | Määrittää järjestelmän, jota työluettelo käyttää, antamalla<br>syöttökentät toimittajan AE-otsikolle, isäntänimelle tai IP-<br>osoitteelle ja portille.                                                                                                    |
| Use Performed<br>Procedure Step<br>(Käytä tietojen<br>lähetystä) | Kun tämä on valittuna, DICOM -kuvantamistapahtuman tietojen<br>lähetys (Modality Performed Procedure Step) suoritetaan<br>tarvittaessa.                                                                                                    |
| Provider<br>(Toimittaja)                                         | Sallii käyttäjän käyttää muuta kuin Worklist Provider<br>(Työluettelon toimittaja) -osassa määritettyä järjestelmää.<br>Kun <i>Use Worklist Provider Data</i> (Käytä työluettelon toimittajan<br>tietoja) on valittuna, AE Title (AE-otsikko)-, Host Name or IP<br>Address (Isäntänimi tai IP-osoite)- ja Port (Portti) -kentät täytetään<br>automaattisesti tiedoilla, jotka vastaavat vastaavien kenttien tietoja<br>Worklist Provider (Työluettelon toimittaja) -osassa. Kun tämä ei ole<br>valittuna, käyttäjä voi täyttää kentät. |

| Osio/kenttä                                                             | Kuvaus                                                                                                    |  |
|-------------------------------------------------------------------------|----------------------------------------------------------------------------------------------------|--|
| Query<br>Parameters<br>(Kyselyn<br>parametrit)                          | <ul> <li>Sisältää kentät seuraavien määrittämistä varten:</li> <li>pyynnön lähettävä järjestelmä (AE-otsikko)</li> <li>pyydetyn työluettelon tyyppi (modaliteetti)</li> <li>kyseltävien päivien määrä</li> <li>työluetteloon sisällytettävien aikataulun mukaisten potilastutkimusten enimmäismäärä.</li> </ul> |  |
| Auto Query<br>Interval<br>(Automaattisen<br>kyselyn väli)               | Määrittää, suoritetaanko automaattisia kyselyitä ja sen, kuinka<br>usein niitä tehdään.                                                                                                    |  |
| Query Retry<br>Parameters<br>(Kyselyn uudel-<br>leenajoparamet-<br>rit) | Määrittää, aikakatkaistaanko kyselyt tietyn ajan kuluttua (Query<br>Timeout [Kyselyn aikakatkaisu] -valintaruutu ja Min (Minuuttia)<br>-valinta), sekä uudelleenajojen määrän ja aikavälit.                                                                                                    |  |
| Worklist sets<br>Modality<br>(Työluettelo<br>määrittää<br>modaliteetin) | Kun tämä on valittuna, työluettelo määrittää modaliteetin.                                                                                                    |  |

#### Taulukko 16 Työluettelon määritykset, osioiden kuvaukset (Jatkoa)

#### Taulukko 17 Työluettelon määritykset, painiketoiminnot

| Painike                                                    | Toiminto                                                                                                    |
|------------------------------------------------------------|----------------------------------------------------------------------------------------------------|
| Map Worklist<br>Fields (Yhdistä<br>työluetteloken-<br>tät) | Näyttää Map Worklist Fields (Yhdistä työluettelokentät) -ikkunan.<br>Järjestelmänvalvojat voivat yhdistää InSight FD -tietokentät<br>Worklist Provider (Työluettelon toimittaja) -tietokenttiin. |
| Local Ping<br>(Paikallinen<br>ping-koodi)                  | Vahvistaa yhteyden paikalliseen verkkoon ja näyttää tulokset.                                                                                                    |
| Remote Ping<br>(Etä-ping-<br>toiminto)                     | Vahvistaa verkkoyhteyden Worklist Provider (Työluettelon<br>toimittaja)- tai Provider (Toimittaja) -järjestelmään.                                                                               |
| C-ECHO                                                     | Vahvistaa verkkoyhteyden PACS-järjestelmään.                                                                                                    |

### 15.4.1 Käyttäjät

Nämä asetukset ovat käytettävissä **päänäytön System Configuration Menu** (Järjestelmäasetukset) -valikossa (Kuva 18).

15. Sovelluksen asetusten määrittäminen

### Kuva 23 Käyttäjät

| Active | Last Name | First Name | User Name | Privilege |        |  |
|--------|-----------|------------|-----------|-----------|--------|--|
|        |           |            |           |           |        |  |
|        |           |            |           |           |        |  |
|        |           |            |           |           |        |  |
|        |           |            |           |           |        |  |
| ,      |           |            |           |           |        |  |
|        | New       |            | Ed        | it        | Delete |  |
|        |           |            |           |           |        |  |
|        |           |            |           |           |        |  |
|        |           |            |           |           |        |  |
|        |           |            |           |           |        |  |
|        |           |            |           |           |        |  |
|        |           |            |           |           |        |  |
|        |           |            |           |           |        |  |
|        |           |            |           |           |        |  |
|        |           |            |           |           |        |  |
|        |           |            |           |           |        |  |
|        |           |            |           |           |        |  |
|        |           |            |           |           |        |  |

### Taulukko 18 Users (Käyttäjät) -sivu, osioiden ja kenttien kuvaukset

| Osio/kenttä                                                 | Kuvaus                                                                                                    |
|-------------------------------------------------------------|----------------------------------------------------------------------------------------------------|
| All Users (Kaikki<br>käyttäjät)                             | Näyttää järjestelmän rekisteröityjen käyttäjien valintaluettelon.<br>Kun <b>Active</b> (Aktiivinen) -sarakkeen valintaruutu on valittuna,<br>käyttäjä voi kirjautua järjestelmään. |
| Add/Edit User<br>(Lisää käyttäjä /<br>muokkaa<br>käyttäjää) | Järjestelmänvalvojan syöttö-/muokkauskentät käyttäjän oikeaa<br>nimeä, kirjautumiskäyttäjänimeä, kirjautumissalasanaa ja<br>käyttöoikeuksia varten.                                |

### Taulukko 19 Users (Käyttäjät) -sivu, painiketoiminnot

| Painike          | Toiminto                                                                                                    |
|------------------|----------------------------------------------------------------------------------------------------|
| New (Uusi)       | Lisää järjestelmään uusia käyttäjiä.                                                                                  |
| Edit (Muokkaa)   | Muokkaa valitun käyttäjän tietoja.                                                                                    |
| Delete (Poista)  | Poistaa valitun käyttäjän järjestelmästä.                                                                             |
| ОК               | Päivittää käyttäjäluettelon.                                                                                          |
| Cancel (Peruuta) | Ohittaa kaikki muokkaukset ja poistaa Add/Edit User (Lisää<br>käyttäjä / muokkaa käyttäjä / muokkaa käyttäjää) -osan. |

15. Sovelluksen asetusten määrittäminen

### 15.5 Lääkärin asetukset

Nämä asetukset ovat käytettävissä **päänäytön System Configuration Menu** (Järjestelmäasetukset) -valikossa (Kuva 18).

#### Taulukko 20 Lääkärin asetukset, osioiden ja kenttien kuvaukset

| Osio/kenttä                                                                                                    | Kuvaus                                                                                                    |
|----------------------------------------------------------------------------------------------------|----------------------------------------------------------------------------------------------------|
| Set System<br>Defaults or<br>Physician<br>Defaults (Aseta<br>järjestelmän<br>oletusarvot tai<br>lääkärin<br>oletusarvot) | Valitse järjestelmän oletusarvot, joita vieraileva lääkäri käyttää.<br>Valitse lääkärin oletusasetukset, kun haluat määrittää valitun<br>lääkärin oletusasetukset.                            |
| Select Physician<br>to set details for<br>(Valitse lääkäri,<br>jonka tiedot<br>haluat määrittää)                         | Kaikkien järjestelmään rekisteröityjen lääkärien valintaluettelo,<br>lääkärin nimen syöttökentät ja kaksi painiketta (Add Physician<br>[Lisää lääkäri] ja Delete Physician [Poista lääkäri]). |

#### Taulukko 21 Lääkärin asetukset, painiketoiminnot

| Painike                                  | Toiminto                                                                                                    |
|------------------------------------------|----------------------------------------------------------------------------------------------------|
| Add Physician<br>(Lisää lääkäri)         | Lisää lääkärin nimen ja oletusasetukset järjestelmään.                                                                                                    |
| Delete Physician<br>(Poista lääkäri)     | Poistaa valitun lääkärin järjestelmästä.                                                                                                    |
| Reset Defaults<br>(Palauta<br>oletukset) | Palauttaa kaikki asetukset tehdasasetuksiin, jos olet<br>muokkaamassa järjestelmän oletusasetuksia, tai järjestelmän<br>oletusasetuksiin, jos olet muokkaamassa lääkärin asetuksia. Jos<br>järjestelmän oletusasetuksia ei ole vielä tallennettu, kaikki<br>asetukset palautetaan tehdasasetuksiin. |
| Save (Tallenna)                          | Tallentaa järjestelmän oletusasetusten tai valitun lääkärin<br>asetukset.                                                                                                    |

### 15.6 Lääkärin asetukset – kuvaus

Näyttää järjestelmän tai valitun lääkärin nykyiset oletusasetukset. Järjestelmänvalvoja voi muuttaa asetuksia.

| Set System Defaults or Physician Defaults |                      |                             |                              |
|-------------------------------------------|----------------------|-----------------------------|------------------------------|
| <ul> <li>Set System Defaults</li> </ul>   | Snapshot Fluoro:     | <ul> <li>Enabled</li> </ul> | O Disabled                   |
| Set Defaults for Selected Physician       | Continuous Fluoro:   | <ul> <li>Enabled</li> </ul> | C Disabled                   |
|                                           | Cine Record:         | ◦ Enabled                   | C Disabled                   |
|                                           | Default Image Mode:  | Continuous                  | •                            |
|                                           | X-ray Mode:          | i ⊂ Auto                    | i≂ Auto IQ                   |
|                                           |                      |                             | ✓ High Resolution            |
|                                           | X-ray Technique:     |                             | Drinklas                     |
|                                           |                      | Darker                      | Brighter                     |
|                                           | Simultaneous kV/mA:  | ি Enabled                   | C Disabled                   |
|                                           | Alarm on Footswitch: | <ul> <li>Enabled</li> </ul> | <ul> <li>Disabled</li> </ul> |
|                                           | Time to x-ray Alarm: | 05:00                       | min:sec                      |
|                                           | Limit Session x-ray: | C Enabled                   | <ul> <li>Disabled</li> </ul> |
|                                           |                      | 10:00                       | min:sec                      |
|                                           | Right Side Display:  | 4-Image Filmstrip           | •                            |
|                                           | Thumbnail Hold:      | 1                           | sec                          |
|                                           | Reset Defaults       |                             | Save                         |

Kuva 24 Lääkärin asetukset – kuvaus

Taulukko 22 Lääkärin asetukset, Image Acquisition (Kuvaus) -välilehti, osioiden ja kenttien kuvaukset

| Osio/kenttä                                 | Kuvaus                                                        |
|---------------------------------------------|---------------------------------------------------------------|
| Snapshot Fluoro<br>(Tilannekuvan<br>fluoro) | Ottaa tilannekuvaustilan käyttöön tai poistaa sen käytöstä.   |
| Continuous<br>Fluoro (Jatkuva<br>fluoro)    | Ottaa jatkuvan kuvaustilan käyttöön tai poistaa sen käytöstä. |

# Taulukko 22 Lääkärin asetukset, Image Acquisition (Kuvaus) -välilehti, osioiden ja kenttien kuvaukset

| Osio/kenttä                                               | Kuvaus                                                                                                    |
|-----------------------------------------------------------|----------------------------------------------------------------------------------------------------|
| Default Image<br>Mode<br>(Oletuskuvatila)                 | Valitsee kuvausnäytön alkuperäisen oletuskuvatila-asetuksen.                                                                                                    |
| X-ray Mode<br>(Röntgentila)                               | Valitsee aktiiviset röntgentilat. Valitse seuraavista: Auto<br>(Automaattinen), Auto IQ (Automaattinen IQ), Low Dose (Matala-<br>annoksinen) ja High Resolution (Suuriresoluutioinen). Jokin Auto<br>(Automaattinen)-, Auto IQ (Automaattinen IQ)- tai Low Dose<br>(Matala-annoksinen) -vaihtoehdoista on otettava käyttöön,<br>muutoin järjestelmä ottaa käyttöön Auto (Automaattinen) -tilan.<br>Järjestelmän oletusasetus ottaa kaikki tilat käyttöön. |
| X-ray Technique<br>(Röntgentek-<br>niikka)                | Liukusäädin, jossa on 15 valittavissa olevaa asetusta<br>tummemmasta kirkkaampaan haluttujen kVp- ja mA-arvojen<br>valintaa varten valotusautomatiikassa (Automatic Exposure<br>Control). Jos tätä arvoa muutetaan tummemmaksi tai<br>kirkkaammaksi, valotusautomatiikan valitsemat kVp- ja mA-arvot<br>pienenevät tai suurenevat marginaalisesti, ja näin ollen myös<br>potilaan saama annos.                                                            |
| Simultaneous<br>kV/mA<br>(Samanaikainen<br>kV/mA)         | Kun tämä on käytössä, kV- ja mA-arvot nousevat/laskevat yhdessä<br>seuraavaan annoskäyräpariin, kun röntgentehoa säädetään<br>manuaalisesti. Kun tämä ei ole käytössä, kV- ja mA-arvoja voidaan<br>säätää erikseen.                                                                                                    |
| Alarm on<br>Footswitch<br>(Jälkakytkimen<br>hälytys)      | Ottaa käyttöön tai poistaa käytöstä asetuksen hälytysäänen<br>kuulumisesta, kun jalkakytkintä painetaan tai kun se vapautetaan.                                                                                                    |
| Time to X-ray<br>Alarm (Aika rönt-<br>genhälytykseen)     | Määrittää, milloin hälytysääni kuuluu kertyneen<br>röntgenaltistusajan perusteella. Enimmäisarvo on 5 minuuttia.                                                                                                    |
| Limit Session<br>X-ray (Rajoita<br>istunnon<br>röntgeniä) | Asettaa rajan* kumulatiiviselle röntgenaltistusajalle. 30 sekunnin<br>kuluessa asetetusta raja-arvosta (enimmäisarvo on 10 minuuttia)<br>näytön oikeaan yläkulmaan ilmestyy varoitus. Jos et pidennä<br>istuntoa, järjestelmä antaa kehotuksen istunnon pidentämisestä tai<br>lopettamisesta.<br>*Röntgen poistetaan käytöstä, kun röntgenaltistusaika on saavuttanut rajan.<br>Käyttäjän on lopetettava istunto ja avattava se uudelleen jatkaakseen.    |
| Right Side Disp-<br>lay (Oikeanpuo-<br>leinen näyttö)     | Valitsee kuvausnäytön alkuperäisen filminauha-/työkalualueen asetuksen.                                                                                                    |
| Thumbnail Hold<br>(Pikkukuvan<br>pito)                    | Määrittää ajan, jolloin pienoiskuva näytetään kuvauksen<br>päättymisen jälkeen.                                                                                                    |

### 15.7 Lääkärin asetukset – kuvankäsittely

Näyttää järjestelmän tai valitun lääkärin nykyiset oletusasetukset. Järjestelmänvalvoja voi muuttaa asetuksia.

| Kuva 25 | Lääkärin | asetukset – | kuvanl | käsittely |
|---------|----------|-------------|--------|-----------|
|---------|----------|-------------|--------|-----------|

Suntan Configuratio

| et System Defaults or Physician Defaults                | Image Acquisition Image Pro  | cessing Image M        | lanageme | ent |          |
|---------------------------------------------------------|------------------------------|------------------------|----------|-----|----------|
| <ul> <li>Set System Defaults</li> </ul>                 | Noise Suppression:           |                        |          |     |          |
|                                                         | i⊽ Ultra                     | Medium                 | ı        |     |          |
| <ul> <li>Set Defaults for Selected Physician</li> </ul> | I Auto                       | □ Low                  |          |     |          |
|                                                         | □ High                       | ⊡ Off                  |          |     |          |
|                                                         | Default Setting:             | Auto                   |          | •   |          |
|                                                         | Disable during cine reco     | rd                     |          |     |          |
|                                                         | □ Auto image enhanceme       | nt on High or Ultra    | only     |     |          |
|                                                         | Image Enhancement:           | Edge                   |          | •   |          |
|                                                         |                              | <ul> <li>On</li> </ul> | ○ Off    | c   | Disabled |
|                                                         | Reverse Video:               | <ul> <li>On</li> </ul> | ○ Off    | c   | Disabled |
|                                                         | Image Flip:                  | <ul> <li>On</li> </ul> | ∘ Off    | с   | Disabled |
|                                                         | Dark Fluoro:                 | ି On                   | ି Off    | œ   | Disabled |
|                                                         | Initial Image Rotation:      | 0                      |          |     | Degrees  |
|                                                         | Brightness / Contrast Adjust | ment:                  |          |     |          |
|                                                         | □ Remember settings betw     | een sessions           |          |     |          |
|                                                         | C Apply Auto Equalization a  | after acquisition      |          |     |          |
|                                                         | Reset Defaults               |                        |          | Sav | e        |
|                                                         |                              |                        |          |     |          |

| Osio/kenttä                                    | Kuvaus                                                                                                    |
|------------------------------------------------|----------------------------------------------------------------------------------------------------|
| Noise<br>Suppression<br>(Kohinan<br>vaimennus) | Tällä voit selata kuvantamisen aikana käytettäviä kohinan<br>vaimennusasetuksia.<br>Kohinan vaimennusasetukset ovat Off (Pois käytöstä), Low<br>(Alhainen), Medium (Keskitaso), High (Korkea), Auto<br>(Automaattinen) ja Ultra (Erittäin korkea).<br>Kun kohinan vaimennusasetukseksi valitaan OFF (Pois käytöstä)<br>tai Low (Alhainen), kuvassa on vähemmän liikkeestä johtuvia<br>epätarkkuuksia, mutta huomattavasti kohinaa (nk. täpläkohinaa).<br>Korkeammat kohinan vaimennusasetukset Medium (Keskitaso),<br>High (Korkea) tai Ultra (Erittäin korkea) vähentävät täpläkohinaa<br>keskiarvosuodattamalla enemmän kehyksiä näytetyssä kuvassa.<br>Kohinan vaimennusasetuksia High (Korkea) ja Ultra (Erittäin<br>korkea) tulee käyttää, kun anatomia ei liiku ja kuvaan tarvitaan<br>selkeyttä.<br>Automaattinen kohinan vaimennus vaihtelee alhaisen,<br>keskitason ja korkean kohinan vaimennuksen välillä<br>kuvantamisalgoritmin havaitseman liikkeen mukaan.<br>Disable during cine record (Poista käytöstä cine-tallennuksen<br>aikana) – kun tämä on valittuna, kohinan vaimennusta ei käytetä<br>cine-tallennuksen aikana.<br>Auto edge enhancement on High or Ultra only (Automaattinen<br>reunankorostus käytössä vain kun asetuksena on Korkea tai<br>Erittäin korkea) – kun tämä on valittuna, kuvanparannus on<br>käytössä vain, jos kohinan vaimennuksen asetuksena on High<br>(Korkea) tai Ultra (Erittäin korkea).<br>Default Setting (Oletusasetus) määrittää kuvausistunnon<br>alkuperäisen kohinan vaimennuksen. Valitse pudotusvalikosta<br>Ultra (Erittäin korkea), Auto (Automaattinen), High (Korkea),<br>Medium (Keskitaso), Low (Alhainen) tai Off (Pois käytöstä). |
| Image<br>Enhancement<br>(Kuvanparannus)        | Valitse pudotusvalikosta Edge (Reuna) tai Sharpen (Terävöitä).<br>Reunan korostus parantaa luun ja pehmytkudoksen välistä<br>visualisointia kuvassa. Terävöittäminen parantaa yksityiskohtien<br>visualisointia. On/Off (Käytössä / Pois käytöstä) tai Disabled<br>(Poissa käytöstä) vaikuttaa kuvatehosteiden asetuksiin<br>kuvausnäytössä.                                                                                                    |
| Reverse Video<br>(Käänteinen<br>video)         | Valitse On/Off (Käytössä / Pois käytöstä) tai Disabled (Poissa<br>käytöstä), mikä vaikuttaa kuvatehosteiden asetuksiin<br>kuvausnäytössä.                                                                                                    |
| Image Flip<br>(Kuvan kääntö)                   | Valitse On/Off (Käytössä / Pois käytöstä) tai Disabled (Poissa<br>käytöstä), mikä vaikuttaa kuvatehosteiden asetuksiin<br>kuvausnäytössä.                                                                                                    |

# Taulukko 23 Lääkärin asetukset, Image Processing (Kuvankäsittely) -välilehti, osioiden ja kenttien kuvaukset

| Taulukko | 23 Lääkärin    | asetukset, Image  | Processing | (Kuvankäsittely) | -välilehti, |
|----------|----------------|-------------------|------------|------------------|-------------|
| osioiden | ja kenttien ku | ıvaukset (Jatkoa) | -          | -                |             |

| Osio/kenttä                                                                | Kuvaus                                                                                                    |
|----------------------------------------------------------------------------|----------------------------------------------------------------------------------------------------|
| Dark Fluoro<br>(Tumma fluoro)                                              | Valitse On/Off (Käytössä / Pois käytöstä) tai Disabled (Poissa<br>käytöstä), mikä vaikuttaa kuvatehosteiden asetuksiin<br>kuvausnäytössä.                                                                                                    |
| Initial Image<br>Rotation (Kuvan<br>alkukierto)                            | Määritä kohtaan, kuinka monta astetta kuvaa kierretään<br>automaattisesti kuvauksen aikana. Syötä negatiivinen luku, kun<br>haluat kuvaa kierrettävän vastapäivään.                                                                                                    |
| Brightness/<br>Contrast<br>Adjustment<br>(Kirkkauden/<br>kontrastin säätö) | <b>Remember settings between sessions</b> (Muista asetukset istuntojen<br>välissä) – kun tämä on valittuna, Brightness/Contrast (Kirkkaus/<br>kontrasti) -asetukset säilyvät seuraavissa kuvissa.<br><b>Apply Auto Equalization after acquisition</b> (Käytä automaattista<br>tasausta kuvauksen jälkeen) – kun tämä on valittuna, kuvaan<br>käytetään automaattista tasausta kontrastin optimoimiseksi. |

### 15.8 Lääkärin asetukset – kuvienhallinta

Näyttää järjestelmän tai valitun lääkärin nykyiset oletusasetukset. Järjestelmänvalvoja voi muuttaa asetuksia.

Kuva 26 Lääkärin asetukset – kuvienhallinta

| et System Defaults or Physician Defaults | Image Acquisition   Image Processin<br>Printed Images | g Image Manager | ment       |  |
|------------------------------------------|-------------------------------------------------------|-----------------|------------|--|
| <ul> <li>Set System Defaults</li> </ul>  | Images per sheet:                                     | 1 💌             |            |  |
| ○ Set Defaults for Selected Physician    | Number of copies:                                     | 1               |            |  |
|                                          | Tag Reference from Footswitch:                        | C Enabled       | ⑦ Disabled |  |
|                                          | Toggle Full Screen View from<br>Print Footswitch:     | C Enabled       | ° Disabled |  |
|                                          | Auto Save Images:                                     | C Enabled       | ° Disabled |  |
|                                          |                                                       |                 |            |  |
|                                          |                                                       |                 |            |  |
|                                          |                                                       |                 |            |  |
|                                          |                                                       |                 |            |  |
|                                          | Reset Defaults                                        |                 | Save       |  |

| Osio/kenttä                                                             | Kuvaus                                                                                                    |  |  |
|-------------------------------------------------------------------------|----------------------------------------------------------------------------------------------------|--|--|
| Printed Images<br>(Tulostetut<br>kuvat)                                 | Valitse kuvien määrä arkkia kohti ja tulostettavien kopioiden<br>määrä.                                                                                                    |  |  |
| Tag Reference<br>from Footswitch<br>(Merkitse viite<br>jalkakytkimestä) | Kun käytössä:<br>Merkitse kuva viitekuvaksi painamalla Tallenna-jalkakytkintä<br>kerran.<br>Tallenna kuva ja poista viitemerkintä painamalla Tallenna-<br>jalkakytkintä toisen kerran.<br>Merkitse kuva uudestaan viitekuvaksi painamalla Tallenna-<br>jalkakytkintä kolmannen kerran.<br>Kun poissa käytöstä:<br>Tallenna kuva painamalla Tallenna-jalkakytkintä kerran (tämä ei                                           |  |  |
| Autosave Images<br>(Kuvien<br>automaattinen<br>tallennus)               | Jos haluat tallentaa skannatut kuvat automaattisesti istunnon<br>aikana, ota <b>Autosave Images</b> (Kuvien automaattinen tallennus)<br>-toiminto käyttöön valitsemalla <b>Enabled</b> (Käytössä).*<br>*Jos <b>Alarm on Footswitch</b> (Jalkakytkimen hälytys) -asetus on valittuna,<br>kuuluu merkkiääni sen merkiksi, että röntgensäteily on päällä, minkä<br>jälkeen kuuluu kuvan tallentamisesta ilmoittava merkkiääni. |  |  |

# Taulukko 24 Lääkärin asetukset, Image Management (Kuvienhallinta) -välilehti, osioiden ja kenttien kuvaukset

# 15.9 Administrative Settings (Järjestelmänvalvojan asetukset) -sivu

Nämä asetukset ovat käytettävissä päänäytön System Configuration (Järjestelmäasetukset) -valikossa.

|  | Taulukko 25 ] | Järjestelmänv | valvojan asetukse | t, osioiden | kuvaukset |
|--|---------------|---------------|-------------------|-------------|-----------|
|--|---------------|---------------|-------------------|-------------|-----------|

| Osio/kenttä                                                | Kuvaus                                                                                                    |  |  |
|------------------------------------------------------------|----------------------------------------------------------------------------------------------------|--|--|
| Log Files<br>(Lokitiedostot)                               | Kaikkien lokitiedostojen valintaluettelo.                                                                                                    |  |  |
| Set Level of<br>Detail (Määritä<br>tietojen taso)          | Järjestelmänvalvojat voivat määrittää järjestelmän virhelokin<br>tietojen tasoksi Error Only (Vain virhe) tai Error and Operations<br>(Virhe ja toiminnot). |  |  |
| Audit Mode<br>(Tarkistustila)                              | Järjestelmänvalvojat voivat ottaa käyttöön tai poistaa käytöstä.                                                                                            |  |  |
| Enable Touch<br>Screen (Ota<br>kosketusnäyttö<br>käyttöön) | Järjestelmänvalvojat voivat ottaa käyttöön tai poistaa käytöstä.                                                                                            |  |  |

| Osio/kenttä                                                          | Kuvaus                                                                                                    |
|----------------------------------------------------------------------|----------------------------------------------------------------------------------------------------|
| Automatic Image<br>Deletion<br>(Automaattinen<br>kuvan poisto)       | Valitse <b>Delete</b> (Poista) seuraavissa rajoissa:<br>määritä kuvien määrä, jonka kohdalla poistokehote näytetään, ja<br>poistettavien kuvien määrä<br>ja<br>määritä cine-minuuttien määrä, jonka kohdalla poistokehote<br>näytetään, ja poistettavien cine-minuuttien määrä.<br>Ennen poistamista järjestelmä näyttää, kuinka monta tutkimusta<br>tarvittiin halutun kuva- tai cine-minuuttimäärän poistamiseen. |
| Last System<br>Backup<br>(Järjestelmän<br>viimeisin<br>varmuuskopio) | Näyttää järjestelmän määritysten ja kalibroinnin viimeisimmän<br>varmuuskopioinnin päivämäärän.<br>Näytä varoitus, jos viimeinen varmuuskopio on vanhempi kuin<br>päivää<br>Kun tämä on valittuna, järjestelmä näyttää sovelluksen<br>käynnistyksen yhteydessä varoitusviestin, jos viimeinen<br>varmuuskopio on vanhempi kuin annettu päivien määrä.                                                               |
| System<br>Shutdown<br>(Järjestelmän<br>sammutus)                     | Järjestelmänvalvojat voivat valita tai poistaa valinnan.<br>Kun tämä on valittuna, koko järjestelmä sammuu (oletusasetus).<br>Kun tätä ei ole valittu, vain InSight FD -sovellus suljetaan.                                                                                                    |

| Taulukko 25 | Järje | estelmänvalvo | ojan | asetukset, | osioiden | kuvaukset | (Jatkoa) |
|-------------|-------|---------------|------|------------|----------|-----------|----------|
|-------------|-------|---------------|------|------------|----------|-----------|----------|

### Taulukko 26 Järjestelmänvalvojan asetukset, painiketoiminnot

| Painike                              | Toiminto                                                                                                    |  |
|--------------------------------------|----------------------------------------------------------------------------------------------------|--|
| Configure<br>(Määritä)               | Näyttää Level of Detail (Tietojen taso) -osan.                                                                                                    |  |
| Accept Change<br>(Hyväksy<br>muutos) | Muuttaa järjestelmän virhelokin tietojen tasoksi sen, joka on valittu<br>Error Only (Vain virhe) -painikkeella tai Error and Operations<br>(Virhe ja toiminnot) -painikkeella. Piilottaa Set Level of Detail<br>(Määritä tietojen taso) -osan. |  |

## 16 Sovelluksen käyttäminen

Voit valita painikkeita, valikoita, valikkotoimintoja ja kuvakkeita ja sijoittaa lisäyskohdistimen kenttiin seuraavasti:

- asettamalla kohdistimen haluamasi kohteen päälle ja napsauttamalla hiiren vasenta painiketta, tai
- koskettamalla kohdetta kosketusnäytössä, jos se on otettu käyttöön.

Tässä oppaassa napsauttamisella tarkoitetaan näitä kumpaakin tapaa.

Näytössä näkyy päänäyttö, jos **Audit Mode** (Tarkistustila) on käytössä. Jos tarkistustila ei ole käytössä, näytössä näkyy **kuvausnäyttö**.

### 16.1 Potilaan asemointi

Aseta potilaan anatomia tunnistimeen haluttuun asentoon. Käytä asemointilasereita, jos tarkempi asemointi on tarpeen.

### 16.2 Päänäyttö

### Kuva 27 Päänäyttö

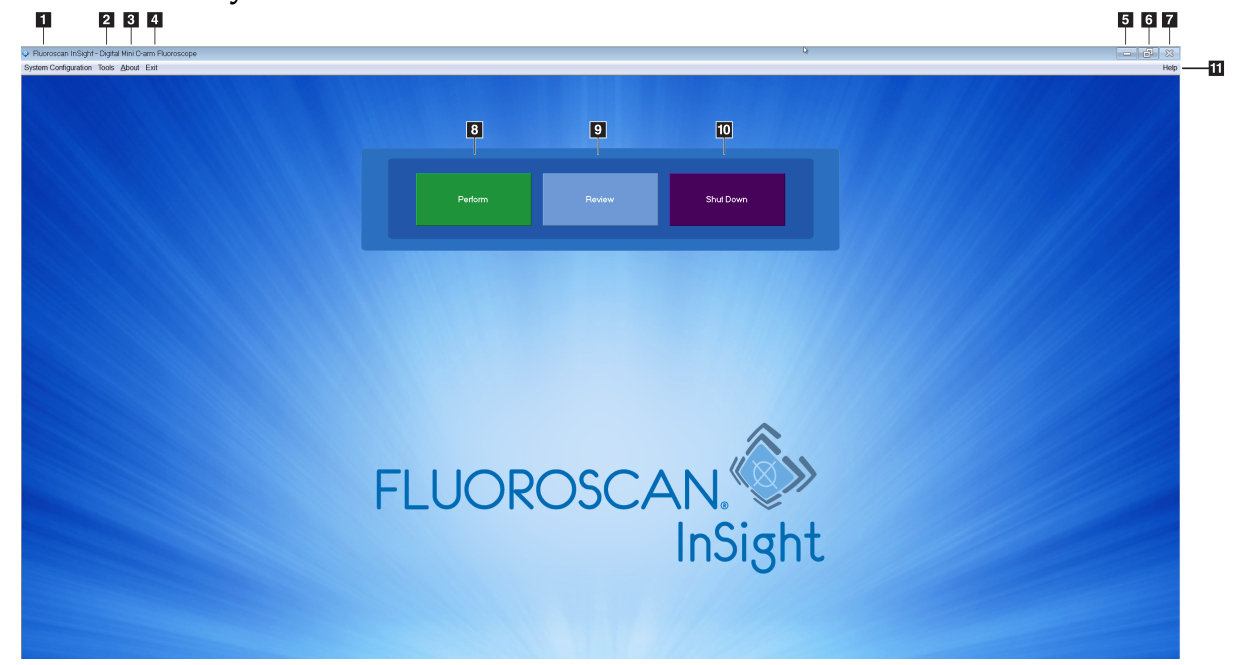

### Taulukko 27 Päänäytön vaihtoehdot

| 1  | System Configuration (Järjestelmäasetukset) -valikko (Taulukko 28).                                              |
|----|----------------------------------------------------------------------------------------------------|
| 2  | Tools (Työkalut) -valikko (Taulukko 29)                                                                          |
| 3  | <b>About (Tietoja)</b><br>Näyttää InSight FD -sovelluksen versionumeron, sarjanumeron ja<br>tekijänoikeustiedot. |
| 4  | <b>Exit</b> (Poistu) -valikko, jonka kautta käyttäjä voi kirjautua ulos tai poistua sovelluksesta.               |
| 5  | Pienennä näyttö                                                                                                  |
| 6  | Suurenna näyttö                                                                                                  |
| 7  | Sulje sovellusnäyttö (ei käytettävissä)                                                                          |
| 8  | <b>Help (Ohje)</b><br>Näyttää näytön käyttöohjeen.                                                               |
| 9  | Käynnistää kuvausistunnon (Osio 16.3 <i>Röntgenpään ohjauspaneeli</i> sivulla 59)                                |
| 10 | Käynnistää kuvan tarkasteluistunnon (Osio 16.5.2 Tarkastelunäyttö sivulla 74)                                    |
| 11 | Sulkee sovelluksen ja sammuttaa järjestelmän.                                                                    |

| Kuva 28 | System   | Configuration | (Järjestelmäasetukset) | -vetovalikko |
|---------|----------|---------------|------------------------|--------------|
|         | <i>.</i> | 0             | · · · · ·              |              |

| System Configuration |                         |  |
|----------------------|-------------------------|--|
|                      | System Attributes       |  |
|                      | DICOM Send              |  |
|                      | DICOM Print             |  |
|                      | Worklist                |  |
|                      | Users                   |  |
|                      | Physician Preferences   |  |
|                      | Administrative Settings |  |

### Taulukko 28 System Configuration (Järjestelmäasetukset) -valikko

| Toiminto                                             | Kuvaus                                                                                                    |  |
|------------------------------------------------------|----------------------------------------------------------------------------------------------------|--|
| System<br>Attributes<br>(Järjestelmän<br>määritteet) | Järjestelmänvalvojat voivat lisätä organisaation nimen, valita<br>sovelluksessa käytettävän oletusarvoisen lääkärin nimen, valita<br>oletuskielen, syöttää DICOM-sovelluksen tiedot ja valita,<br>näytetäänkö kuvien poistamisen yhteydessä varoitusviesti.<br>Kaikki käyttäjät voivat tarkastella järjestelmätietoja.<br>Osio 15.2 <i>Järjestelmä</i> sivulla 36                                                                                                    |  |
| DICOM Send<br>(DICOM-lähetys)                        | Näkyy, jos DICOM-lähetystoiminto on asennettu.<br>Järjestelmänvalvojat voivat lisätä, muokata, poistaa ja ottaa<br>käyttöön tai poistaa käytöstä lähetyskohteita.<br>Kaikki käyttäjät voivat tarkastella kohdeluetteloa, kohdetietoja ja<br>ping-kohteita.<br>Osio 15.3 DICOM-lähetysasetukset sivulla 39                                                                                                    |  |
| DICOM Print<br>(DICOM-<br>tulostus)                  | Näkyy, jos DICOM-tulostustoiminto on asennettu.<br>Järjestelmänvalvojat voivat lisätä, muokata, poistaa ja ottaa<br>käyttöön tai poistaa käytöstä tulostuskohteita.<br>Kaikki käyttäjät voivat tarkastella kohdeluetteloa, kohdetietoja ja<br>ping-kohteita.<br>Osio 15.3 DICOM-lähetysasetukset sivulla 39                                                                                                    |  |
| Worklist<br>(Työluettelo)                            | <i>Näkyy, jos DICOM-työluettelotoiminnot on asennettu.</i><br>Järjestelmänvalvojat voivat lisätä ja määrittää lähteen.<br>Kaikki käyttäjät voivat tarkastella lähdetietoja ja lisätä lähteeseen<br>ping-komennon.<br>Osio 15.4 <i>Työluettelon määritykset</i> sivulla 43                                                                                                    |  |
| Users (Käyttäjät)                                    | <ul> <li>InSight FD:n käyttöoikeuksia hallitaan Windows-käyttäjätileillä.</li> <li>Järjestelmänvalvojat voivat <ul> <li>lisätä uusia käyttäjämappauksia</li> <li>muokata olemassa olevia käyttäjätietoja, tilaa (aktiivinen/passiivinen) ja käyttöoikeusasetuksia</li> <li>poistaa käyttäjämappauksen.</li> </ul> </li> <li>Kaikki käyttäjät voivat tarkastella järjestelmään rekisteröityjen käyttäjien luetteloa.</li> <li>Osio 15.3.1 DICOM-tulostusasetukset sivulla 41</li> </ul> |  |

| Toiminto                                                            | Kuvaus                                                                                                    |
|---------------------------------------------------------------------|----------------------------------------------------------------------------------------------------|
| Physician<br>Preferences<br>(Lääkärin<br>asetukset)                 | Järjestelmänvalvojat voivat ylläpitää rekisteröityjen lääkärien<br>luetteloa ja muokata oletusasetuksia.<br>Kaikki käyttäjät voivat tarkastella järjestelmään rekisteröityjen<br>lääkärien luetteloa ja kunkin lääkärin oletusasetuksia.<br>Osio 15.4 <i>Työluettelon määritykset</i> sivulla 43                                                                                                    |
| Administrative<br>Settings (Järjes-<br>telmänvalvojan<br>asetukset) | Järjestelmänvalvojat voivat muuttaa järjestelmän/virhelokin<br>tietojen tasoa, ottaa tarkistustilan käyttöön tai poistaa sen käytöstä,<br>ottaa kosketusnäytön käyttöön tai poistaa sen käytöstä, tarkastella<br>järjestelmän määritysten viimeisimmän varmuuskopion<br>päivämäärää ja ottaa käyttöön tai poistaa käytöstä järjestelmän<br>sammutuksen sovelluksen sulkemisen yhteydessä.<br>Kaikki käyttäjät voivat tarkastella lokitiedostojen tilastoja ja<br>järjestelmänvalvojien ylläpitämiä tietoja.<br>Osio 15.9 Administrative Settings (Järjestelmänvalvojan asetukset) -sivu<br>sivulla 52 |

### Taulukko 28 System Configuration (Järjestelmäasetukset) -valikko (Jatkoa)

#### Kuva 29 Tools (Työkalut) -vetovalikko

| Tools | <u>A</u> bout | Exit               |  |
|-------|---------------|--------------------|--|
| V     | iew Logs      | 5                  |  |
| V     | iew DIC(      | OM Queue           |  |
| P     | rint DAP      | Report             |  |
| U     | pdate Pa      | atient Information |  |
| W     | /orklist E    | ntry               |  |
| D     | Delete Images |                    |  |
| In    | nport         |                    |  |
| E     | xport         |                    |  |
| S     | ystem Ba      | ackup              |  |
| S     | ystem Re      | ecover             |  |
| In    | stall Opti    | ons                |  |
| S     | ervice To     | ols 🔸              |  |

### Taulukko 29 Tools (Työkalut) -valikko

| Toiminto                                  | Kuvaus                                                                                                    |
|-------------------------------------------|----------------------------------------------------------------------------------------------------|
| View Logs<br>(Näytä lokit)                | Voit tarkastella, tulostaa, viedä ja joissakin tapauksissa muokata<br>erilaisia lokitiedostoja, joita sovellus ylläpitää.                                                                                                    |
| View DICOM<br>Queue (Näytä<br>DICOM-jono) | <i>Näkyy, jos DICOM-lähetystoiminto on asennettu.</i><br>Voit tarkastella DICOM-lähetyspyyntöjen tilaa ja yrittää ajaa<br>uudelleen tai poistaa valittuja pyyntöjä. Osio 16.11 <i>View DICOM</i><br><i>Queue (Näytä DICOM-jono) -ikkuna</i> sivulla 89 |

| Toiminto                                                    | Kuvaus                                                                                                    |
|-------------------------------------------------------------|----------------------------------------------------------------------------------------------------|
| Print DAP Report<br>(Tulosta DAP-<br>raportti)              | Näytä ja tulosta annosalueen tuoteraportti.<br>Voit lähettää DAP-raportin DICOM-kohteeseen valitsemalla<br>DAP Report (DAP-raportti) -näytössä DICOM Send<br>(DICOM-lähetys). Include DAP Report (Sisällytä DAP-<br>raportti) on valittava, jotta DAP-raportti sisällytetään<br>lähetettyihin kuviin. Muussa tapauksessa vain kuva lähetetään. |
| Update Patient<br>Information<br>(Päivitä<br>potilastiedot) | Järjestelmänvalvojat voivat päivittää valitun potilastutkimuksen<br>potilastietoja. Osio 16.6.1 <i>Update Patient Study Information (Päivitä potilastutkimustiedot) -ikkuna</i> sivulla 79                                                                                                    |
| Worklist Entry<br>(Työluettelomer-<br>kintä)                | Sallii työluettelon määrittämisen ilman palvelinyhteyttä (Osio 16.9<br><i>Työluettelomerkintä</i> sivulla 87).                                                                                                    |
| Delete Images<br>(Poista kuvat)                             | Järjestelmänvalvojat voivat poistaa valitut kuvat järjestelmästä.<br>Osio 16.10 <i>Delete Images (Poista kuvat) -ikkuna</i> sivulla 87                                                                                                    |
| Import (Tuo)                                                | Tuo valitut kuvat järjestelmään siirrettävältä tallennusvälineeltä.<br>Osio 16.8 <i>Import Images (Tuo kuvat) -ikkuna</i> sivulla 84                                                                                                    |
| Export (Vie)                                                | Vie valitut kuvat järjestelmästä siirrettävään tallennusvälineeseen.<br>Taulukko 46                                                                                                    |
| System Backup<br>(Järjestelmän var-<br>muuskopiointi)       | Varmuuskopioi järjestelmän määritys- ja kalibrointitiedot<br>ulkoiselle tallennusvälineelle.                                                                                                    |
| System Recover<br>(Järjestelmän<br>palautus)                | Järjestelmänvalvojat voivat palauttaa järjestelmän määritys- ja<br>kalibrointitiedot ulkoisesta tallennusvälineestä.                                                                                                    |
| Install Options<br>(Asenna<br>vaihtoehdot)                  | Järjestelmänvalvojat voivat asentaa<br>sovellusohjelmistovaihtoehtoja.                                                                                                    |

### Taulukko 29 Tools (Työkalut) -valikko (Jatkoa)

| Toiminto                                            | Kuvaus                                                                                                   |            |
|-----------------------------------------------------|----------------------------------------------------------------------------------------------------|------------|
| Service Tools —<br>SMPTE Pattern<br>(Huoltotyökalut | Järjestelmänvalvojat voivat avata testikuvion monitorin<br>suorituskyvyn ja laadun tarkistamista varten. |            |
| (Huoltotyökalut<br>– SMPTE-kuvio)                   | Pursean Hight - Enhanced Diployed Image                                                                  |            |
|                                                     | << Print DICOM Send Return >>                                                                            | FLUOROSCAN |

### Taulukko 29 Tools (Työkalut) -valikko (Jatkoa)

### 16.3 Röntgenpään ohjauspaneeli

### Taulukko 30 Röntgenpään ohjauspaneeli

| Symboli                                                                                                    | Otsikko  | Toiminto                                                                                                    |
|----------------------------------------------------------------------------------------------------|----------|----------------------------------------------------------------------------------------------------|
| è                                                                                                    | Tallenna | Tämä tallentaa valitut kuvat tai cine-silmukan<br>potilastietueeseen.<br>Jos tallennettujen kuvien määrä tai cine-silmukan<br>minuuttimäärä ylittää tallennusrajan, näyttöön tulee viesti. |
| <ul><li></li><li></li></ul> | Kierrä   | Tällä voit kiertää kuvaa myötä- tai vastapäivään. Painamalla<br>kerran kuvaa kierretään 10 astetta. Pidä painettuna, kun haluat<br>kiertää kuvaa yhtäjaksoisesti.                          |

| Symboli        | Otsikko                     | Toiminto                                                                                                    |
|----------------|-----------------------------|----------------------------------------------------------------------------------------------------|
| + 🔅            | Kirk-<br>kaus/<br>kontrasti | Tämä mahdollistaa kuvan kirkkauden ja kontrastin säätämisen.                                                                                                    |
|                | Röntgen                     | Tämä ottaa röntgenkuvan. Käynnistä röntgensäteet painamalla<br>kytkintä kerran.<br>Näytön yläosassa oleva keltainen merkkivalo ilmaisee, että<br>röntgensäteily on käynnissä.                                                                                                    |
| *              | Laser                       | Tämä kytkee asemointilaserin käyttöön.*<br>* Pidä Laser-painiketta painettuna 10 sekunnin ajan, kun haluat<br>asemointilaserin pysyvän käytössä. Tämä asetus nollataan, kun<br>järjestelmästä katkaistaan virta.                                                                                                    |
|                | Kohinan<br>vaimen-<br>nus   | Tällä voit selata kohinan vaimennusasetuksia kuvantamisen<br>aikana.                                                                                                    |
| kV/mA          | kV/mA                       | Tällä voi suurentaa tai pienentää tekniikkakertoimia valitun<br>tilan perusteella (Taulukko 22 Lääkärin asetukset, Image<br>Acquisition (Kuvaus) -välilehti, osioiden ja kenttien kuvaukset<br>sivulla 47).<br>Kun sekä ylös- että alas-virtapainiketta painetaan<br>samanaikaisesti, järjestelmä siirtyy automaattiseen<br>virtatilaan.                                                                          |
| <mark>₽</mark> | Tila                        | Kuvaustilan valintapainikkeella voi selata seuraavien tilojen<br>läpi:<br>Jatkuva – näyttää jatkuvia kuvia, kun röntgensäteily<br>käynnistetään.<br>Tilannekuva – ottaa ja näyttää yhden kuvan, kun<br>röntgensäteily käynnistetään.<br>Cine-tallennus – kerää kaikki otetut kuvat cine-silmukkaan.<br>Jatkuva tila ja/tai tilannekuvatila voidaan poistaa käytöstä<br>(Osio 15.5 Lääkärin asetukset sivulla 46). |

### Taulukko 30 Röntgenpään ohjauspaneeli (Jatkoa)
### 16.4 Kuvausistunto

### 16.4.1 Select or Enter Patient (Valitse tai syötä potilas) -ikkuna

Tähän toimintoon pääsee päänäytöstä napsauttamalla **Perform** (Suorita) -painiketta, kuvausnäytöstä napsauttamalla **Update Patient** (Päivitä potilas) -painiketta ja tarkastelunäytöstä kuvausistunnon aikana napsauttamalla **Update Patient** (Päivitä potilas) -painiketta.

Jos potilastietoja ei syötetä ennen kuvien ottamista, kuvat liitetään tilapäiseen potilastietueeseen (Temp Temp).

| Select of Liner Fallent               |                    |                          |                          |  |
|---------------------------------------|--------------------|--------------------------|--------------------------|--|
| Patient Information (*Required Field) |                    |                          | Physician's Desfauer and |  |
| Smith                                 | Donna              | м                        |                          |  |
| *Patient Last Name                    | Patient First Name | MI                       | temp, g                  |  |
| 1234567                               | 3059660426095570   | Female                   | Flysician Name           |  |
| *Patient ID                           | Accession Number   | Sex                      | Visiting Physician       |  |
|                                       | -Da                | te of Birth              |                          |  |
| Test Sample                           | 0                  | 6 3 2017                 | Last Name                |  |
| Study Description                     | N                  | fonth Day Year Save to   |                          |  |
|                                       |                    | WORKIST                  | First Name               |  |
| Select patient from Worklist          |                    |                          |                          |  |
| Last Name First Name                  | MI Patient ID Sex  | DOB Accession # Study De | escription Study Date    |  |
|                                       |                    |                          |                          |  |
|                                       |                    |                          |                          |  |
|                                       |                    |                          |                          |  |
|                                       |                    |                          |                          |  |
|                                       |                    |                          |                          |  |
|                                       |                    |                          |                          |  |
|                                       |                    |                          |                          |  |
|                                       |                    |                          |                          |  |
|                                       |                    |                          |                          |  |
|                                       |                    |                          |                          |  |
| Query Detail Query                    |                    |                          | Patient Details          |  |
|                                       |                    |                          |                          |  |
|                                       |                    |                          |                          |  |
|                                       | Perform            | eview End Session        | Apply Changes Cancel     |  |
|                                       |                    |                          |                          |  |
|                                       |                    |                          |                          |  |
|                                       |                    |                          |                          |  |

Kuva 30 Select or Enter Patient (Valitse tai syötä potilas) -ikkuna

# Taulukko 31 Select or Enter Patient (Valitse tai syötä potilas) -ikkuna, osioiden ja kenttien kuvaukset

| Osio/kenttä                                           | Toiminto                                                                                                    |
|-------------------------------------------------------|----------------------------------------------------------------------------------------------------|
| Patient<br>Information<br>(Potilastiedot)             | Tässä näkyvät nykyisen potilaan tiedot. Käyttäjä syöttää tiedot tai<br>ne täytetään, kun potilas valitaan Select Patient from (Valitse<br>potilas) -valintaluettelosta. Tyhjennä potilastietokentät valitsemalla<br><b>Clear All</b> (Tyhjennä kaikki). |
| Physician's<br>Preferences<br>(Lääkärin<br>asetukset) | Tämä sisältää valintapainikkeen ja pudotusvalikon järjestelmään<br>rekisteröidyistä lääkäreistä.                                                                                                    |
| Visiting<br>Physician<br>(Vieraileva<br>lääkäri)      | Tämä sisältää valintapainikkeen ja lääkärin nimen syöttökentät,<br>joita käytetään, kun lääkäriä ei ole rekisteröity järjestelmään.                                                                                                    |

# Taulukko 32 Select or Enter Patient (Valitse tai syötä potilas) -ikkuna, painiketoiminnot

| Painike                                         | Toiminto                                                                                                    |
|-------------------------------------------------|----------------------------------------------------------------------------------------------------|
| Clear All<br>(Tyhjennä<br>kaikki)               | Tämä tyhjentää Patient Information (Potilastiedot) -kentät.                                                                     |
| Perform (Suorita)                               | Tämä avaa <b>kuvausnäytön</b> .                                                                                                 |
| Review<br>(Tarkastele)                          | Tämä avaa <b>tarkastelunäytön</b> .                                                                                             |
| Save To Worklist<br>(Tallenna<br>työluetteloon) | Lisää manuaalisesti työluettelomerkintä tälle potilaalle.                                                                       |
| End Session<br>(Lopeta istunto)                 | Tämä lopettaa potilastietojen syötön ja sulkee <b>Select or Enter</b><br><b>Patient</b> (Valitse tai syötä potilas) -näytön.    |
| Apply Changes<br>(Ota muutokset<br>käyttöön)    | Tämä tallentaa muutokset sulkematta <b>Select or Enter Patient</b><br>(Valitse tai syötä potilas) -näyttöä.                     |
| Cancel (Peruuta)                                | Tämä peruuttaa potilastietojen syötön sulkematta <b>Select or Enter</b><br><b>Patient</b> (Valitse tai syötä potilas) -näyttöä. |

### 16.4.2 Kuvausnäyttö

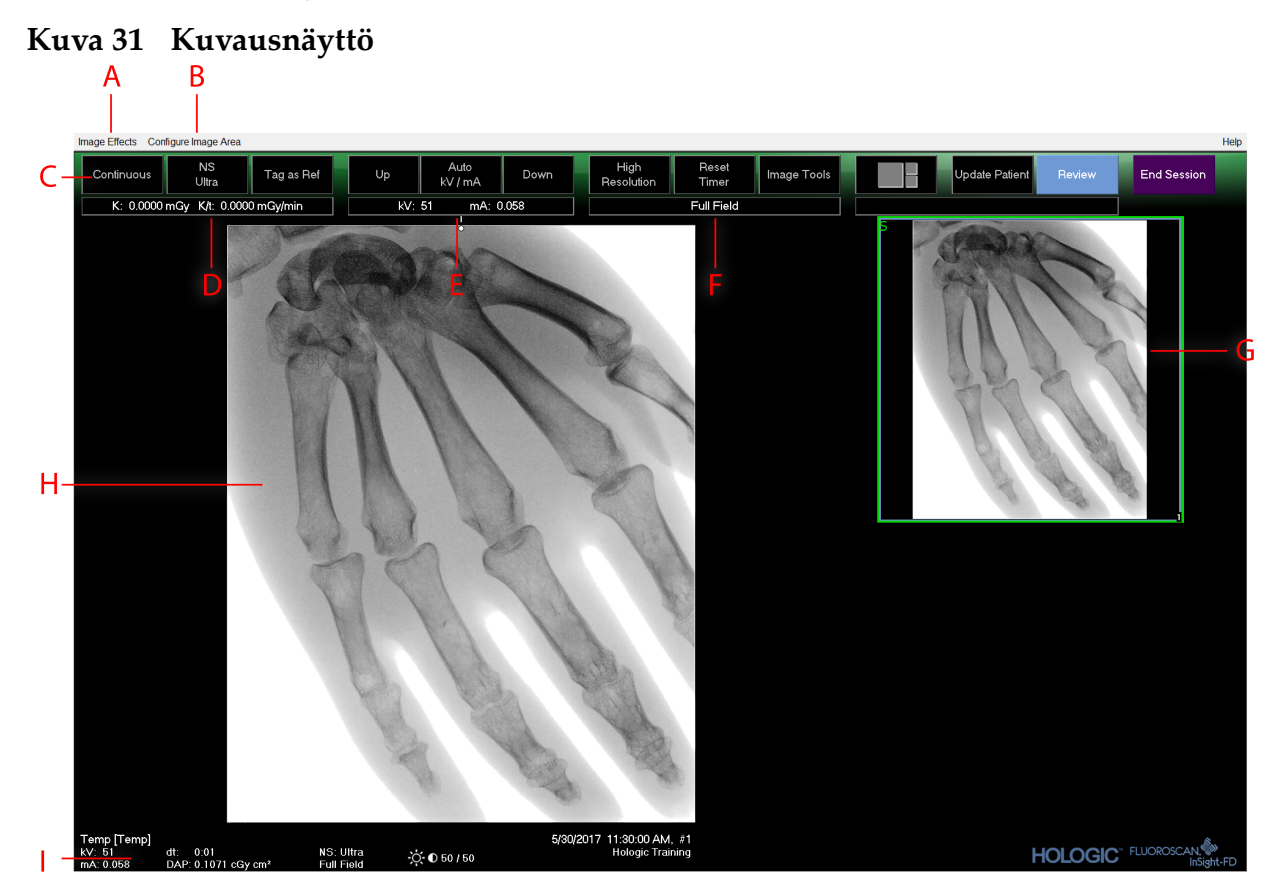

### Taulukko 33 Kuvausnäyttö

| Α | Image Effects (Kuvatehosteet) -valikko (Taulukko 34)                                                                                                    |
|---|----------------------------------------------------------------------------------------------------|
| В | Configure Image Area (Määritä kuva-alue) -valikko (Taulukko 36)                                                                                                    |
| С | Toimintopainikkeet (Taulukko 37)                                                                                                    |
| D | Näyttää AKR:n ja kumulatiivisen ilmakerman, kun röntgenputki on aktiivinen.<br>Ilmakerma lasketaan 2 cm CMOS-tunnistimen sisäänmenon yläpuolelta.                                                                                                    |
| Ε | Tässä näkyvät nykyiset tehoasetukset.                                                                                                    |
| F | Tässä näkyy kollimaatiotila. Limited Field (Rajoitettu kenttä) näyttää pienen<br>alueen suurennettuna. Full Field (Koko kenttä) näyttää suuren alueen. Voit<br>selata kenttiä liikuttamalla kollimaatiokytkintä. Kollimaatiokytkin on<br>röntgenpään alapuolella (Osio 11 <i>Järjestelmän osat</i> sivulla 19). |
| G | Filminauha/työkalualue (Taulukko 38) työkalusarjan kuvausta varten.                                                                                                    |
| Н | Kuva-alue*                                                                                                    |
| Ι | Tässä näkyy kumulatiivinen DAP.                                                                                                    |

\*Kun röntgenvalo palaa ja röntgensäteily on käynnissä, näytössä näkyvä kuva on reaaliaikainen röntgenläpivalaisukuva. Kun röntgensäteily on päättynyt, kuvasta tulee jälkinäyttökuva, paitsi jos cine-tila on käytössä.

16. Sovelluksen käyttäminen

| Kuva 32 | Image | Effects | (Kuvatehost | eet) -valikko |
|---------|-------|---------|-------------|---------------|
|---------|-------|---------|-------------|---------------|

| In                                                                                              | age Effects                | Configure Image Area              |                     |                        |
|-------------------------------------------------------------------------------------------------|----------------------------|-----------------------------------|---------------------|------------------------|
| <ul> <li>Image Enhancement</li> <li>Flip</li> <li>Dark Fluoro</li> <li>Reverse Video</li> </ul> |                            |                                   |                     |                        |
|                                                                                                 | Noise Suppression          |                                   |                     | Ultra                  |
|                                                                                                 | Reset Defau<br>Save Currer | lts<br>t Enhancements as Defaults | <ul><li>✓</li></ul> | Auto<br>High<br>Modium |
|                                                                                                 | Update Offsets             |                                   |                     | Low                    |

### Taulukko 34 Image Effects (Kuvatehosteet) -valikko

| Toiminto                                                                                              | Kuvaus                                                                                                    |
|----------------------------------------------------------------------------------------------------|----------------------------------------------------------------------------------------------------|
| Image Enhance-<br>ment (Kuvanpa-<br>rannus)*                                                          | Kuvat parannetaan reuna- ja terävöitysasetusten mukaan,<br>jotka on määritetty Image Enhancement (Kuvanparannus)<br>-kentässä taulukossa 44.                                                                                                    |
| Flip (Käännä)*                                                                                        | Kuvat käännetään ennen kuin käyttäjä tarkastelee niitä.                                                                                                    |
| Dark Fluoro<br>(Tumma fluoro)*                                                                        | Kuvien valkoiset kuvapikselit muutetaan mustiksi.                                                                                                    |
| Reverse Video<br>(Käänteinen<br>video)*                                                               | Kuvat muuttuvat negatiivisiksi (mustat valkoisiksi, valkoiset<br>mustiksi).                                                                                                    |
| Noise<br>Suppression<br>(Kohinan<br>vaimennus)                                                        | Valitsee kohinan vaimennustason. Vaihtoehdot ovat Ultra (Erittäin<br>korkea), Auto (Automaattinen), High (Korkea), Medium<br>(Keskitaso), Low (Alhainen) ja Off (Pois käytöstä).<br>Katso oletusasetus kohdasta Osio 15.5 <i>Lääkärin asetukset</i> sivulla 46. |
| Reset Defaults<br>(Palauta<br>oletukset)                                                              | Palauttaa kuvanparannuksen, kääntämisen, tumman fluoron,<br>käänteisen videon ja kohinan vaimennuksen oletusasetuksiin,<br>jotka on määritetty nykyisen lääkärin asetusten mukaan, tai<br>järjestelmän oletusasetuksiin, mikäli kyseessä on vieraileva lääkäri. |
| Save Current<br>Enhancements as<br>Defaults<br>(Tallenna<br>nykyiset<br>parannukset<br>oletusarvoina) | <i>Käytössä, jos valittu lääkäri on rekisteröity järjestelmään.</i><br>Tämä tallentaa nykyiset kuvatehosteasetukset valitun lääkärin<br>asetuksiksi.                                                                                                    |
| Update Offsets<br>(Päivitä<br>poikkeamat)                                                             | Tämä päivittää poikkeamat tasaisen kentän korjausta varten.                                                                                                    |

\*Voi olla pois käytöstä tai alun perin valittu tai valitsematta. (Osio 15.5 *Lääkärin asetukset* sivulla 46)

### 16.4.3 Filminauhan symbolit

Seuraavat symbolit näkyvät InSight-ohjelmiston filminauha-/pienoiskuvassa.

Kuva 33 Filminauhan symbolit

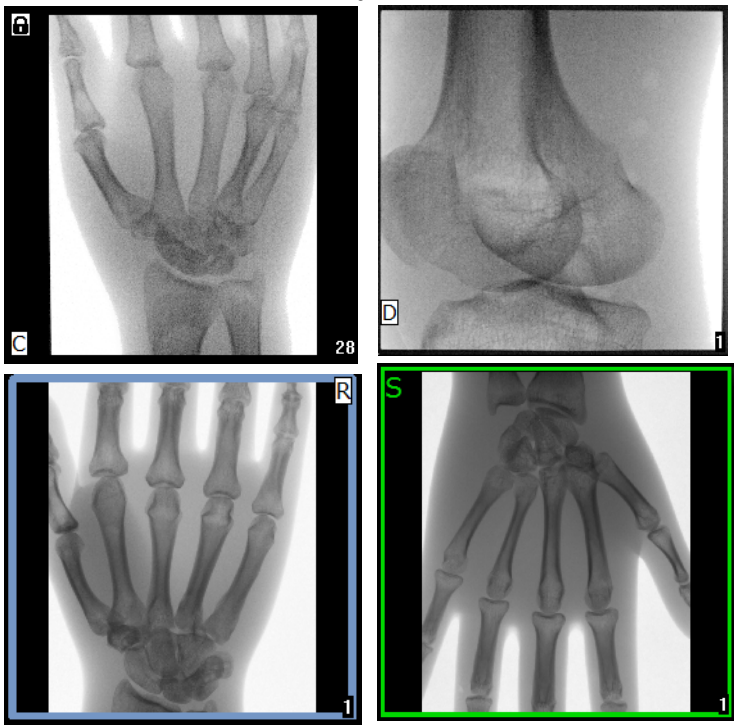

Taulukko 35 Filminauhan symbolit

| Merkki | Merkitys                                                         |
|--------|------------------------------------------------------------------|
| С      | Cine-silmukka                                                    |
| D      | DICOM-tallennussitoumus                                          |
| R      | Viitekuva                                                        |
| S      | Tallennettu (merkitty kuvaa ympäröivällä vihreällä ääriviivalla) |
|        | Lukittu kuva (ei voi poistaa)                                    |

\* Lukkokuvake näkyy tarkastelunäytössä, ja lukkokuvakesarakkeen alla olevan ruudun valitseminen lukitsee tutkimuksen ja sen kuvat.

### Kuva 34 Configure Image Area (Määritä kuva-alue) -valikko

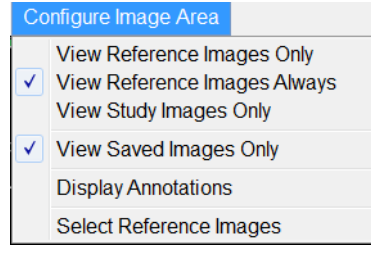

| Toiminto                                                      | Kuvaus                                                                                                    |
|---------------------------------------------------------------|----------------------------------------------------------------------------------------------------|
| View Reference<br>Images Only<br>(Näytä vain<br>viitekuvat)   | Filminauhassa näkyvät vain viitekuviksi merkityt kuvat. Tämä<br>sisältää nykyisen istunnon aikana viitteiksi merkityt kuvat ja/tai<br>nykyisen potilaan aiemmista tutkimuksista valitut viitekuvat.                                                                                                    |
| View Reference<br>Images Always<br>(Näytä viitekuvat<br>aina) | Viitteeksi merkityt kuvat näkyvät aina filminauhan yläosassa, sen<br>jälkeen näkyvät nykyisen potilaan aiemmista tutkimuksista valitut<br>viitekuvat ja lopuksi käänteisessä järjestyksessä nykyisessä<br>istunnossa otetut muut kuin viitekuvat.                                                                                                    |
| View Study<br>Images Only<br>(Näytä vain<br>tutkimuskuvat)    | Filminauhassa näkyvät vain nykyisen istunnon aikana otetut<br>kuvat (viitekuvat ja muut kuin viitekuvat).                                                                                                    |
| View Saved<br>Images (Näytä<br>tallennetut<br>kuvat)          | Valitse Configure System Images (Määritä järjestelmän kuvat)<br>-valikosta View Saved Images (Näytä tallennetut kuvat), kun<br>haluat, että filminauhassa näkyvät vain tallennetut kuvat.                                                                                                    |
| Display<br>Annotations<br>(Näytä<br>huomautukset)             | Tämä näyttää huomautukset kuvassa, joka näkyy reaaliaikaisella<br>kuva-alueella.                                                                                                    |
| Select Reference<br>Images (Valitse<br>viitekuvat)            | Tämä näyttää Select Reference Images (Valitse viitekuvat)<br>-ikkunan, jossa käyttäjät voivat valita kuvia mistä tahansa<br>järjestelmässä olevasta potilastutkimuksesta.<br>Valitut kuvat sijoitetaan filminauhaan nykyisen istunnon aikana<br>otettujen viitekuvien jälkeen, ellei View Study Images Only (Näytä<br>vain tutkimuskuvat) -vaihtoehtoa ole valittu. |

### Taulukko 36 Configure Image Area (Määritä kuva-alue) -valikko

Kuva 35 Kuvausnäytön painikkeet

| Image Effects Configure Image Area |                  |                                   |                       | Help        |
|------------------------------------|------------------|-----------------------------------|-----------------------|-------------|
| Snapshot NS<br>Auto Tag as Ref     | Up Auto Down     | High Resolution Reset Image Tools | Update Patient Review | End Session |
| K: 0.0000 mGy K/I: 0.0000 mGy/min  | kV: 40 mA: 0.020 | Full Field                        |                       |             |

| Painike                                            | Kuva       | Toiminto                                                                                                    |
|----------------------------------------------------|------------|----------------------------------------------------------------------------------------------------|
| Kuvaustilan<br>valinta                             | Snapshot   | Tällä voit selata seuraavia:<br><b>Jatkuva</b> – näyttää jatkuvia kuvia, kun röntgensäteily<br>käynnistetään.<br><b>Tilannekuva</b> – ottaa ja näyttää yhden kuvan, kun<br>röntgensäteily käynnistetään.<br><b>Cine-tallennus</b> – kerää kaikki otetut kuvat cine-<br>silmukkaan.<br>Jatkuva tila ja/tai tilannekuvatila voidaan poistaa<br>käytöstä (Osio 15.5 <i>Lääkärin asetukset</i> sivulla 46). |
| NS (Noise<br>Suppression,<br>kohinan<br>vaimennus) | NS<br>Auto | Tällä voi selata asetusten määrityksen aikana valittuja<br>vaimennustasoja. Katso Taulukko 20 Lääkärin asetukset,<br>osioiden ja kenttien kuvaukset sivulla 46.<br>Valitse tasoksi Ultra (Erittäin korkea), kun otat kuvia<br>erittäin paikallaan olevasta anatomiasta. Ultra-tasoisen<br>kuvantamisen kuvankäsittelyssä kuvat<br>keskiarvosuodatetaan korkealla kohinan<br>vaimennuksella.             |
| Tag as Ref<br>(Merkitse<br>viitteeksi)             | Tag as Ref | Tämä merkitsee kuvan nykyisen istunnon viitekuvaksi<br>tai poistaa kuvan merkinnän viitteeksi.                                                                                                    |
| Up (Ylös)                                          | Up         | Suurentaa kV- ja/tai mA-arvoja asteittain yhdellä.                                                                                                    |

Taulukko 37 Kuvausnäyttö, painiketoiminnot

| Painike                     | Kuva    | Toiminto                                                     |
|-----------------------------|---------|--------------------------------------------------------------|
| Röntgentehon                |         | Tällä voit selata seuraavia:                                 |
| säädön valinta              | kV / mA | Automaattiset tilat                                          |
| Auto kV/mA                  |         | Auto kV/mA (Automaattinen kV/mA) – säätää kV/mA-arvon        |
| (Automaattinen              |         | automaattisesti.                                             |
| kV/mA)                      |         | Auto IQ kV/mA (Automaattinen kuvanlaatu kV/mA) –             |
| Auto IQ KV/mA               |         | säätää kV/mA-arvon automaattisesti.                          |
| (Automaattinen              |         | Valitse Auto IQ (Automaattinen kuvanlaatu) -tila, kun haluat |
| mA)                         |         | ottaa parannetun kuvan, joka on selkeampi ja jossa on        |
| Manual kV/mA                |         | tilan käyttäminen suurentaa potilaan saamaa                  |
| (Manuaalinen                |         | röntgenannosta. Käytä Auto IO (Automaattinen kuvanlaatu)     |
| kV/mA)                      |         | -tilaa ALARA-periaatteen mukaisesti, kun selkeämpi kuva on   |
| Manual kV                   |         | tarpeen.                                                     |
| (Manuaalinen                |         | Pienen annoksen tilat                                        |
| kV)                         |         | Low Dosa (Pioni annos) säätää kV/m A arvon                   |
| Manual mA                   |         | automaattisesti                                              |
| (Manuaalinen                |         | Valitse Low Dose (Pieni annos) -tila, kun haluat ottaa kuvia |
| I our Doco (Pioni           |         | pienemmällä annoksella, mutta se seikka huomioiden, että     |
| LOW DOSE (I IEIII<br>annos) |         | herkkyys liikkeestä johtuville epätarkkuuksille kasvaa.      |
| annosj                      |         | Manuaaliset tilat                                            |
|                             |         | <b>Manual kV/mA</b> (Manuaalinen kV/mA) – tällä käyttäiä voi |
|                             |         | manuaalisesti suurentaa tai pienentää kV/mA-arvoa, kun       |
|                             |         | samanaikainen kV/mA* on käytössä.                            |
|                             |         | <b>Manual kV</b> (Manuaalinen kV) – tällä käyttäjä voi       |
|                             |         | manuaalisesti suurentaa tai pienentää kV-arvoa, kun          |
|                             |         | samanaikainen kV/mA* on pois käytöstä.                       |
|                             |         | <b>Manual mA</b> (Manuaalinen mA) – tällä käyttäjä voi       |
|                             |         | manuaalisesti suurentaa tai pienentaa mA-arvoa, kun          |
|                             |         | samanaikainen kV/mA <sup>+</sup> on pois käytöstä.           |
|                             |         | käytöstä poistamisesta kohdasta Osio 15.5 Lääkärin asetukset |
|                             |         | sivulla 46.                                                  |
| Up (Ylös)                   |         | Suurentaa kV- ja/tai mA-arvoa asteittain vhdellä.            |
|                             | Up      |                                                              |
|                             |         |                                                              |
| Down (Alas)                 |         | Pienentää kV- ja/tai mA-arvoa asteittain yhdellä.            |
|                             | Down    |                                                              |
|                             |         |                                                              |

### Taulukko 37 Kuvausnäyttö, painiketoiminnot (Jatkoa)

| Painike                                   | Kuva            | Toiminto                                                                                                    |  |
|-------------------------------------------|-----------------|----------------------------------------------------------------------------------------------------|--|
| Resoluutiotila                            | High Resolution | Resoluutiotilan painiketta napsauttamalla voit vaihtaa<br>High Resolution (Korkea resoluutio) -tilan* ja Standard<br>Resolution (Vakioresoluutio) -tilan välillä.<br>*High Resolution (Korkea resoluutio) -tila tallentaa enemmän<br>yksityiskohtia suuremmalla annoksella kuin Standard<br>Resolution (Vakioresoluutio) -tila, mutta se on herkempi<br>liikkeen aiheuttamille epätarkkuuksille. Zoomaustyökalun<br>avulla voit tarkastella tarkkoja yksityiskohtia<br>korkearesoluutioisissa kuvissa. |  |
| Reset Timer<br>(Nollaa<br>ajastin)        | Reset<br>Timer  | Tämä nollaa röntgenvaroituksen ajastimen ja kytkee<br>hälytysäänen pois päältä.                                                                                                    |  |
| Image Tools<br>(Kuvatyöka-<br>lut)        | Image Tools     | Tämä näyttää tai piilottaa filminauha-/työkalualueella<br>olevan työkalusarjan.                                                                                                    |  |
| Esitysmuo-<br>don vaihto                  |                 | Tämä valitsee nykyisen kuvakoon ja filminauha-alueella<br>näytettävien pikkukuvien määrän.                                                                                                    |  |
|                                           |                 | yksi filminauhakuva                                                                                                    |  |
|                                           |                 | kaksi filminauhakuvaa                                                                                                    |  |
|                                           |                 | kolme filminauhakuvaa                                                                                                    |  |
|                                           |                 | neljä filminauhakuvaa                                                                                                    |  |
| Update<br>Patient<br>(Päivitä<br>potilas) | Update Patient  | Tämä palauttaa Select or Enter Patient (Valitse tai syötä<br>potilas) -ikkunaan.                                                                                                    |  |
| Review<br>(Tarkastele)                    | Review          | Tämä avaa Review Images (Kuvien tarkastelu) -näytön.                                                                                                    |  |
| End Session<br>(Lopeta<br>istunto)        | End Session     | Tämä lopettaa nykyisen potilaan kuvausistunnon ja<br>palauttaa päänäyttöön.                                                                                                    |  |

| Taulukko 37 | Kuvausnäyttö, | painiketoin | ninnot (Jatkoa) |
|-------------|---------------|-------------|-----------------|
|-------------|---------------|-------------|-----------------|

| Taulukko 38 | Työkalusarja |
|-------------|--------------|
|-------------|--------------|

| Painike                                 | Toiminto                                                                                                    |
|-----------------------------------------|----------------------------------------------------------------------------------------------------|
| Zoom (Zoomaus)                          | Tämä suurentaa nykyisen kuvan kaksinkertaiseksi. Suurennettua<br>kuvaa voidaan panoroida vetämällä hiirellä tai kosketusnäytöllä,<br>kuvan eri alueiden tarkastelua varten.                                                                                                    |
|                                         | <b>Pinch to Zoom</b> (Zoomaa nipistyseleellä) -toiminnon avulla<br>kosketusnäytön kuvaa voi suurentaa ja pienentää – levittämällä<br>sormia kauemmas toisistaan voit lähentää kuvaa ja tuomalla<br>sormia lähemmäs toisiaan voit loitontaa kuvaa.                                                                                                    |
| Free Rotate<br>(Vapaa kierto)           | Tämä mahdollistaa kuvan vapaan kiertämisen hiirellä tai<br>kosketusnäytöllä.                                                                                                    |
| Enhance<br>(Paranna)*                   | Tämä ottaa käyttöön kuvanparannuksen kuvassa tai poistaa sen<br>siitä Image Enhancement (Kuvanparannus) -asetusten mukaan,<br>jotka on valittu kohdassa Taulukko 38.                                                                                                    |
| Flip (Käännä)*                          | Tällä voit kääntää kuvaa vaakasuunnassa keskikohtaan nähden tai peruuttaa kuvan kääntämisen.                                                                                                    |
| Reverse Video<br>(Käänteinen<br>video)* | Tämä lisää kuvaan käänteisen videon (mustat valkoisiksi, valkoiset mustiksi) tai poistaa se kuvasta.                                                                                                    |
| Dark Fluoro<br>(Tumma fluoro)*          | Tämä lisää kuvaan tumman fluoron (valkoiset kuvapikselit<br>muuttuvat mustiksi) tai poistaa sen kuvasta.                                                                                                    |
| Rotate Left<br>(Kierrä<br>vasemmalle)   | Tällä voit kiertää kuvaa 10 asteen askelin vastapäivään.                                                                                                    |
| Rotate Right<br>(Kierrä oikealle)       | Tällä voit kiertää kuvaa 10 asteen askelin myötäpäivään.                                                                                                    |
| Reset All<br>(Palauta kaikki)           | Tämä palauttaa kaikki kuvaan tehdyt käsittelyt kuvan viimeksi<br>tallennettuun tilaan.                                                                                                    |
| Annotations<br>(Huomautukset)           | Tämä sisältää toimintopainikkeet ja kentän, jonka avulla käyttäjä<br>voi lisätä kuvaan merkkejä tai tekstiä tai poistaa valittuja merkkejä<br>tai tekstiä kuvasta.<br>Huomautuksia voidaan siirtää ja/tai poistaa hiiren tai<br>kosketusnäytön avulla.<br>Voit poistaa huomautuksen valitsemalla sen ja napsauttamalla<br><b>Delete</b> (Poista) -painiketta.<br>Huomautuksia ovat mm. seuraavat: AP, PA, Lat, Obl_Lat, Left,<br>Right, Text (sijoittaa tekstin kuvassa olevaan<br>tekstinmuokkausruutuun). |

#### 16. Sovelluksen käyttäminen

#### Taulukko 38 Työkalusarja (Jatkoa)

| Painike                  | Toiminto                                                 |
|--------------------------|----------------------------------------------------------|
| Brightness/<br>Contrast  | Tällä voi säätää valitun kuvan kirkkautta ja kontrastia. |
| (Kirkkaus/<br>kontrasti) | 50 50                                                    |

\*Tämän painikkeen asetukseksi voidaan määrittää on (päällä), off (pois päältä) tai disabled (pois käytöstä) (Osio 15.5 *Lääkärin asetukset* sivulla 46).

16.4.4 Select Reference Images (Valitse viitekuvat) -ikkuna

Tähän ikkunaan pääsee valitsemalla **kuvausnäytön Configure Image Area** (Määritä kuva-alue) -valikosta **Select Reference Images** (Valitse viitekuvat).

Kuva 36 Select Reference Images (Valitse viitekuvat) -ikkuna

| Study Date 🔻                                                           | Study Description | Physician         | Accession #                                  |
|------------------------------------------------------------------------|-------------------|-------------------|----------------------------------------------|
| 5/26/2016 11:01:29 AM<br>1/4/2015 10:01:40 AM<br>5/13/2015 10:15:00 AM |                   | dr, 2<br>dr, test | 305211832004<br>304801453021<br>304449358028 |
| 5/13/2015 10:11:16 AM                                                  |                   |                   |                                              |
| 3/12/2015 12:54:47 PM<br>5/12/2015 12:53:54 PM                         |                   |                   | 304447561489<br>304447569594                 |
| elect Image(s)                                                         |                   |                   |                                              |
|                                                                        |                   |                   |                                              |
|                                                                        |                   |                   |                                              |
|                                                                        |                   |                   |                                              |
|                                                                        | Dese              | lect All          |                                              |
|                                                                        |                   | _                 |                                              |

Taulukko 39 Select Reference Images (Valitse viitekuvat) -ikkuna, osioiden kuvaukset

| Osio                                                      | Kuvaus                                                                                                    |
|-----------------------------------------------------------|----------------------------------------------------------------------------------------------------|
| Select Patient<br>Study (Valitse<br>potilaan<br>tutkimus) | Tämä valintaluettelo sisältää nykyisen potilaan aikaisemmat<br>tutkimukset, jotka on tallennettu järjestelmään.<br>Valintaluettelo voidaan lajitella minkä tahansa sarakkeen mukaan<br>napsauttamalla vastaavaa sarakeotsikkoa. Find (Etsi) -osion<br>syöttökentän otsikko muuttuu vastaamaan valittua lajittelusaraketta. |

# Taulukko 39 Select Reference Images (Valitse viitekuvat) -ikkuna, osioiden kuvaukset

| Osio                                       | Kuvaus                                                                                                    |
|--------------------------------------------|----------------------------------------------------------------------------------------------------|
| Select<br>Image(s)<br>(Valitse<br>kuva(t)) | Tämä on valittuun potilas-/tutkimustiedostoon sisältyvien<br>pikkukuvien valintaluettelo.<br>Valitut kuvat näkyvät korostettuina. Voit valita useita kuvia. Voit<br>valita kaikki kuvat napsauttamalla <b>Select All</b> (Valitse kaikki)<br>-painiketta tai poistaa kaikkien kuvien valinnan napsauttamalla<br><b>Deselect All</b> (Poista kaikkien valinta) -painiketta. Vierityspalkki tulee<br>näkyviin, jos filminauhan asettelussa ei näy kaikkia kuvia. |

Taulukko 40 Select Reference Images (Valitse viitekuvat) -ikkuna, painiketoiminnot

| Painike                                                                         | Toiminto                                                                                                    |
|---------------------------------------------------------------------------------|----------------------------------------------------------------------------------------------------|
| Select All/<br>Deselect All<br>(Valitse kaikki /<br>Poista kaikkien<br>valinta) | Tämä valitsee kaikki kuvat tai poistaa niiden valinnat kuvien<br>valintaluettelosta.                                                                                                    |
| ОК                                                                              | Tämä palauttaa kaikki valitut kuvat kuvausnäytön filminauhaan,<br>ellei Configure Image Area (Määritä kuva-alue) -valikon View<br>Study Images Only (Näytä vain tutkimuskuvat) -vaihtoehtoa ole<br>valittu. |
| Cancel (Peruuta)                                                                | Tämä sulkee ikkunan ilman kuvien palauttamista<br>kuvausnäyttöön.                                                                                                    |

### 16.5 Kuvien tarkasteluistunto

### 16.5.1 Select Study for Review (Valitse tarkasteltava tutkimus) -ikkuna

Tähän toimintoon pääsee päänäytöstä napsauttamalla **Review** (Tarkastele) -painiketta ja tarkastelunäytöstä tarkasteluistunnon aikana napsauttamalla **Select Patient** (Valitse potilas) -painiketta.

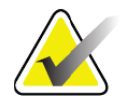

**Huomautus** Kun käytössä on laajakuvanäyttö ja valittuna on yksi tutkimus, kuvat näkyvät näytön oikeassa reunassa olevassa sarakkeessa ylhäältä alas -suunnassa.

16. Sovelluksen käyttäminen

| Select Study for Review                                    |                          |                               |                                            |            |
|------------------------------------------------------------|--------------------------|-------------------------------|--------------------------------------------|------------|
| Search For:                                                |                          |                               |                                            |            |
| Patient Last Name                                          | Patient First Name       | MI Start Study Da             | Select Physician                           | 2800       |
|                                                            |                          | ·····,                        | Physician Name                             | NARGA      |
|                                                            |                          | 6/ 5/20                       | Enter Physician                            | TARD A     |
| Patient ID                                                 | Accession Number S       | ex End Study Da               | te                                         | 31011181   |
|                                                            |                          |                               | Last Name                                  | 5          |
| Study Description                                          |                          | Clear All                     |                                            |            |
|                                                            |                          |                               | First Name                                 | ABA        |
| Select patient studies for Review                          |                          |                               |                                            | STAT       |
| 🔒 Last Name First Nam                                      | ne MI Patient ID Sex DOB | Accession # Study Description | Study Date V Physician                     | A AAA      |
| Temp                                                       | Temp                     | 3059461408                    | 5/26/2017 11:37:37 AM                      | 4711112    |
| <ul> <li>Lemp</li> <li>Besolution Phant Compari</li> </ul> | son 1                    |                               | 5/4/2017 4:46:19 PM<br>5/3/2017 3:39:37 PM | MULTY      |
| Temp                                                       | Temp                     | 3058736240                    | 4/20/2017 10:32:26 AM                      |            |
| Low Dose Compari                                           | sons 1                   |                               | 3/9/2017 4:13:40 PM                        |            |
| Grid                                                       | Temp                     |                               | 3/8/2017 5:28:11 PM                        | 8 0        |
| Ankle                                                      | Temp                     |                               | 3/8/2017 5:22:52 PM                        | 19 4 6     |
| l oes                                                      | l emp<br>Tanan           |                               | 3/8/2017 5:19:17 PM                        | SH W TH    |
| - Hand<br>Fingers                                          | Temp                     |                               | 3/8/2017 5:13:02 PM<br>3/8/2017 5:04:50 PM | ATTAN      |
|                                                            | Temp                     |                               | 3/8/2017 5:00:46 PM                        | TAP A      |
| <b>a</b>                                                   | 12/2                     | 3057066839                    | 1/27/2017 9:46:20 AM temp, g               |            |
| a a                                                        | q                        | 3052118320                    | 5/26/2016 11:01:29 AM dr, 2                |            |
| q q                                                        |                          | 3048014530                    | 11/4/2015 10:01:40 AM dr, test             |            |
| Cine                                                       |                          |                               | E/10/2015 11-01-E0 ALA                     | 3          |
| Update List                                                |                          |                               | DAP Report Patient Details                 | aAR        |
|                                                            |                          |                               |                                            | STANST     |
|                                                            |                          |                               |                                            | SYADA      |
|                                                            |                          |                               |                                            | 1650       |
|                                                            | Revie                    | w End Session                 |                                            | 211111 241 |
|                                                            |                          |                               |                                            |            |
|                                                            |                          |                               |                                            |            |
|                                                            |                          |                               |                                            |            |

### Kuva 37 Tarkasteltava tutkimus

# Taulukko 41 Select Study for Review (Valitse tarkasteltava tutkimus) -ikkuna, osioiden ja kenttien kuvaukset

| Osio/kenttä                           | Kuvaus                                                                                                    |
|---------------------------------------|----------------------------------------------------------------------------------------------------|
| Search For (Etsi)                     | Tämä osio sisältää hakuehtojen syöttökentät.<br>Jos haluat käyttää Start Study Date (Tutkimuksen aloituspäivä)- ja/<br>tai End Study Date (Tutkimuksen päättymispäivä) -kenttiä<br>hakuehtona, kyseinen valintaruutu on valittava. Voit valita<br>vastaavan valintaruudun napsauttamalla ruutua, kirjoittamalla<br>päivämäärän päivämääräkenttään tai valitsemalla päivämäärän<br>kalenterisivulta, joka tulee näkyviin, kun napsautat alanuolta. |
| Select Physician<br>(Valitse lääkäri) | Tämä sisältää valintapainikkeen ja pudotusvalikon järjestelmään rekisteröidyistä lääkäreistä.                                                                                                    |
| Enter Physician<br>(Syötä lääkäri)    | Tämä sisältää valintapainikkeen ja kaksi syöttökenttää lääkärin<br>nimeä varten. Käytä tätä, kun lääkärin nimeä ei ole rekisteröity<br>järjestelmään.                                                                                                    |

# Taulukko 41 Select Study for Review (Valitse tarkasteltava tutkimus) -ikkuna, osioiden ja kenttien kuvaukset

| Osio/kenttä            | Kuvaus                                                                  |
|------------------------|-------------------------------------------------------------------------|
| Select Patient         | Osio sisältää valintaluettelon kaikista järjestelmään tallennetuista    |
| Studies for            | potilas-/tutkimustietueista.                                            |
| <b>Review</b> (Valitse | Valintaluetteloa voidaan suodattaa täyttämällä yksi tai useampia        |
| tarkasteltavat         | kenttiä Search For (Etsi) -osiossa ja napsauttamalla <b>Update List</b> |
| potilaan               | (Päivitä luettelo) -painiketta.                                         |
| tutkimukset)           | Valintaluettelo voidaan lajitella minkä tahansa sarakkeen mukaan        |
|                        | napsauttamalla vastaavaa sarakeotsikkoa.                                |
|                        | Voit valita yhden tai useampia tutkimuksia.                             |

# Taulukko 42 Select Study for Review (Valitse tarkasteltava tutkimus) -ikkuna, painiketoiminnot

| Painike                            | Toiminto                                                                                                    |
|------------------------------------|----------------------------------------------------------------------------------------------------|
| Clear All<br>(Tyhjennä<br>kaikki)  | Tämä tyhjentää kaikki merkinnät Search For (Etsi) -osiosta.                                                                                                    |
| Update List<br>(Päivitä luettelo)  | Tämä päivittää <i>Select Patient Studies for Review</i> (Valitse<br>tarkasteltavat potilaan tutkimukset) -valintaluettelon ehtojen<br>mukaan, jotka on määritetty <i>Search For</i> (Etsi) -osioon luettelon<br>rajaamiseksi. Jos kaikki <i>Search For</i> (Etsi) -parametrit ovat tyhjiä,<br>luetteloon haetaan kaikki järjestelmässä olevat tutkimukset. |
| DAP Report<br>(DAP-raportti)       | Tämä avaa näyttöön valitun potilaan DAP-raportin.Voit lähettää DAP-raportin DICOM-kohteeseen valitsemallaDAP Report (DAP-raportti) -näytössä DICOM Send(DICOM-lähetys). Include DAP Report (Sisällytä DAP-raportti) on valittava, jotta DAP-raportti sisällytetäänlähetettyihin kuviin. Muussa tapauksessa vain kuva lähetetään.                           |
| Patient Details<br>(Potilastiedot) | Tämä on käytössä, kun vain yksi tutkimus on valittuna.<br>Se avaa näyttöön potilastiedot.                                                                                                    |
| Review<br>(Tarkastele)             | Tämä avaa tarkastelunäytön. Vähintään yksi tutkimus on oltava<br>valittuna, jotta Review (Tarkastele) -painike on käytössä.                                                                                                    |
| End Session<br>(Lopeta istunto)    | Tämä lopettaa tarkasteluistunnon.                                                                                                    |

### 16.5.2 Tarkastelunäyttö

Tähän näyttöön pääsee Select Study for Review (Valitse tarkasteltava tutkimus) -ikkunasta ja kuvausnäytöstä napsauttamalla **Review** (Tarkastele) -painiketta.

| 🧼 Fluoroscan InSight - | Review Images              | 0                              |        | · <b>J</b> |                           |            | - 6             |
|------------------------|----------------------------|--------------------------------|--------|------------|---------------------------|------------|-----------------|
|                        | Double cl                  | ick on image for detailed view |        |            | Select Stu                | dies Ei    | nd Session      |
|                        | Display / Print Annotation | ns                             |        |            |                           |            |                 |
|                        |                            |                                |        |            |                           |            |                 |
|                        |                            |                                |        |            |                           |            | <u>.</u>        |
|                        |                            |                                |        |            |                           |            |                 |
|                        |                            |                                |        |            |                           |            |                 |
|                        |                            |                                |        |            |                           |            |                 |
|                        |                            |                                |        |            |                           |            |                 |
|                        |                            |                                |        |            |                           |            |                 |
|                        |                            |                                |        |            |                           |            |                 |
|                        |                            |                                |        |            |                           |            |                 |
|                        |                            |                                |        |            |                           |            |                 |
|                        |                            |                                |        |            |                           |            | <b>~</b>        |
|                        |                            |                                |        |            |                           |            |                 |
| Select All             | Full View                  | Save Delete                    | Export | Print      | DICOM<br>Print DICOM Send | View Queue | Patient Details |
|                        | De-I                       | dentify Patient Information    |        | 5 item     | s in Queue                |            | DAP Report      |

### Kuva 38 Review Images (Kuvien tarkastelu) -näyttö

### Taulukko 43 Tarkastelunäyttö, painiketoiminnot

| Painike                                                              | Toiminto                                                                           |  |  |  |  |  |  |
|----------------------------------------------------------------------|------------------------------------------------------------------------------------|--|--|--|--|--|--|
| Display Mode                                                         | Näillä painikkeilla voit määrittää, miten kuvat näytetään.                         |  |  |  |  |  |  |
| Selection<br>(Näyttötilan                                            | Kuvat näkyvät yhdellä kahden kuvan rivillä.                                        |  |  |  |  |  |  |
| valinta)                                                             | Kuvat näkyvät kahdella neljän kuvan rivillä.                                       |  |  |  |  |  |  |
|                                                                      | Kuvat näkyvät kolmella kuuden kuvan rivillä.                                       |  |  |  |  |  |  |
| Select Studies<br>(Valitse<br>tutkimukset)                           | Tällä voit valita tarkasteltavat tutkimukset.                                      |  |  |  |  |  |  |
| Display/Print<br>Annotations<br>(Näytä/tulosta<br>huomautukset)      | Näytetyn kuvan huomautukset näytetään tai tulostetaan.                             |  |  |  |  |  |  |
| Display Saved<br>Images Only<br>(Näytä vain<br>tallennetut<br>kuvat) | Tämä näkyy vain kuvausistunnon aikana. Se avaa näyttöön vain<br>tallennetut kuvat. |  |  |  |  |  |  |

| Painike                                                                 | Toiminto                                                                                                    |
|-------------------------------------------------------------------------|----------------------------------------------------------------------------------------------------|
| Select/Deselect<br>All (Valitse<br>kaikki / Poista<br>kaikkien valinta) | Painike vaihtuu seuraavien välillä:<br><b>Select All</b> (Valitse kaikki) valitsee kaikki valitsemattomat kuvat.<br><b>Deselect All</b> (Poista kaikkien valinta) poistaa kaikkien valittujen<br>kuvien valinnan.                                                                                                    |
| Full View (Koko<br>näkymä)                                              | Tämä avaa valitun kuvan Enhanced Displayed Image (Parannettu<br>näytettävä kuva) -näyttöön (Osio 16.5.3 <i>Enhanced Displayed Image</i><br>( <i>Parannettu näytettävä kuva</i> ) - <i>näyttö</i> sivulla 78)                                                                                                    |
| Save (Tallenna)                                                         | Tämä tallentaa valitut kuvat tai cine-silmukan potilastietueeseen.<br>Jos tallennettujen kuvien määrä tai cine-silmukan minuuttimäärä<br>ylittää tallennusrajan, näyttöön tulee viesti.                                                                                                    |
| Delete (Poista)                                                         | Tämä poistaa valitut kuvat. Jos järjestelmäasetus <i>Query on Delete</i><br>(Kysely poistettaessa) on käytössä, käyttäjää pyydetään<br>vahvistamaan poisto. Vahvista napsauttamalla <b>Yes</b> (Kyllä)<br>-painiketta, tai peruuta poisto napsauttamalla <b>No</b> (Ei) -painiketta.                                              |
| Export (Vie)                                                            | Tämä kopioi valitut kuvat tai cine-silmukan siirrettävään<br>tallennusvälineeseen.<br>Potilastiedot poistetaan kuvista, kun <i>De-Identify Patient Information</i><br>(Poista potilastiedot) on valittuna.                                                                                                    |
| Print (Tulosta)                                                         | Tämä tulostaa valitut kuvat paikalliseen tulostimeen<br>Kuvat tulostetaan huomautusten kanssa, kun <i>Display/Print</i><br><i>Annotations</i> (Näytä/tulosta huomautukset) on valittuna.<br>Potilastiedot poistetaan kuvista, kun <i>De-Identify Patient Information</i><br>(Poista potilastiedot) on valittuna.                  |
| DICOM Print<br>(DICOM-<br>tulostus)                                     | Tämä lähettää valitut kuvat DICOM-solmutulostimeen tulostusta<br>varten. Kuvat tulostetaan huomautusten kanssa, kun <i>Display/Print</i><br><i>Annotations</i> (Näytä/tulosta huomautukset) on valittuna.<br>Potilastiedot poistetaan kuvista, kun <i>De-Identify Patient Information</i><br>(Poista potilastiedot) on valittuna. |
| DICOM Send<br>(DICOM-lähetys)                                           | Tämä lähettää valitut kuvat DICOM-lähetyssolmuun. Potilastiedot<br>poistetaan kuvista, kun <i>De-Identify Patient Information</i> (Poista<br>potilastiedot) on valittuna.                                                                                                    |
| View Queue<br>(Näytä jono)                                              | Tämä näyttää kaikkien DICOM-lähetyspyyntöjen tilan (Osio 16.11<br><i>View DICOM Queue (Näytä DICOM-jono) -ikkuna</i> sivulla 89).                                                                                                    |
| Patient Details<br>(Potilastiedot)                                      | Tämä avaa näyttöön potilastiedot. Avaa <b>Vista-valintaikkuna</b><br>napsauttamalla <b>Additional Details</b> (Lisätietoja) -painiketta<br>(Kuva 40).                                                                                                    |
| DAP Report<br>(DAP-raportti)                                            | Tämä avaa näyttöön valitun potilaan DAP-raportin.<br><b>Huomautus:</b> Voit lähettää DAP-raportin DICOM-kohteeseen<br>valitsemalla DAP Report (DAP-raportti) -näytössä DICOM Send<br>(DICOM-lähetys).                                                                                                    |

### Taulukko 43 Tarkastelunäyttö, painiketoiminnot (Jatkoa)

| Painike                                                                     | Toiminto                                                                                                    |
|-----------------------------------------------------------------------------|----------------------------------------------------------------------------------------------------|
| De-Identify<br>Patient<br>Information<br>(Poista<br>potilastiedot)          | Tämä jättää pois tiettyihin potilaisiin liittyviä suojattuja<br>terveystietoja.                                                                                                    |
| Update Patient /<br>Select Study<br>(Päivitä potilas /<br>Valitse tutkimus) | Kuvausistunnossa tämä palauttaa Select or Enter Patient (Valitse<br>tai syötä potilas) -ikkunaan potilastietojen tarkastelua tai<br>päivittämistä varten.<br>Tarkasteluistunnossa tämä palauttaa Select Patient for Review<br>(Valitse tarkasteltava potilas) -ikkunaan toisen potilaan<br>tutkimuksen valitsemista varten. |
| Perform (Suorita)                                                           | Tämä näkyy vain kuvausistunnossa.<br>Se palauttaa kuvausnäyttöön.                                                                                                    |
| End Session<br>(Lopeta istunto)                                             | Tämä lopettaa nykyisen istunnon.                                                                                                    |

| Taulukko 43 | Tarkastelunäyttö, | painiketoiminnot | (Jatkoa) |
|-------------|-------------------|------------------|----------|
|-------------|-------------------|------------------|----------|

### Kuva 39 Patient Details (Potilastiedot)

| Patient Details    |           |
|--------------------|-----------|
| First Name:        |           |
| Last Name:         | q         |
| Patient ID:        | q         |
| Study Description: |           |
| Physician:         |           |
| Accession #:       |           |
| Birth Date:        |           |
| Location:          |           |
| Date Time:         | 5/13/2015 |
| Additional Data    | Close     |

### Kuva 40 VISTA Details (VISTA-tiedot)

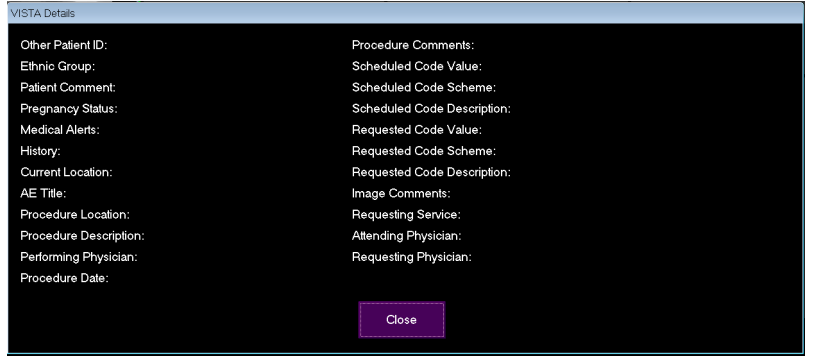

### 16.5.3 Enhanced Displayed Image (Parannettu näytettävä kuva) -näyttö

Tähän näyttöön pääsee Review Images (Kuvien tarkastelu) -näytöstä valitsemalla yhden kuvan ja napsauttamalla **Full View** (Koko näyttö) -painiketta tai kaksoisnapsauttamalla kuvaa.

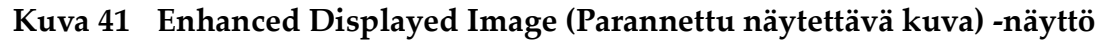

| Fluoroscan insight - Enhanced Displayed image                                                                                                    |                                                                                                    |
|----------------------------------------------------------------------------------------------------|----------------------------------------------------------------------------------------------------|
|                                                                                                    | Zoom Fife   Shapen Flip   Peverse   Uideo   Dark   Rotate   Reset All     AP   AP   AP   AP   PA   Lat   Obl_Lat   Left   Right   Text   Remove |
| Smith, Donna F (12345678) - Test         \$/12/2015         \$/12/2015         \$/12/2015         1;           KV: 51         df:         0.00         NS: Auto         \$\$\scilon\$ 0 for \$         \$\scilon\$ 1;           mA:         0.058         DAP:         0.0000 cGy cm²         Full Field         \$\$\scilon\$ 0 for \$\$         \$\$ |                                                                                                    |
| Contraction         Print         Delete         Return                                                                                                    |                                                                                                    |

Työkalusarja on sama kuin työkalusarja, joka kuvataan kohdassa Taulukko 38

Taulukko 44 Yksityiskohtainen kuvankatselunäyttö, painiketoiminnot

| Painike                | Toiminto                            |
|------------------------|-------------------------------------|
| << (Edellinen<br>kuva) | Tämä avaa näyttöön edellisen kuvan. |

| Painike               | Toiminto                                                                                                    |
|-----------------------|----------------------------------------------------------------------------------------------------|
| Print (Tulosta)       | Tällä voit tulostaa kuvan kopion.                                                                                                    |
| Delete (Poista)       | Tällä voit poistaa näytössä parhaillaan näkyvän kuvan. Jos<br>järjestelmäasetus <i>Query on Delete</i> (Kysely poistettaessa) on<br>käytössä, käyttäjää pyydetään vahvistamaan poisto. Vahvista<br>napsauttamalla <b>Yes</b> (Kyllä) -painiketta, tai peruuta poisto<br>napsauttamalla <b>No</b> (Ei) -painiketta. |
| Return (Palaa)        | Tällä voit palata tarkastelunäyttöön.                                                                                                    |
| >> (Seuraava<br>kuva) | Tämä avaa näyttöön seuraavan kuvan.                                                                                                    |

### Taulukko 44 Yksityiskohtainen kuvankatselunäyttö, painiketoiminnot

### 16.6 Potilastutkimustietueiden ylläpito

16.6.1 Update Patient Study Information (Päivitä potilastutkimustiedot) -ikkuna

Tämä ikkuna on järjestelmänvalvojien käytettävissä päänäytön Tools (Työkalut) -valikon kautta.

## Kuva 42 Update Patient Study Information (Päivitä potilastutkimustiedot) -ikkuna

|                                                                             | ,                                       |                                              | Find<br>Study                    | Date |     |                                         |           |          |                                                                                             |                                                                                         |                      |     |
|-----------------------------------------------------------------------------|-----------------------------------------|----------------------------------------------|----------------------------------|------|-----|-----------------------------------------|-----------|----------|---------------------------------------------------------------------------------------------|-----------------------------------------------------------------------------------------|----------------------|-----|
| Last Name<br>9<br>Temp<br>Resolution P<br>Temp<br>Low Dose<br>Grid<br>Ankle | First Name<br>Comparison<br>Comparisons | MI Pa<br>q<br>Te<br>1<br>Te<br>1<br>Te<br>Te | tient ID<br>mp<br>mp<br>mp<br>mp | Sex  | DOB | Accession #<br>3059664036<br>3058736240 | Study Des | cription | Study D<br>6/5/2017<br>5/4/2017<br>5/3/2017<br>4/20/201<br>3/9/2017<br>3/8/2017<br>3/8/2017 | ate<br>7 1:20:5<br>7 4:46:1<br>7 3:39:3<br>17 10:32<br>7 4:13:4<br>7 5:28:1<br>7 5:22:5 | Physician<br>temp, g | E   |
| Jpdate Patient Ir                                                           | nformation<br>Patient Last Na           | me                                           |                                  |      |     | Patient First Nam                       | e         |          |                                                                                             | MI                                                                                      |                      |     |
|                                                                             | Patient ID                              |                                              |                                  |      |     | Accession Numb                          | er        | C Femal  | e c                                                                                         | Male                                                                                    |                      |     |
|                                                                             | Study Descripti                         | on                                           |                                  |      |     |                                         |           | Month    | Day                                                                                         | Year                                                                                    |                      |     |
|                                                                             |                                         |                                              |                                  |      |     |                                         |           |          | U                                                                                           | pdate                                                                                   | Can                  | cel |

#### Taulukko 45 Update Patient Study Information (Päivitä potilastutkimustiedot) -ikkuna, osioiden kuvaukset

| Osio                                                        | Kuvaus                                                                                                    |
|-------------------------------------------------------------|----------------------------------------------------------------------------------------------------|
| Select Patient<br>Study (Valitse<br>potilaan<br>tutkimus)   | Osio sisältää valintaluettelon kaikista järjestelmään tallennetuista<br>potilas-/tutkimustietueista ja hakuehto-osion (Find [Etsi]).<br>Valintaluettelo voidaan lajitella minkä tahansa sarakkeen mukaan<br>napsauttamalla vastaavaa sarakeotsikkoa.<br>Find (Etsi) -osion syöttökentän otsikko muuttuu vastaamaan<br>valittua lajittelusaraketta. |
| Find (Etsi)                                                 | Tällä voit nopeasti etsiä potilaan/tutkimuksen.                                                                                                    |
| Update Patient<br>Information<br>(Päivitä<br>potilastiedot) | Tämä avaa näyttöön valitun potilas-/tutkimustietueen tiedot.                                                                                                    |

### Taulukko 46 Update Patient Study Information (Päivitä potilastutkimustiedot) -ikkuna, painiketoiminnot

| Painike          | Toiminto                                                                                                    |  |  |  |
|------------------|----------------------------------------------------------------------------------------------------|--|--|--|
| Update (Päivitä) | Tämä päivittää potilastiedot kaikkiin kuviin valitussa<br>tutkimuksessa.<br>Huomaa, että automaattinen viitenumero liittyy tiettyyn<br>potilaaseen. Se ei muutu, kun potilastiedot päivitetään. |  |  |  |
| Cancel (Peruuta) | Tämä sulkee ikkunan ilman tietojen päivitystä ja palauttaa<br>päänäyttöön.                                                                                                    |  |  |  |

### 16.7 Kuvien vienti

Tähän näyttöön pääsee **päävalikon Tools** (Työkalut) -valikon kautta ja **Review Images** (Kuvien tarkastelu) -näytöstä.

### 16.7.1 Vienti Review Images (Kuvien tarkastelu) -näytöstä

A Vientiin voidaan käyttää USB-laitetta. Aseta USB-laite järjestelmän USB-porttiin ennen seuraavien vaiheiden suorittamista.

- 1. Valitse vietävät kuvat Review images (Kuvien tarkastelu) -näytöstä (Kuva 43).
- 2. Avaa **Export Images** (Vie kuvat) -ikkuna napsauttamalla **Export** (Vie) -painiketta (Kuva 44).
- 3. Valitse vientiasetukset: File Type (Tiedostotyyppi) ja/tai Annotations (Huomautukset)
- 4. Napsauta Export (Vie) -painiketta.

| Fluoroscan InSight - Review Images      |                                                                                                    |
|-----------------------------------------|----------------------------------------------------------------------------------------------------|
| Double click on image for detailed view | Select Studies End Session                                                                                                    |
| Display / Print Annotations             |                                                                                                    |
| Display / Print Annotations             | Export Images  Export Images  File Type DICOM DIFF JFEG File Type File Type File Type DICOM TIFF JFEG Fileoroscan  Include Annotations Embedded As Overlay As Annotation Files |
|                                         | Export Cancel                                                                                                    |
| Deselect All Full View Save Delete      | Export         Print         DICOM<br>Print         DICOM Send         View Queue         Patient Details                                                                      |
| De-Identity Patient Information         | 5 items in Queue DAP Report                                                                                                    |

Kuva 43 Kuvien vienti tarkastelunäytöstä

Kuva 44 Export Images (Vie kuvat) -paneeli

| Export Images                           |  |  |  |  |
|-----------------------------------------|--|--|--|--|
| Export Images To                        |  |  |  |  |
| 🙀 CD Drive (D:) VirtualBox Guest Additi |  |  |  |  |
|                                         |  |  |  |  |
|                                         |  |  |  |  |
| File Type                               |  |  |  |  |
| ● DICOM                                 |  |  |  |  |
| ● TIFF                                  |  |  |  |  |
| ● JPEG                                  |  |  |  |  |
| € Fluoroscan                            |  |  |  |  |
|                                         |  |  |  |  |
|                                         |  |  |  |  |
| Include Annotations                     |  |  |  |  |
| <ul> <li>Embedded</li> </ul>            |  |  |  |  |
| ○ As Overlay                            |  |  |  |  |
| <ul> <li>As Annotation Files</li> </ul> |  |  |  |  |
|                                         |  |  |  |  |
|                                         |  |  |  |  |
|                                         |  |  |  |  |
| Export Cancel                           |  |  |  |  |
|                                         |  |  |  |  |

16.7.2 Vienti Review Images (Kuvien tarkastelu) -näytöstä

1. Valitse Tools (Työkalut) -valikosta (Kuva 45) Export (Vie).

### Kuva 45 Vienti Tools (Työkalut) -valikon kautta

| Tool | ls                                                                              | <u>A</u> bout | Exit   |  |  |  |
|------|---------------------------------------------------------------------------------|---------------|--------|--|--|--|
|      | View Logs<br>View DICOM Queue<br>Print DAP Report<br>Update Patient Information |               |        |  |  |  |
|      | Worklist Entry<br>Delete Images                                                 |               |        |  |  |  |
|      | Import<br>Export                                                                |               |        |  |  |  |
|      | System Backup<br>System Recover                                                 |               |        |  |  |  |
|      | Install Options                                                                 |               |        |  |  |  |
|      | Se                                                                              | ervice To     | ools + |  |  |  |

- 2. Avaa Export Images (Vie kuvat) -ikkuna napsauttamalla Export (Vie) -painiketta.
- 3. Valitse **Export Images** (Vie kuvat) -ikkunasta (Kuva 46) tutkimukset, joista tiedostot viedään.

Kuva 46 Kuvien vienti Tools (Työkalut) -valikon kautta

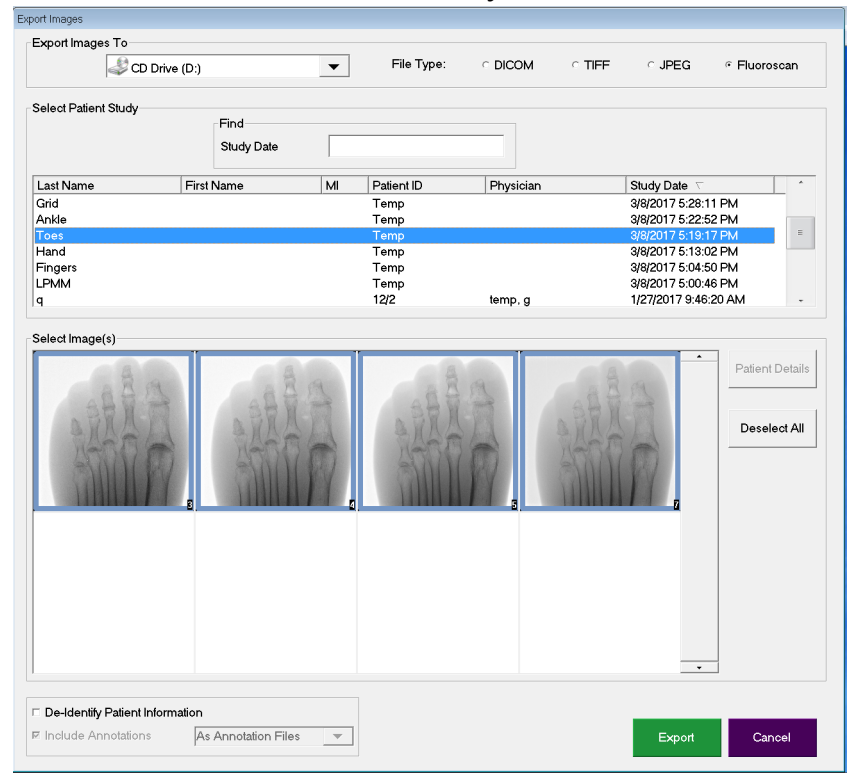

4. Avaa Export Images (Vie kuvat) -ikkuna napsauttamalla Export (Vie) -painiketta.

- 5. Valitse vietävät kuvat ja vientiasetukset:
  - a. vietävät kuvat
  - b. paikka, johon tiedostot viedään
  - c. tiedostotyyppi
  - d. De-identify patient information (Poista potilaan tunnistetiedot) -asetus
  - e. huomautukset.
- 6. Napsauta Export (Vie) -painiketta.

Taulukko 47 Vienti-ikkuna, osioiden kuvaukset

| Osio                                                                         | Kuvaus                                                                                                    |
|------------------------------------------------------------------------------|----------------------------------------------------------------------------------------------------|
| Export Images to<br>(Vie kuvat<br>kohteeseen)                                | Tämä sisältää valintaluettelon siirrettävistä tallennusvälineistä,<br>jotka ovat tällä hetkellä järjestelmän käytettävissä. Valitsemalla<br><i>Other Locations</i> (Muut sijainnit) käyttäjä voi selata järjestelmässä tai<br>verkossa olevaan kansioon.                                                                                                    |
| File Type<br>(Tiedostotyyppi)                                                | Valitse tiedostomuoto.                                                                                                    |
| Select Patient<br>Study (Valitse<br>potilaan<br>tutkimus)                    | Osio sisältää valintaluettelon kaikista järjestelmään tallennetuista<br>potilas-/tutkimustietueista ja hakuehto-osion (Find [Etsi]).<br>Valintaluettelo voidaan lajitella minkä tahansa sarakkeen mukaan<br>napsauttamalla vastaavaa sarakeotsikkoa. Find (Etsi) -osion<br>syöttökentän otsikko muuttuu vastaamaan valittua<br>lajittelusaraketta.<br>Voit valita yhden tai useampia tutkimuksia. Kun valitset yhden<br>tutkimuksen, kaikki tutkimuksen kuvat näkyvät Select Image(s)<br>(Valitse kuva(t)) -osiossa. Kun valitset useita tutkimuksia, kuvia ei<br>näytetä. |
| Find (Etsi)                                                                  | Tällä voit nopeasti etsiä potilaan/tutkimuksen.                                                                                                    |
| Select Image(s)<br>(Valitse kuva(t))                                         | Kuvat näytetään, kun valittuna on <u>yksi</u> potilas/tutkimus. Kuvia ei<br>näytetä, kun valittuna on useita tutkimuksia.<br>Tämä on valittuun potilas-/tutkimustiedostoon sisältyvien<br>pikkukuvien valintaluettelo.<br>Valitut kuvat näkyvät korostettuina. Voit valita useita kuvia. Voit<br>valita kaikki kuvat napsauttamalla <b>Select All</b> (Valitse kaikki)<br>-painiketta tai poistaa kaikkien kuvien valinnan napsauttamalla<br><b>Deselect All</b> (Poista kaikkien valinta) -painiketta.                                                                    |
| De-Identify<br>Patient<br>Information<br>(Poista potilaan<br>tunnistetiedot) | Kun tämä valitaan, potilaan tunnistetiedot poistetaan vietävistä<br>kuvista.                                                                                                    |

| Osio                                                  | Kuvaus                                                                                                    |
|-------------------------------------------------------|----------------------------------------------------------------------------------------------------|
| Include<br>Annotations<br>(Sisällytä<br>huomautukset) | Kun tämä on valittuna, huomautukset sisällytetään vietäviin<br>kuviin. Huomautusten sisällyttämistavaksi voi valita jonkin<br>seuraavista:<br>Embedded (Upotettuina) – huomautukset upotetaan<br>bittikarttakuvaan.<br>As Overlay (Peittokuvana) – huomautukset sisällytetään DICOM-<br>peittokuvana.<br>As annotation files (Huomautustiedostoina) – huomautukset<br>sisällytetään erillisenä tiedostona. |

### Taulukko 47 Vienti-ikkuna, osioiden kuvaukset (Jatkoa)

#### Taulukko 48 Vienti-ikkuna, painiketoiminnot

| Painike                                                                                                    | Toiminto                                                                                                    |  |  |
|----------------------------------------------------------------------------------------------------|----------------------------------------------------------------------------------------------------|--|--|
| Patient DetailsTämä on käytössä, kun vain yksi kuva on valittuna.(Potilastiedot)Se avaa näyttöön potilastiedot.                                                                                                    |                                                                                                    |  |  |
| Select All/Tämä valitsee kaikki kuvat tai poistaa niiden valinnat kuvien<br>valintaluettelosta.Oeselect Allvalintaluettelosta.(Valitse kaikki /<br>Poista kaikkien<br>valinta)Tämä valitsee kaikki kuvat tai poistaa niiden valinnat kuvien |                                                                                                    |  |  |
| Export (Vie)                                                                                                    | Tällä toiminnolla voit viedä valitut kuvat valittuun<br>tallennusvälineeseen valitussa muodossa. Kun valittuna on<br>enemmän kuin yksi tutkimus, tämä kopioi jokaisen tutkimuksen<br>kaikki kuvat. <i>Kuvia ei poisteta järjestelmästä</i> . |  |  |
| Cancel (Peruuta)                                                                                                    | Tämä sulkee ikkunan ilman tietojen vientiä ja palauttaa<br>päänäyttöön.                                                                                                    |  |  |

### 16.8 Import Images (Tuo kuvat) -ikkuna

Tuontiin voidaan käyttää USB-laitetta. Aseta USB-laite järjestelmän USB-porttiin ennen kuvien tuontia.

Tähän näyttöön pääsee **päänäytön Tools** (Työkalut) -valikon (Kuva 47) kautta.

Kuva 47 Tools (Työkalut) -valikko

| Тоо | ls     | <u>A</u> bout | Exit               |
|-----|--------|---------------|--------------------|
|     | Vi     | ew Log        | S                  |
|     | Vi     | ew DIC        | OM Queue           |
|     | Pr     | int DAP       | Report             |
|     | Up     | odate Pa      | atient Information |
|     | W      | orklist E     | intry              |
|     | De     | elete Ima     | ages               |
|     | lm     | port          |                    |
|     | E      | port          |                    |
|     | S١     | /stem Ba      | ackup              |
|     | S      | stem R        | ecover             |
|     | Inc    | tall Opti     | ione               |
|     | in its | stall Opti    | 10115              |

### Kuva 48 Import Images (Tuo kuvat) -ikkuna

| elect Patient Study |            | Find |             |           |                       |            |
|---------------------|------------|------|-------------|-----------|-----------------------|------------|
| ant Nama            | First Name |      | Deficent ID | Dhusisian | Study Data            |            |
| astruarrie          | First Name | 1711 | Tomp        | Physician | 5/26/2017 12:35:54 DM |            |
| emp                 |            |      | Temp        |           | 5/26/2017 12:31:08 PM | 1          |
| lect Image(s)       |            | -20  |             |           | Pa                    | tient Deta |
|                     |            |      | Y           | ,         |                       | eselect A  |
|                     |            |      |             |           |                       |            |
|                     |            |      |             |           |                       |            |

| Osio                                                      | Kuvaus                                                                                                    |
|-----------------------------------------------------------|----------------------------------------------------------------------------------------------------|
| Import Images<br>from (Tuo kuvat<br>kohteesta)            | Tämä sisältää valintaluettelon siirrettävistä tallennusvälineistä,<br>jotka ovat tällä hetkellä järjestelmän käytettävissä. Valitsemalla<br><b>Other Locations</b> (Muut sijainnit) käyttäjä voi selata järjestelmässä<br>tai verkossa olevaan kansioon.                                                                                                    |
| Select Patient<br>Study (Valitse<br>potilaan<br>tutkimus) | Osio sisältää valintaluettelon kaikista valittuun<br>tallennusvälineeseen tallennetuista potilas-/tutkimustietueista ja<br>hakuehto-osion (Find [Etsi]).<br>Valintaluettelo voidaan lajitella minkä tahansa sarakkeen mukaan<br>napsauttamalla vastaavaa sarakeotsikkoa. Find (Etsi) -osion<br>syöttökentän otsikko muuttuu vastaamaan valittua<br>lajittelusaraketta.<br>Voit valita yhden tai useampia tutkimuksia. Kun valitset yhden<br>tutkimuksen, kaikki tutkimuksen kuvat näkyvät Select Image(s)<br>(Valitse kuva(t)) -osiossa. Kun valitset useita tutkimuksia, kuvia ei<br>näytetä. |
| Find (Etsi)                                               | Tällä voit nopeasti etsiä potilaan/tutkimuksen.                                                                                                    |
| Select Image(s)<br>(Valitse kuva(t))                      | Kuvat näytetään, kun valittuna on <u>yksi</u> potilas/tutkimus. Kuvia ei<br>näytetä, kun valittuna on useita tutkimuksia.<br>Tämä on valittuun potilas-/tutkimustiedostoon sisältyvien<br>pikkukuvien valintaluettelo.<br>Valitut kuvat näkyvät korostettuina. Voit valita useita kuvia. Voit<br>valita kaikki kuvat napsauttamalla <b>Select All</b> (Valitse kaikki)<br>-painiketta tai poistaa kaikkien kuvien valinnan napsauttamalla<br><b>Deselect All</b> (Poista kaikkien valinta) -painiketta.                                                                                        |

### Taulukko 49 Tuonti-ikkuna, osioiden kuvaukset

### Taulukko 50 Tuonti-ikkuna, painiketoiminnot

| Painike                                                                                                    | Toiminto                                                                |  |
|----------------------------------------------------------------------------------------------------|-------------------------------------------------------------------------|--|
| Patient Details<br>(Potilastiedot)Tämä on käytössä, kun vain yksi kuva on valittuna.<br>Tämä avaa näyttöön potilastiedot.                                                                                                    |                                                                         |  |
| Select All/Tämä valitsee kaikki kuvat tai poistaa niiden valinnat kuvien<br>valintaluettelosta.Deselect All<br>(Valitse kaikki /<br>Poista kaikkien<br>valinta)Tämä valitsee kaikki kuvat tai poistaa niiden valinnat kuvien<br>valintaluettelosta. |                                                                         |  |
| Import (Tuo)                                                                                                    | Tämä tuo valitut kuvat järjestelmään.                                   |  |
| Cancel (Peruuta)                                                                                                    | Tämä sulkee ikkunan ilman tietojen tuontia ja palauttaa<br>päänäyttöön. |  |

## 16.9 Työluettelomerkintä

Worklist Entry (Työluettelomerkintä) sallii työluettelon määrittämisen ilman palvelinyhteyttä.

16.9.1 Vaihtoehto 1 Tools (Työkalut) -alivalikko

- 1. Valitse **Tools** (Työkalut).
- 2. Valitse Worklist Entry (Työluettelomerkintä).
- 3. Syötä tiedot Patient Information (Potilastiedot) -osioon.
- 4. Lisää potilastiedot Worklist (Työluettelo) -luetteloon napsauttamalla Add (Lisää).

### 16.9.2 Vaihtoehto 2 Patient Information (Potilastiedot) -näyttö

- 1. Kun potilastiedot on syötetty Patient Information (Potilastiedot) -näyttöön, valitse **Save to Worklist** (Tallenna työluetteloon) (Osio 16.4.1 *Select or Enter Patient (Valitse tai syötä potilas) -ikkuna* sivulla 61).
- 2. Napsauta OK.

## 16.10 Delete Images (Poista kuvat) -ikkuna

Tämä ikkuna on järjestelmänvalvojien käytettävissä **päänäytön** Tools (Työkalut) -valikon kautta.

### Kuva 49 Delete Images (Poista kuvat)

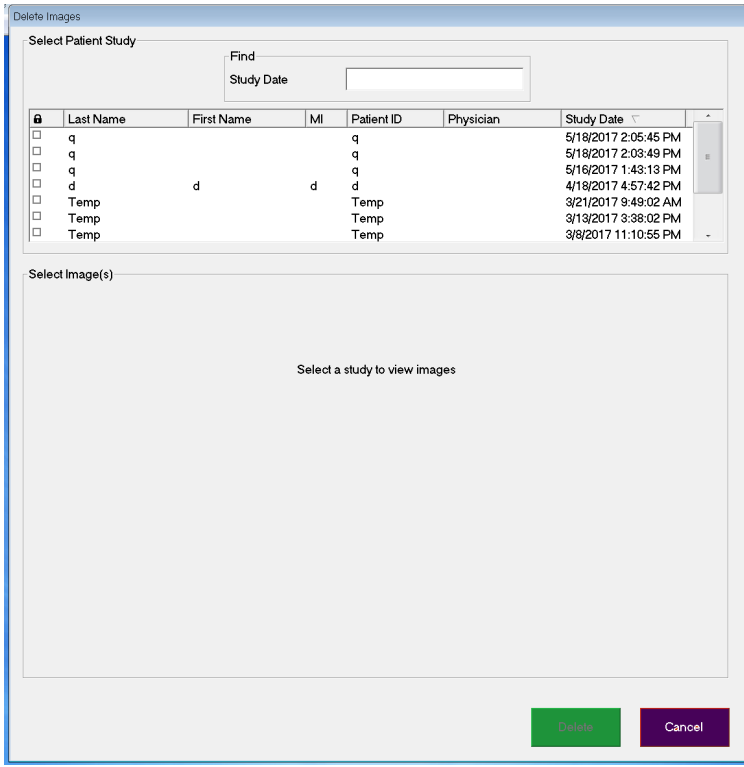

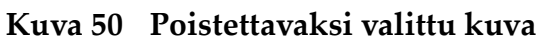

|           |                | Study      | Date        |                     |           |                                                                |
|-----------|----------------|------------|-------------|---------------------|-----------|----------------------------------------------------------------|
| 6   I     | Last Name      | First Name | MI          | Patient ID          | Physician | Study Date 7                                                   |
|           | q<br>Cine<br>q |            |             | q<br>UN00XXXXX<br>q | dr, test  | 5/18/2015 10:01:40<br>5/18/2015 11:31:58<br>5/13/2015 10:15:00 |
|           | 9<br>9<br>9    |            |             | q<br>q<br>q         |           | 5/13/2015 10:11:16<br>5/12/2015 12:54:47<br>5/12/2015 12:53:54 |
| ielect li | mage(s)        |            |             |                     |           |                                                                |
| AND AND   |                | 1          |             |                     |           |                                                                |
|           |                |            |             |                     |           |                                                                |
|           |                |            | Patient Det | ails Desele         | ct All    |                                                                |

### Taulukko 51 Delete Images (Poista kuvat) -ikkuna, osioiden kuvaukset

| Osio                                                      | Kuvaus                                                                                                    |
|-----------------------------------------------------------|----------------------------------------------------------------------------------------------------|
| Select Patient<br>Study (Valitse<br>potilaan<br>tutkimus) | Osio sisältää valintaluettelon kaikista järjestelmään tallennetuista<br>potilas-/tutkimustietueista ja hakuehto-osion (Find [Etsi]).<br>Valintaluettelo voidaan lajitella minkä tahansa sarakkeen mukaan<br>napsauttamalla vastaavaa sarakeotsikkoa. Find (Etsi) -osion<br>syöttökentän otsikko muuttuu vastaamaan valittua<br>lajittelusaraketta.<br>Voit valita yhden tai useampia tutkimuksia. Kun valitset yhden<br>tutkimuksen, kaikki tutkimuksen kuvat näkyvät Select Image(s)<br>(Valitse kuva(t)) -osiossa. Kun valitset useita tutkimuksia, kuvia ei<br>näytetä. |
| Find (Etsi)                                               | Tällä voit nopeasti etsiä potilaan/tutkimuksen.                                                                                                    |
| Select Image(s)<br>(Valitse kuva(t))                      | Kuvat näytetään, kun valittuna on <u>yksi</u> potilas/tutkimus. Kuvia ei<br>näytetä, kun valittuna on useita tutkimuksia.<br>Tämä on valittuun potilas-/tutkimustiedostoon sisältyvien<br>pikkukuvien valintaluettelo.<br>Valitut kuvat näkyvät korostettuina. Voit valita useita kuvia. Voit<br>valita kaikki kuvat napsauttamalla <b>Select All</b> (Valitse kaikki)<br>-painiketta tai poistaa kaikkien kuvien valinnan napsauttamalla<br><b>Deselect All</b> (Poista kaikkien valinta) -painiketta.                                                                    |

| Painike                                                                         | Toiminto                                                                                                    |
|---------------------------------------------------------------------------------|----------------------------------------------------------------------------------------------------|
| Patient Details<br>(Potilastiedot)                                              | Tämä on käytössä, kun vain yksi kuva on valittuna.<br>Tämä avaa näyttöön potilastiedot.                                                                                                    |
| Select All/<br>Deselect All<br>(Valitse kaikki /<br>Poista kaikkien<br>valinta) | Tämä valitsee kaikki kuvat tai poistaa niiden valinnat kuvien<br>valintaluettelosta.                                                                                                    |
| Delete (Poista)                                                                 | Tämä poistaa InSight FD -järjestelmästä kuvat, jotka on valittu<br>kuvien valintaluettelosta. Kun valittuna on enemmän kuin yksi<br>tutkimus, tämä poistaa jokaisen tutkimuksen kaikki kuvat. Jos<br>järjestelmäasetus Query on Delete (Kysely poistettaessa) on<br>käytössä, käyttäjää pyydetään vahvistamaan poisto. Vahvista<br>napsauttamalla Yes (Kyllä) -painiketta, tai peruuta poisto<br>napsauttamalla No (Ei) -painiketta. |
| Cancel (Peruuta)                                                                | Tämä sulkee ikkunan ilman tietojen poistamista ja palauttaa<br>päänäyttöön.                                                                                                    |

Taulukko 52 Delete Images (Poista kuvat) -ikkuna, painiketoiminnot

## 16.11 View DICOM Queue (Näytä DICOM-jono) -ikkuna

Tähän ikkunaan pääsee Tools (Työkalut) -valikon kautta ja Review Images (Kuvien tarkastelu) -näytöstä.

#### Kuva 51 View DICOM Queue (Näytä DICOM-jono)

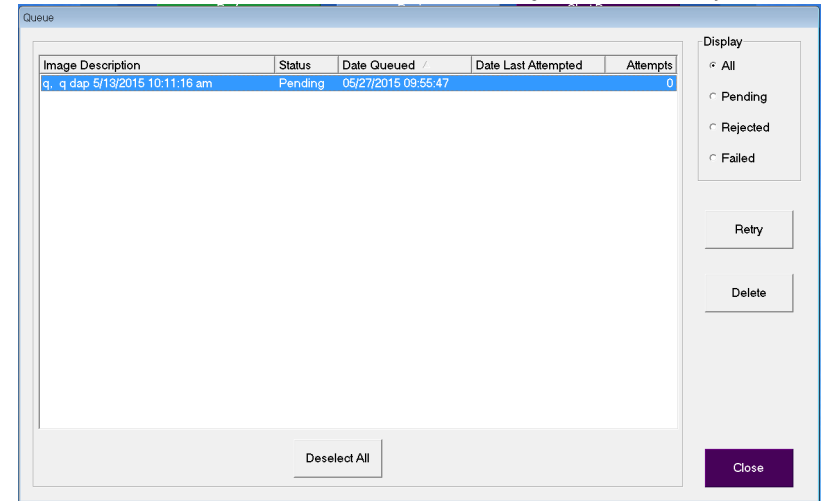

Taulukko 53 Jonoikkuna, osioiden kuvaus ja painiketoiminnot

| Osio/painike                                 | Kuvaus/toiminto                                                              |
|----------------------------------------------|------------------------------------------------------------------------------|
| DICOM Queue<br>List (DICOM-<br>jonoluettelo) | Tämä sisältää valintaluettelon jonopyyntötiedoista, jotka voidaan suodattaa. |

| Osio/painike                                                                    | Kuvaus/toiminto                                                                                                    |
|---------------------------------------------------------------------------------|----------------------------------------------------------------------------------------------------|
| Display (Näytä)                                                                 | Tämä suodattaa valintaluettelon valitun valintapainikkeen<br>mukaan.                                                                    |
| Select All/<br>Deselect All<br>(Valitse kaikki /<br>Poista kaikkien<br>valinta) | Tämä valitsee kaikki jonoluettelon DICOM-pyynnöt tai poistaa<br>niiden valinnan.                                                        |
| Delete (Poista)                                                                 | Tämä poistaa valitut DICOM-pyynnöt.                                                                                                    |
| Retry (Yritä<br>uudelleen)                                                      | Järjestelmä yrittää lähettää valitut DICOM-pyynnöt uudelleen.                                                                           |
| ОК                                                                              | Tämä sulkee Queue (Jono) -ikkunan ja palauttaa edelliseen<br>näyttöön (päänäyttöön tai Review Images (Kuvien tarkastelu)<br>-näyttöön). |

### Taulukko 53 Jonoikkuna, osioiden kuvaus ja painiketoiminnot

# 17 Järjestelmän huolto ja ylläpito

## 17.1 Järjestelmän varmuuskopiointi

Kuka tahansa käyttäjä voi varmuuskopioida järjestelmän määritys- ja kalibrointitiedot valittuun siirrettävään tallennusvälineeseen valitsemalla päänäytön Tools (Työkalut) -valikosta System Backup (Järjestelmän varmuuskopiointi) -vaihtoehdon.

# 17.2 Järjestelmän palautus

Järjestelmänvalvojat voivat palauttaa ärjestelmän määritys- ja kalibrointitiedot valitusta siirrettävästä tallennusvälineestä valitsemalla päänäytön Tools (Työkalut) -valikosta System Recover (Järjestelmän palautus) -vaihtoehdon.

# 17.3 Puhdistus

InSight FD -mini-C-kaarilaitteen ulkopinnat tulee puhdistaa kerran viikossa ja aina, kun pinta on likaantunut. Puhdista kaapin, joustovarren ja C-kaaren ulkopinnat pehmeällä liinalla tai kertakäyttöisellä nukkaamattomalla pyyhkeellä, joka on kostutettu vedellä, isopropanolilla tai metanolilla. Desinfioi 10-prosenttisella valkaisuaineliuoksella. Pyyhi pinnat hankaamatta niitä. Monitorin kosketusnäytön puhdistamiseen voidaan käyttää kaupallista lasinpuhdistusainetta.

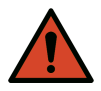

**Varoitus:** Irrota laite verkkovirtalähteestä ennen kuin levität järjestelmään puhdistus- tai desinfiointiaineita.

### 17.3.1 Suositellut desinfiointiaineet

### Taulukko 54 Suositellut pyyhkeet

### Puhdistusaine

PDI Super Sani-Cloth Germicidal Disposable Wipes

PDI Sani-Cloth plus Germicidal Disposable Cloth

| Perustyyppi                                    | Tyypilliset tuotteet                                    |
|------------------------------------------------|---------------------------------------------------------|
| <b>Kloori</b> (enintään 10-prosenttinen liuos) | Clorox, Novalsan                                        |
| Formaldehydi                                   | 37-prosenttinen formaldehydiliuos, VinCo<br>Formaldegen |
| Glutaarialdehydi                               | Aldacide 200, Lysofume, Wavicide                        |
| Fenoliryhmä                                    | Lysol I.C., Beaucoup, Magna Clean, Tek-Trol             |
| Alkoholi                                       | Cavicide, isopropyylialkoholi, Medicide                 |
| Hapettavat                                     | 3-prosenttinen vetyperoksidiliuos, Lifegard-sarja       |
| Kvaternaarinen ammonium                        | Roccal-D, Bacto-Sep, Parvosol                           |
| Saippua ja vesi                                |                                                         |

# 17.4 Ennaltaehkäisevä huolto

Hologic suosittelee, että valtuutettu huoltohenkilöstö suorittaa ennaltaehkäisevän huollon vähintään kerran vuodessa.

## 17.5 Vianmääritys

Jos tarvitset apua laitteen asianmukaisessa käytössä, ota yhteyttä Hologicin asiakastukeen.

Maksuton numero Yhdysvalloissa: 1.800.321.4659

Sähköposti: SkeletalHealth.Support@hologic.com

Euroopassa, Etelä-Amerikassa tai Aasiassa ota yhteyttä paikalliseen jälleenmyyjään tai jakelijaan.

### 17.6 Hävittäminen

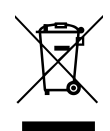

Laite tulee hävittää Euroopan parlamentin ja neuvoston sähkö- ja elektroniikkaromun (WEEE) hävittämistä koskevan direktiivin 2002/96/EY mukaisesti.

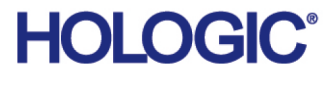

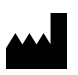

Yhteyshenkilö Brasiliassa 1-800-447-1856 Imex Medical Group do Brasil Rua das Embaúbas, 601 Fazenda Santo Antônio São José/SC 88104-561 Brasil +55 48 3251 8800 www.imexmedicalgroup.com.br

Hologic, Inc.

36 Apple Ridge Road Danbury, CT 06810 USA

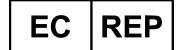

Hologic BV Da Vincilaan 5 1930 Zaventem Belgium Tel: +32 2 711 46 80 Fax: +32 2 725 20 87

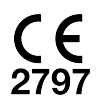